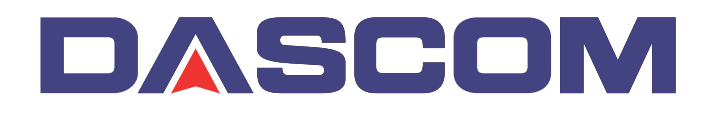

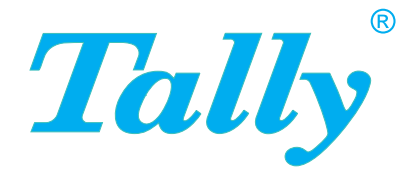

## Benutzerhandbuch

# T5040 Flachbettdrucker

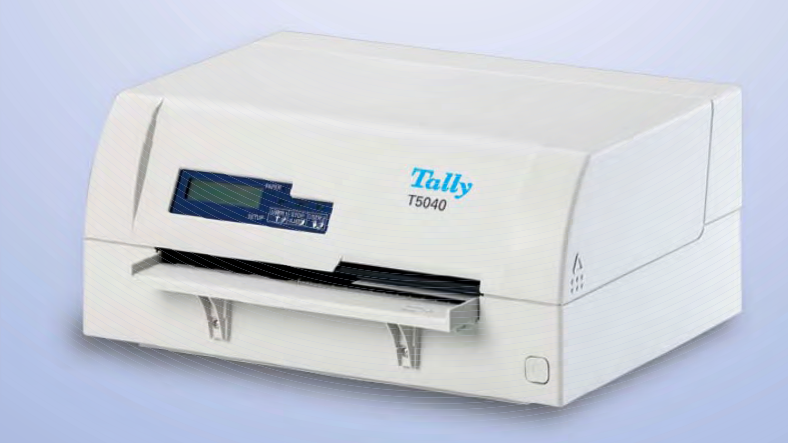

#### WARENZEICHEN

Centronics ist ein Warenzeichen der Centronics Data Computer Corporation.

PCL und PCL 6 sind Warenzeichen von Hewlett-Packard.

IBM und IBM PC sind Warenzeichen der International Buisiness Machines Corporation.

Apple, AppleTalk, Truetype, LaserWriter und Macintosh sind Warenzeichen von Apple Computer, Inc. Microsoft, Windows, Windows 9x, Windows ME, Windows 2000, Windows NT, Windows XP, Windows Vistan und MS-DOS sind eingetragene Warenzeichen der Microsoft Corporation.

PostScript ist ein Warenzeichen von Adobe Systems, Inc.

Alle anderen Marken oder Produktnamen sind Warenzeichen der jeweiligen Firmen oder Unternehmen.

## Inhaltsverzeichnis

| 1 | Einführung                                                       | 1  |
|---|------------------------------------------------------------------|----|
|   | Druckereigenschaften                                             | 2  |
|   | Schnittstellen                                                   | 2  |
|   | Emulationen                                                      | 2  |
|   | Zu den verwendeten Symbolen                                      | 3  |
|   | Über dieses Handbuch                                             | 4  |
| 2 | Auf einen Blick                                                  | 5  |
|   | Ansicht von vorn                                                 | 5  |
|   | Ansicht mit geöffneter Abdeckung                                 | 5  |
|   | Ansicht von hinten                                               | 6  |
| 3 | Installation                                                     | 7  |
|   | Drucker auspacken                                                | 7  |
|   | Drucker aufstellen                                               | 8  |
|   | Druckerspannung überprüfen                                       | 10 |
|   | Drucker anschließen                                              | 11 |
|   | Drucker einschalten                                              | 12 |
| 4 | Druckertreiber und Firmware                                      | 13 |
|   | Druckertreiber                                                   | 13 |
|   | Druckertreiber in Windows 95/98/ME installieren                  | 13 |
|   | Druckertreiber in Windows 2000/2003/XP installieren              | 13 |
|   | Druckertreiber in Windows 7 installieren                         | 15 |
|   | Druckertreiber in Windows Vista installieren                     | 16 |
|   | Andere Betriebssysteme                                           | 17 |
|   | Druckereinstellungen ändern                                      | 18 |
|   | Formulareinstellungen (Windows 2000/2003/XP/Vista/<br>Windows 7) | 19 |
|   | Firmware laden                                                   | 20 |
|   | Schnittstelle                                                    | 20 |

|   | Serielle Schnittstelle                    | 20 |
|---|-------------------------------------------|----|
|   | Parallele Schnittstelle                   | 21 |
|   | USB-Schnittstelle (Windows 2000/XP)       | 21 |
|   | Firmware auf den Drucker laden            | 21 |
| 5 | Bedienfeld                                | 23 |
|   | Anzeigefeld, LEDs und Tasten              | 24 |
|   | Statusanzeigen                            | 25 |
|   | Anzeigenvariationen                       | 25 |
|   | Bereit-Anzeige (STOP/EJECT LED)           | 26 |
|   | USER1- und USER2-Anzeige                  | 27 |
|   | Tastenfunktionen während des Betriebs     | 29 |
|   | STOP/EJECT-Taste                          | 29 |
|   | USER1- und USER2-Taste                    | 30 |
|   | Tastenfunktionen während des Einschaltens | 31 |
|   | STOP/EJECT-Taste                          | 31 |
|   | USER2-Taste                               | 31 |
|   | Tastenfunktionen im Menümodus             | 33 |
|   | USER1-Taste                               | 33 |
|   | USER2-Taste                               | 33 |
|   | STOP/EJECT-Taste                          | 33 |
| 6 | Druckmedien                               | 35 |
|   | Ein Dokument einlegen                     | 35 |
|   | Pass/Sparbuch einlegen                    | 36 |
|   | Druckmedien entfernen                     | 39 |
| 7 | Farbbandkassette wechseln                 | 41 |
|   | Farbbandkassette entfernen                | 41 |
|   | Farbbandkassette einsetzen                | 44 |
| 8 | Druckkopf austauschen                     | 47 |
|   | Druckkopf ausbauen                        | 47 |
|   | Neuen Druckkopf einsetzen                 | 50 |
|   |                                           |    |

| 9  | Menü                                               | 53       |
|----|----------------------------------------------------|----------|
|    | Programmieren über das Bedienfeld                  | 53       |
|    | Aufrufen des Menüs                                 | 54       |
|    | Menükonfigurationen (User 1/User 2)                | 54       |
|    | Handhabung des Menüs                               | 55       |
|    | Tastenfunktionen                                   | 55       |
|    | USER1-Taste                                        | 55       |
|    | USER2-Taste                                        | 55       |
|    | STOP/EJECT-TASTE<br>Parameter einstellen (Prinzin) | 50<br>57 |
|    | Menümodus beenden                                  | 58       |
|    | Einstellen der Landessprache                       | 59       |
|    | Statusseite ausdrucken                             | 61       |
|    | Einschalten + USER2-Taste                          | 61       |
|    | Statusseite im Menümodus ausdrucken                | 63       |
|    | Statusseite (Beispiel)                             | 65       |
|    | Menüparameter                                      | 66       |
|    | Testfunktion                                       | 73       |
|    | Hex Dump                                           | 73       |
|    | Testmodus beenden                                  | 73<br>74 |
|    | Hex Dump-Testausdruck (Beispiel)                   | 74       |
| 10 | Fahlarhahahung                                     | 75       |
|    |                                                    | 75       |
|    | Die Anzeige bleibt dunkel                          | 76       |
|    | Die Anzeige ist an, aber der Drucker druckt nicht  | 76       |
|    | Probleme mit der Papierzufuhr                      | 77       |
|    | Probleme mit der Druckqualität                     | 78       |
|    | Fehlerhafter Druck                                 | 78       |
|    | Zu heller Druck                                    | 78       |
|    | Verwischter Druck                                  | 78       |
|    | Druckpunkte tehlen<br>Druck undefinierter Zeichen  | 78<br>70 |
|    |                                                    | 19       |
|    | Nicht behebbare Febler                             | ୪୦<br>୧1 |
|    | Behebbare Fehler                                   | 82       |

|    | Druckkopf heiss                          | 82       |
|----|------------------------------------------|----------|
|    | Farbband-Fehler                          | 82       |
|    | Papierlänge                              | 82       |
|    | Framing Fehler (Serielle Schnittstelle)  | 83       |
|    | Paritats-Fehler (Serielle Schnittstelle) | 83       |
|    |                                          | 83       |
|    | Abdeck, offen                            | 03<br>84 |
|    | Warnungen                                | 84       |
|    | Daten im Puffer                          | 84       |
|    | Papier entnehmen                         | 84       |
|    | Papierstau beseitigen                    | 85       |
| 11 | Wartung und Pflege                       | 89       |
|    | Druckergehäuse reinigen                  | 89       |
|    | Druckerinneres reinigen                  | 89       |
|    | MSR-H-Magnetstreifen reinigen            | 90       |
|    | Transport des Druckers                   | 92       |
|    | Transportvorbereitung                    | 92       |
|    | Drucker verschicken                      | 92       |
| A  | Technische Daten                         | 93       |
|    | Druckerspezifikationen                   | 93       |
|    | Papierspezifikationen                    | 98       |
|    | Schnittstellenspezifikationen            | 100      |
| B  | Zeichensätze                             | 101      |
|    | OCR-A-Zeichensatz                        | 102      |
|    | Epson-Zeichensätze                       | 103      |
|    | Italic                                   | 103      |
|    | Graphic1                                 | 103      |
|    | Graphic2                                 | 104      |
|    | IBM-Zeichensätze                         | 105      |
|    | Code page 437                            | 105      |
|    | Code page 850                            | 105      |
|    | Code page 860                            | 106      |
|    | Code page 863                            | 106      |

С

| Code page 865                          | 107 |
|----------------------------------------|-----|
| Code page 851                          | 107 |
| Code page 852                          | 108 |
| Code page 853                          | 108 |
| Code page 855                          | 109 |
| Code page 857                          | 109 |
| Code page 866                          | 110 |
| Code page 869                          | 110 |
| Code page USSR Gost                    | 111 |
| Code page 864                          | 111 |
| Code page 437G                         | 112 |
| Code page 920                          |     |
| (entspricht ISO 8859-9)                | 112 |
| Code page 858                          | 113 |
| Code page 923                          | 110 |
| (entsphent 180 8659-15)                | 113 |
| ISO-Zeichensätze                       | 114 |
| ISO 8859-2                             | 114 |
| ISO 8859-5                             | 114 |
| ISO 8859-7                             | 115 |
| ISO 8859-8                             | 115 |
| Verfügbare Zeichensätze und Fonts      | 116 |
| Emulationen                            | 119 |
| Escape-Sequenzen                       | 119 |
| Was sind Escape-Sequenzen              | 120 |
| Steuercodes                            | 120 |
| Wie werden Escape-Sequenzen angewandt? | 120 |
| Liste der verfügbaren Steuercodes      | 121 |
| PR2-Modus                              | 121 |
| PR50-Modus                             | 125 |
| PR2845 mode                            | 128 |
| IBM-Modus                              | 131 |
| Epson-Modus                            | 135 |
| -                                      |     |

| D | Schnittstellen                                    | 141 |
|---|---------------------------------------------------|-----|
|   | Schnittstelleneinstellungen für User 1 und User 2 | 141 |
|   | Parallele Schnittstelle                           | 142 |
|   | Buchsenbelegung                                   | 142 |
|   | Nibble-Modus                                      | 142 |
|   | ECP-Modus                                         | 143 |
|   | Serielle Schnittstelle V.24/RS232C                | 144 |
|   | Steckerbelegung                                   | 144 |
|   | Merkmale des seriellen Anschlusses                | 145 |
|   | Datenraten                                        | 145 |
|   | Merkmale                                          | 145 |
|   | Datenübertragung                                  | 145 |
|   | Parität                                           | 145 |
|   | Handshake                                         | 146 |
|   | Ready/Busy (Hardware Handshake)                   | 146 |
|   | XON/XOFF (Software Handshake)                     | 146 |
|   | Serielle Schnittstelle des PC konfigurieren       | 147 |
|   |                                                   | 147 |
|   | Windows 95/98/ME                                  | 147 |
|   | WINDOWS 2000/AP                                   | 147 |
|   | USB-Schnittstelle                                 | 148 |
| E | Verbrauchsmaterial und Zubehör                    | 149 |
|   | Verbrauchsmaterial                                | 149 |
|   | Zubehör                                           | 149 |

# Einführung

| Druckereigenschaften | Dieser Drucker ist ein Belegdrucker für manuell vorzulegende Belege<br>und Sparbücher (Längs- und Querfalzbücher). Die manuelle Belegvor-<br>lage wird durch eine automatische Belegausrichtung unterstützt.                              |
|----------------------|----------------------------------------------------------------------------------------------------|
|                      | Das Gerät zeichnet sich durch eine hohe Verarbeitungsgeschwindigkeit<br>und durch eine kompakte Bauweise aus. Der 24-Nadel-Druckkopf ge-<br>währleistet eine hervorragende Schriftqualität.                                               |
|                      | Verschiedene Druckervarianten können geliefert werden: MSR<br>(Magnetstreifenleser), Scanner und zweite serielle Schnittstelle.                                                                                                    |
| Schnittstellen       | Standardmäßig ist der Drucker mit drei Schnittstellen ausgestattet:<br>seriell (RS-232C), parallel (IEEE1284) und USB 2.0 (Full Speed). Eine<br>besondere Druckervariante verfügt über eine zweite serielle Schnitt-<br>stelle (RS-232C). |
| Emulationen          | Standardmäßig wird der Drucker mit drei Emulationen ausgeliefert:<br>EPSON ESC/P, IBM 4722 + PP XL24e, Olivetti PR2e, PR50 und<br>PR2845.                                                                                                 |

### Zu den verwendeten Symbolen

Wichtige Informationen werden in der Kurzanleitung durch zwei Symbole hervorgehoben.

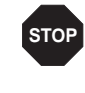

VORSICHT enthält Informationen, die beachtet werden müssen, um den Benutzer vor Schaden zu bewahren und Schäden am Drucker zu verhindern.

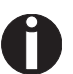

HINWEIS enthält allgemeine oder zusätzliche Informationen zu einem bestimmten Thema.

### Über dieses Handbuch

Das Benutzerhandbuch enthält eine ausführliche Beschreibung des Druckers, seiner Leistungsmerkmale und weiterführende Informationen.

- Im Kapitel 1 Auf einen Blick sind alle Druckerteile aufgeführt.
- Das Kapitel 2 Installation beschreibt die Inbetriebnahme Ihres Druckers und auf was Sie dabei achten müssen.
- Das Kapitel 3 <u>Druckertreiber und Firmware</u> informiert Sie über die notwendigen Schritte zur Installation des Druckertreibers.
- Im Kapitel 4 <u>Bedienfeld</u> wird beschrieben, wie Sie die Arbeit mit dem Drucker steuern.
- Im Kapitel 5 <u>Druckmedien</u> erfahren Sie, wie Sie Papier einlegen, transportieren und auswerfen.
- Im Kapitel 6 *Farbbandkassette wechseln* wird beschrieben, wie Sie die Farbbandkassette entfernen und eine neue Farbbandkassette installieren.
- Im Kapitel 7 <u>Druckkopf austauschen</u> wird beschrieben, wie Sie den Druckkopf entfernen und einen neuen Druckkopf installieren.
- Im Kapitel 8 <u>Menü</u> finden Sie alle Informationen zum Steuern des Drukkers über das Bedienfeld.
- Im Kapitel 9 *Fehlerbehebung* werden Maßnahmen zur Behebung von Störungen erläutert, die kein ausgebildetes Fachpersonal erfordern.
- Das Kapitel 10 <u>Wartung und Pflege</u> zeigt, wie Sie den Drucker instandhalten und enthält wichtige Informationen für den Fall, daß Sie den Drukker transportieren müssen.
- Der Anhang A <u>Technische Daten</u> enthält die Spezifikationen von Drukker, Schnittstellen und Papier.
- Der Anhang B Zeichensätze listet die verfügbaren Zeichensätze auf.
- Der Anhang C <u>Emulationen</u> befaßt sich mit der Programmierung über die Schnittstelle und enthält eine Liste der zur Verfügung stehenden Escape-Sequenzen und Steuercodes.
- Im Anhang D Schnittstellen werden die Schnittstellen erklärt.
- Der Anhang E <u>Verbrauchsmaterial und Zubehör</u> enthält Informationen über das Verbrauchsmaterial und das Zubehör, das Sie erwerben können.

# Auf einen Blick

#### Ansicht von vorn

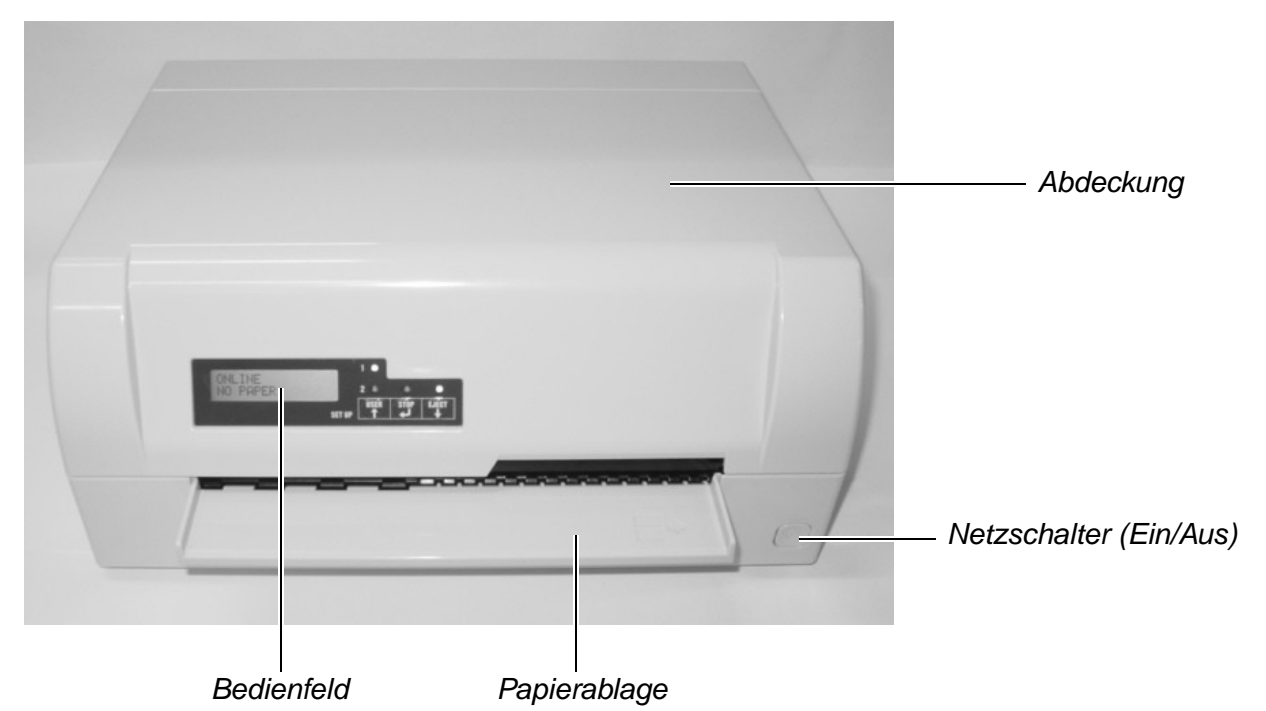

## Ansicht mit geöffneter Abdeckung

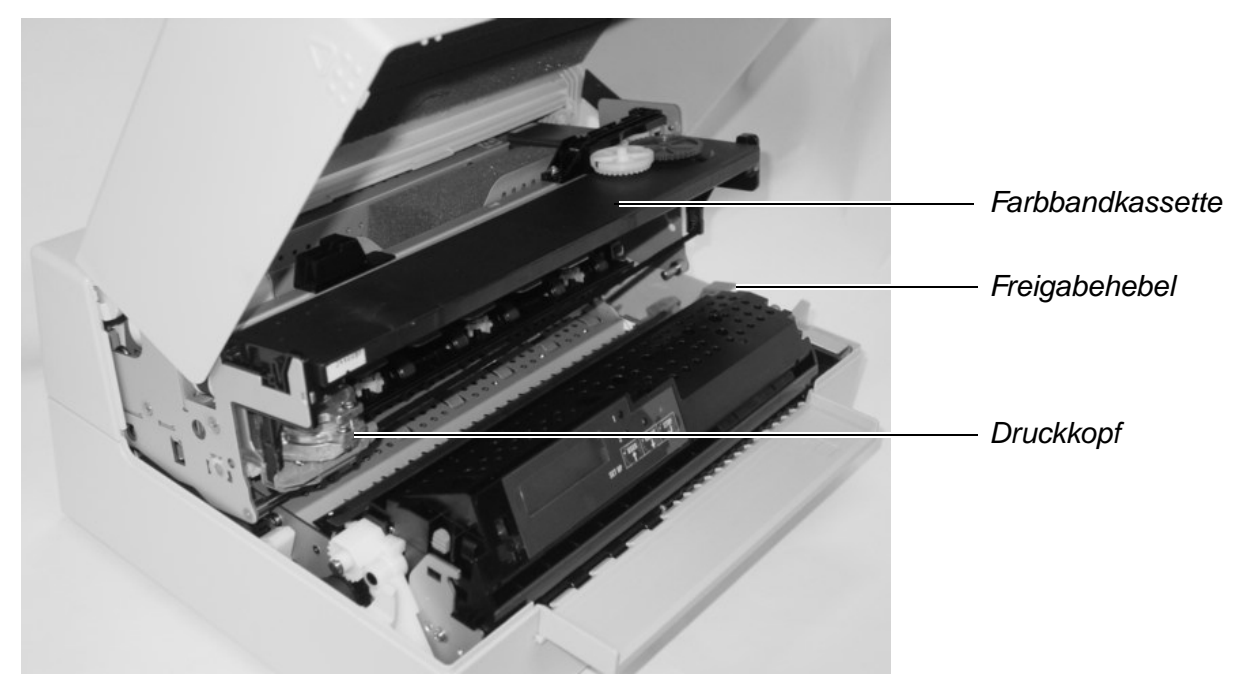

### **Ansicht von hinten**

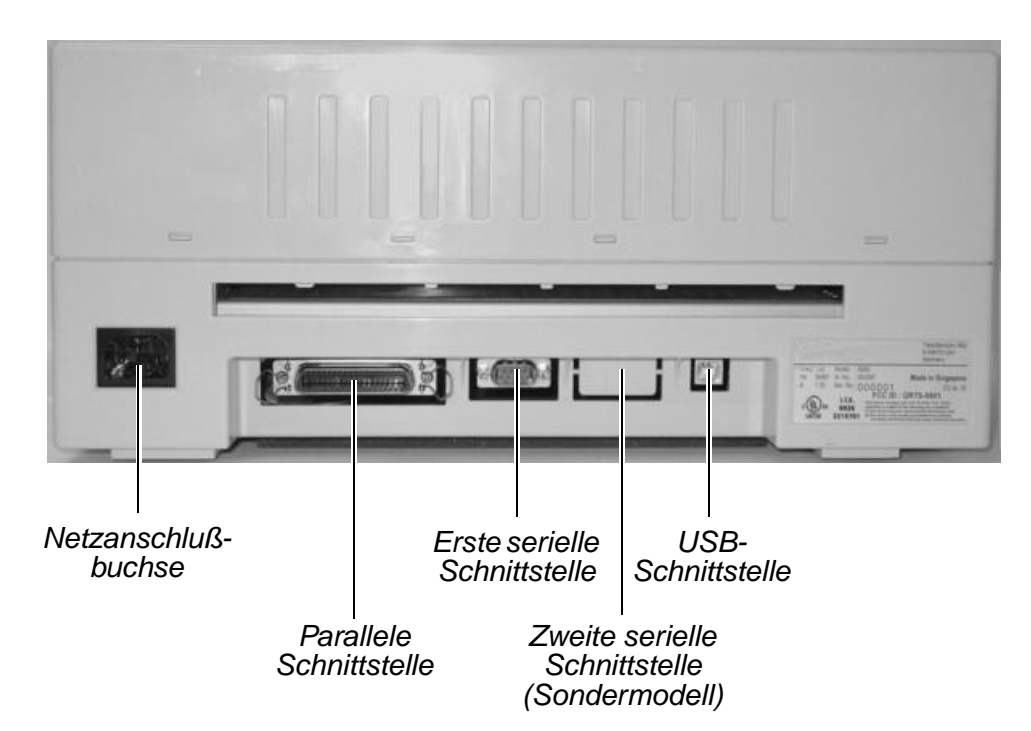

# **2** Installation

#### **Drucker auspacken**

Den verpackten Drucker auf eine stabile Unterlage stellen.

Darauf achten, daß die Symbole für "Oben" in die richtige Richtung zeigen. Öffnen Sie die Verpackung, heben Sie den Drucker aus dem Karton heraus und entfernen Sie die restliche Verpackung.

Überprüfen Sie den Drucker auf sichtbare Transportschäden und Vollständigkeit. Folgendes Zubehör muß vorhanden sein:

- Die Kurzanleitung
- Die CD-ROM (auf der vorletzten Seite der Kurzanleitung)
- Das Netzkabel
- Die Farbbandkassette

Informieren Sie im Fall von Transportschäden oder fehlendem Zubehör bitte Ihren Händler.

#### **Drucker aufstellen**

Den Drucker auf einer stabilen, ebenen und rutschfesten Oberfläche so aufstellen, daß er nicht herunterfallen kann. Der Zugang zum Bedienfeld und den Papiereinzügen muß gewährleistet und genügend Platz für das ausgeworfene Papier vorhanden sein:

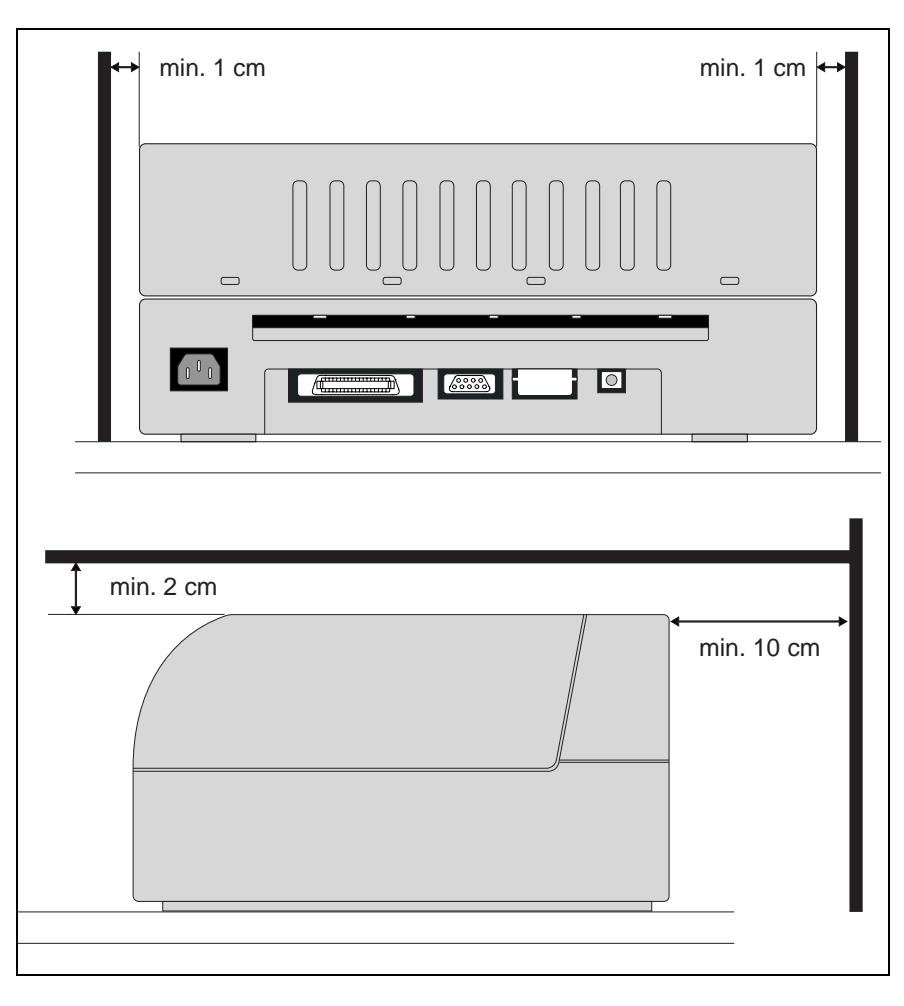

| Ort                | Mindestabstand                             |       |
|--------------------|--------------------------------------------|-------|
| Linke und rechte S | 1 cm                                       |       |
| Druckeroberseite   | 2 cm                                       |       |
| Druckerrückseite   | um ausreichende Belüftung zu gewährleisten | 10 cm |
|                    | um auf eine DIN A4-Seite zu drucken        | 12 cm |

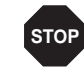

Papierkanten können die Isolierung des Netzkabels beschädigen, wenn sie ständig daran scheuern. Der Benutzer hat Sorge zu tragen, daß das Netzkabel und bewegtes Papier unter allen Umständen genügend Abstand voneinander haben. Beachten Sie bei der Wahl des Ortes, an dem Sie den Drucker aufstellen, außerdem folgende Punkte:

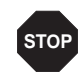

Stellen Sie den Drucker keinesfalls in der Nähe von leicht entzündlichen Gasen oder explosiven Stoffen auf.

- Schützen Sie das Gerät vor Stößen, Erschütterungen und Vibrationen.
- Den Drucker nur an eine Steckdose mit der korrekten Netzspannung anschließen.
- Den Drucker keiner direkten Sonneneinstrahlung aussetzen. Läßt es sich nicht vermeiden, daß das Gerät an einem Fenster steht, schützen Sie es mit einem Vorhang vor Sonnenlicht.
- Achten Sie beim Verbinden von Rechner und Drucker darauf, daß die zulässige Kabellänge nicht überschritten wird (siehe <u>Schnittstellenspezifikationen</u>, Seite 100).
- Den Drucker in angemessenem Abstand von Heizkörpern aufstellen.
- Darauf achten, daß der Drucker weder extremen Temperatur- noch Luftfeuchtigkeitsschwankungen ausgesetzt wird. Achten Sie vor allem auch darauf, daß Staubeinwirkung vermieden wird.
- Vor dem Öffnen des Geräts zu Wartungszwecken oder um Fehler zu beseitigen immer den Netzstecker ziehen.
- Wegen der auftretenden Geräuschentwicklung empfehlen wir Ihnen im Bedarfsfall, den Drucker akustisch getrennt vom Arbeitsplatz aufzustellen.

# Druckerspannung überprüfen

Vergewissern Sie sich, daß das Gerät auf die richtige Spannung eingestellt ist (z.B. 230 V in Europa, 120 V in den USA). Siehe dazu das Typenschild auf der Rückseite des Druckers. Sollte diese Einstellung falsch sein, setzen Sie sich bitte mit Ihrem Händler in Verbindung.

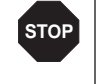

Niemals den Drucker einschalten, wenn er nicht auf die richtige Spannung eingestellt ist, da dies zu schweren Schäden führen kann.

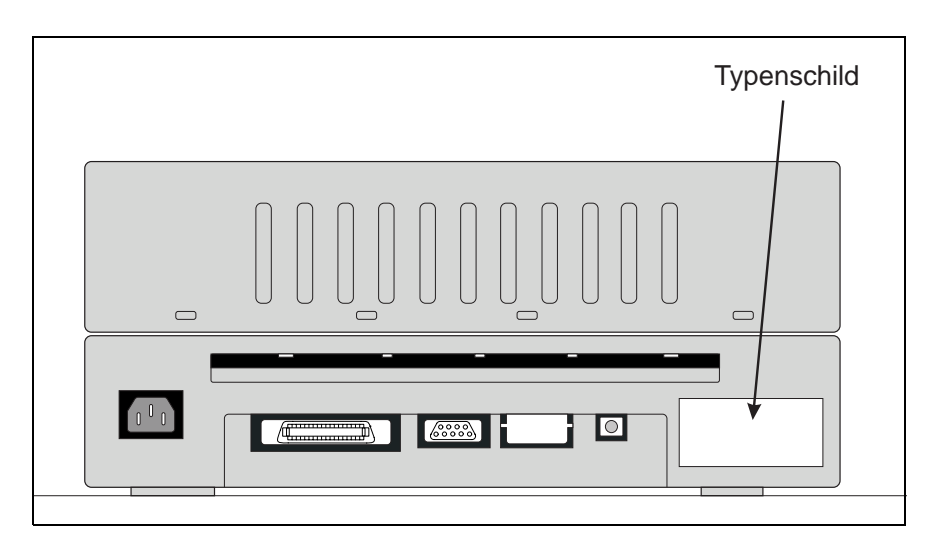

## Drucker anschließen

E.

Verbinden Sie das Netzkabel mit der Anschlußbuchse des Druckers. Stecken Sie den Stecker des Netzkabels in eine Steckdose.

Stellen Sie sicher, daß Drucker und Computer Ihrem Datenkabel Drucker und Computer, in

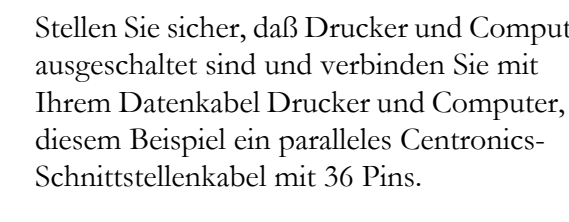

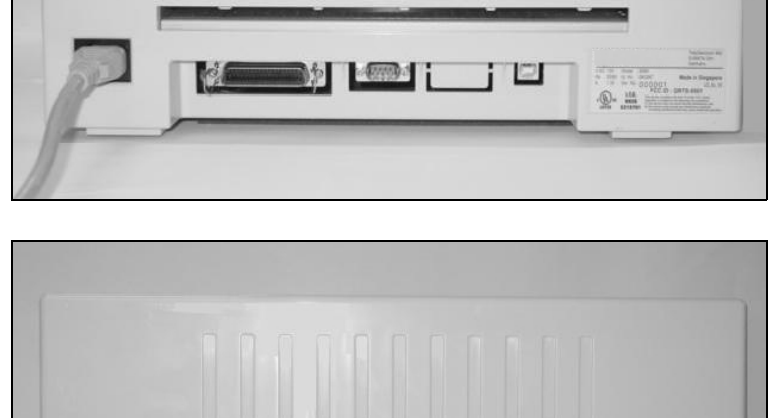

() ()

.....

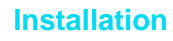

### **Drucker einschalten**

Stellen Sie vor dem Einschalten des Druckers sicher, daß dieser richtig angeschlossen ist und daß Sie alle Sicherheitshinweise befolgt haben (siehe Abschnitt <u>Drucker aufstellen</u>, Seite 8).

> Drücken Sie den Netzschalter auf der rechten Vorderseite des Druckers, um ihn einzuschalten.

Der Drucker initialisiert.

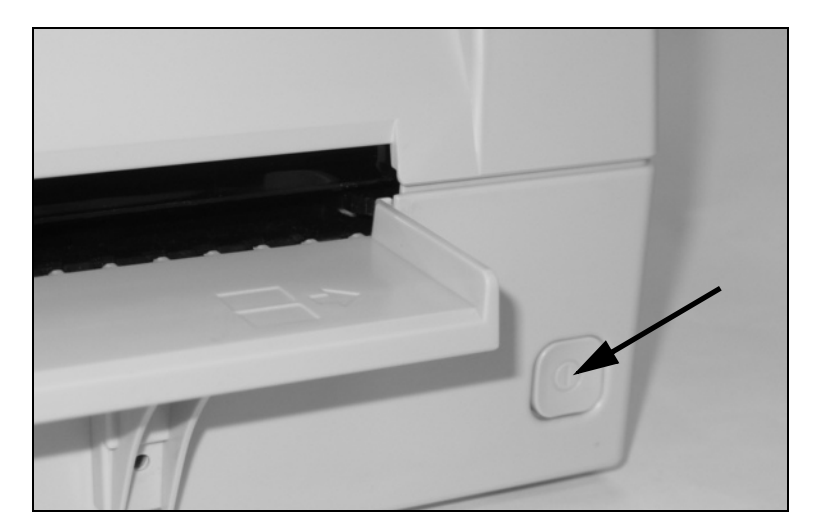

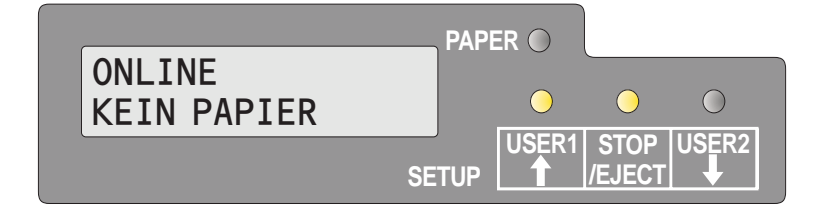

Ist der Initialisierungsvorgang abgeschlossen leuchtet die Bereit-LED auf. In der Anzeige erscheint die Meldung **ONLINE KEIN PAPIER.** Der Drucker befindet sich im Online-Status und ist bereit für den Empfang von Daten aus dem System. Sie können nun ein Dokument oder einen Pass/ein Sparbuch einlegen.

# **3** Druckertreiber und Firmware

### **Druckertreiber**

Sie müssen einen Druckertreiber installieren, damit die Daten aus Ihren Anwendungsprogrammen vom Drucker verarbeitet werden können.

Ein Original-Treiber bietet die besten Voraussetzungen für optimale Druckergebnisse. Alle verfügbaren Druckertreiber finden Sie auf der dem Drucker beiligenden CD-ROM sowie auf unserer <u>Internet-Seite</u>. Dort können sie gegebenenfalls auch aktualisierte Versionen herunterladen.

Wenn Sie mit einem Windows-Druckertreiber der CD-ROM arbeiten wollen, muß der Drucker auf die Epson-Emulation eingestellt sein (siehe <u>Menüparameter</u>, Seite 66 und Kapitel <u>Emulationen</u>, Seite 119).

### **Druckertreiber in Windows 95/98/ME installieren**

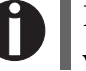

Bei diesem OS kann der kompatiblen 5040 Treiber verwendet werden.

### Druckertreiber in Windows 2000/2003/XP installieren

Auf der Online-CD-ROM befinden sich Druckertreiber für die gängigsten Windows-Anwendungen. Gehen Sie wie folgt vor, um den Drukkertreiber zu installieren.

- **1.** Die mitgelieferte Online-CD-ROM in das CD-ROM-Laufwerk einlegen.
- 2. In der Windows-Taskleiste auf die Schaltfläche Start klicken.
- **3.** Auf **Drucker und Faxgeräte** klicken um den Druckerordner zu öffnen.
- 4. In der Menüleiste auf Datei und Drucker hinzufügen klicken.
- 5. Im Druckerinstallation-Assistent auf Weiter klicken.
- Durch Anklicken der entsprechenden Option auswählen, ob der Drucker als Lokaler Drucker oder als Netzwerkdrucker betrieben werden soll.

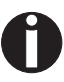

Zum Vorgehen bei der Installation als Netzwerkdrucker konsultieren Sie bitte die Dokumentation Ihres Netzwerkbetriebssystems und/oder Druckerservers bzw. wenden Sie sich an den Netzweradministrator.

Sie benötigen Administrator-Rechte, um einen Netzwerkdrucker zu installieren.

Wird der Drucker lokal verwendet, haben Sie zwei Möglichkeiten, die Treiberinstallation fortzusetzen:

- Druckertreiber manuell installieren. Fahren Sie in diesem Fall mit Schritt 7 fort.
- Druckertreiber über die Plug & Play-Funktion automatisch installieren. Fahren Sie in diesem Fall mit Schritt 12 fort, nachdem der Druckerinstallations-Assistent Drucker, Schnittstelle und Druckername ermittelt hat.

Anschließend auf Weiter drücken.

- **7.** Die Schnittstelle auswählen, an den Ihr Drucker angeschlossen ist, und anschließend auf **Weiter** klicken.
- 8. Auf Datenträger und anschließend auf Durchsuchen klicken.
- **9.** Das CD-ROM-Laufwerk anwählen und das Verzeichnis **n:\driver** ("n" steht für den Laufwerksbuchstaben Ihres PC) öffnen.
- 10. Den Ordner 32Bit oder 64Bit öffnen.
- Wählen Sie den Druckertyp aus und klicken Sie anschließend auf Weiter.
- **12.** Falls gewünscht, den Standardruckernamen ändern und durch Anklicken der entsprechenden Option wählen, ob der Drucker als Standarddrucker verwendet werden soll. Auf **Weiter** klicken.
- 13. Wird der Drucker als Netzwerkdrucker verwendet, haben Sie die Möglichkeit ihn gemeinsam mit anderen Netzwerkbenutzern zu verwenden. In diesem Fall müssen Sie einen Freigabenamen eingeben, der den anderen Netzwerkbenutzern angezeigt wird. Anschließend auf Weiter klikken.
- Durch Anwählen der entsprechenden Option wählen, ob eine Testseite ausgedruckt werden soll (empfohlen) und auf Fertigstellen klicken. Der Druckertreiber wird jetzt installiert.

#### **Druckertreiber in Windows 7 installieren**

Auf der Online-CD-ROM befinden sich Druckertreiber für die gängigsten Windows-Anwendungen. Gehen Sie wie folgt vor, um den Drukkertreiber zu installieren.

- **1.** Die mitgelieferte Online-CD-ROM in das CD-ROM-Laufwerk einlegen.
- 2. In der Windows-Taskleiste auf die Schaltfläche Start klicken.
- **3.** Auf **Geräte und Drucker** klicken um den Druckerordner zu öffnen.
- 4. In der Menüleiste auf Drucker hinzufügen klicken.
- Durch Anklicken der entsprechenden Option auswählen, ob der Drucker als Lokaler Drucker oder als Netzwerkdrucker betrieben werden soll.

Zum Vorgehen bei der Installation als Netzwerkdrucker konsultieren Sie bitte die Dokumentation Ihres Netzwerkbetriebssystems und/oder Druckerservers bzw. wenden Sie sich an den Netzweradministrator. Sie benötigen Administrator-Rechte, um einen Netzwerkdrucker zu installieren.

Wird der Drucker lokal verwendet, haben Sie zwei Möglichkeiten, die Treiberinstallation fortzusetzen:

- Druckertreiber manuell installieren. Fahren Sie in diesem Fall mit Schritt 6 fort.
- Druckertreiber über die Plug & Play-Funktion automatisch installieren. Fahren Sie in diesem Fall mit Schritt 11 fort, nachdem der Druckerinstallations-Assistent Drucker, Schnittstelle und Druckername ermittelt hat.
- **6.** Die Schnittstelle auswählen, an den Ihr Drucker angeschlossen ist, und anschließend auf **Weiter** klicken.
- 7. Auf Datenträger und anschließend auf Durchsuchen klicken.
- **8.** Das CD-ROM-Laufwerk anwählen und das Verzeichnis n:\driver ("n" steht für den Laufwerksbuchstaben Ihres PC) öffnen.
- 9. Den Ordner 32Bit oder 64Bit öffnen.
- Wählen Sie den Druckertyp aus und klicken Sie anschließend auf Weiter.

- 11. Wird der Drucker als Netzwerkdrucker verwendet, haben Sie die Möglichkeit ihn gemeinsam mit anderen Netzwerkbenutzern zu verwenden. In diesem Fall müssen Sie einen Freigabenamen eingeben, der den anderen Netzwerkbenutzern angezeigt wird. Anschließend auf Weiter klicken.
- **12.** Falls gewünscht, den Standardruckernamen ändern und durch Anklicken der entsprechenden Option wählen, ob der Drucker als Standarddrucker verwendet werden soll. Auf **Weiter** klicken.
- Durch Anwählen der entsprechenden Option wählen, ob eine Testseite ausgedruckt werden soll (empfohlen) und auf Fertigstellen klicken. Der Druckertreiber wird jetzt installiert.

### **Druckertreiber in Windows Vista installieren**

Auf der Online-CD-ROM befinden sich Druckertreiber für die gängigsten Windows-Anwendungen. Gehen Sie wie folgt vor, um den Drukkertreiber zu installieren.

- **1.** Die mitgelieferte Online-CD-ROM in das CD-ROM-Laufwerk einlegen.
- 2. In der Windows-Taskleiste auf die Schaltfläche Start klicken.
- 3. Klicken Sie auf Alle Programme.
- **4.** Auf **Geräte und Drucker** klicken um den Druckerordner zu öffnen.
- **5.** Klicken Sie im Menüfenster auf **Drucker**.
- 6. In der Menüleiste auf Drucker hinzufügen klicken.
- 7. Durch Anklicken der entsprechenden Option auswählen, ob der Drucker als Lokaler Drucker oder als Netzwerkdrucker betrieben werden soll.

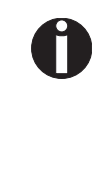

Zum Vorgehen bei der Installation als Netzwerkdrucker konsultieren Sie bitte die Dokumentation Ihres Netzwerkbetriebssystems und/oder Druckerservers bzw. wenden Sie sich an den Netzweradministrator.

Sie benötigen Administrator-Rechte, um einen Netzwerkdrucker zu installieren.

| Wird der Drucker l  | okal verwendet, | haben Sie | zwei Mö | öglichkeiten, | die |
|---------------------|-----------------|-----------|---------|---------------|-----|
| Treiberinstallation | fortzusetzen:   |           |         |               |     |

- Druckertreiber manuell installieren. Fahren Sie in diesem Fall mit Schritt 8 fort.
- Druckertreiber über die Plug & Play-Funktion automatisch installieren. Fahren Sie in diesem Fall mit Schritt 13 fort, nachdem der Druckerinstallations-Assistent Drucker, Schnittstelle und Druckername ermittelt hat.
- **8.** Die Schnittstelle auswählen, an den Ihr Drucker angeschlossen ist, und anschließend auf **Weiter** klicken.
- 9. Auf Datenträger und anschließend auf Durchsuchen klicken.
- **10.** Das CD-ROM-Laufwerk anwählen und das Verzeichnis **n:\driver** ("n" steht für den Laufwerksbuchstaben Ihres PC) öffnen.
- 11. Den Ordner 32Bit oder 64Bit öffnen.
- Wählen Sie den Druckertyp aus und klicken Sie anschließend auf Weiter.
- 13. Wird der Drucker als Netzwerkdrucker verwendet, haben Sie die Möglichkeit ihn gemeinsam mit anderen Netzwerkbenutzern zu verwenden. In diesem Fall müssen Sie einen Freigabenamen eingeben, der den anderen Netzwerkbenutzern angezeigt wird. Anschließend auf Weiter klikken.
- 14. Falls gewünscht, den Standardruckernamen ändern und durch Anklicken der entsprechenden Option wählen, ob der Drucker als Standarddrucker verwendet werden soll. Auf Weiter klicken.
- Durch Anwählen der entsprechenden Option wählen, ob eine Testseite ausgedruckt werden soll (empfohlen) und auf Fertigstellen klicken. Der Druckertreiber wird jetzt installiert.

Andere BetriebssystemeDer Drucker kann auch mit anderen Betriebssystemen wie zum Bei-<br/>spiel Linux oder Unix betrieben werden. Stellen Sie den Drucker in die-<br/>sem Fall auf die Epson-Emulation oder auf die IBM-Proprinter-<br/>Emulation ein, für die in den meisten Betriebssystem Standardtreiber<br/>vorhanden sind.

## Druckereinstellungen ändern

Druckereinstellungen können dauerhaft über das Bedienfeld des Drukkers verändert werden (siehe das Kapitel <u>Menü</u>, Seite 53). Verschiedene Druckereinstellungen können Sie jedoch auch im Betriebssystem Ihres PCs vornehmen.

- 1. In der Windows-Taskleiste auf die Schaltfläche Start klicken.
- Windows 95/98: Die Maus auf Einstellungen bewegen und auf Drucker klicken, um den Druckerordner zu öffnen. Windows 2000/XP: Auf Drucker und Faxgeräte klicken, um den Druckerordner zu öffnen.
- **3.** Den Mauszeiger auf das entsprechende Druckersymbol bewegen, die rechte Maustaste klicken und auf **Eigenschaften** klicken.

Die Einstellmöglichkeiten in diesem Fenster entnehmen Sie bitte der Windows-Dokumentation oder -Hilfe.

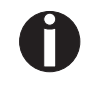

Einstellungen, die Sie über Windows im Druckertreiber vornehmen, haben Priorität gegenüber Einstellungen, die über das Druckermenü eingegeben wurden. Formulareinstellungen (Windows 2000/2003/XP/ Vista/Windows 7) Im Gegensatz zu den Windowsversionen 95/98/ME, in denen Formulare im Druckertreiber selbst definiert werden, verwalten die Windowsversionen 2000/2003/XP/Vista und Windows 7 Formulareigenschaften an einer zentralen Stelle und weisen sie lediglich einem Papierweg zu.

Gehen Sie wie folgt vor, wenn Sie ein nicht von Windows standardmäßig definiertes Formular erstellen wollen.

## Sie benötigen Administrator-Rechte, um neue Formulare zu definieren.

- 1. In der Windows-Taskleiste auf die Schaltfläche Start klicken.
- **2.** Auf **Drucker und Faxgeräte** klicken um den Druckerordner zu öffnen.
- 3. In der Menüleiste auf Datei und Servereigenschaften klicken.
- **4.** Im Fenster **Eigenschaften** von Druckerserver auf **Formular** klikken, falls erforderlich.
- **5.** Entweder ein vorhandenes Formular in der Liste unter Formulare wählen oder die Option **Neues Formular** aktivieren.
- 6. Einen Formularnamen und die gewünschten Werte eingeben.
- 7. Auf Speichern klicken um das neue Formular zu sichern.

Sie können dieses Formular nun den Papierwegen Ihres Druckers zuweisen (siehe *Druckereinstellungen ändern*, Seite 18).

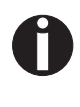

Überschreiten die Abmessungen des Formulars die zulässigen Papiergrößen des jeweiligen Papierwegs, kann es nicht zugewiesen werden.

#### Firmware laden

Die aktuellste Version der Firmware kann von unserer <u>Internet-Seite</u>. heruntergeladen werden. Dort finden Sie auch weitere Informationen zu Firmware und Drucker-Upgrades. Stellen Sie sicher, daß der Download aus den folgenden Dateien besteht:

- Standard Model PB Flash VX.XX.exe: Der Flash-Memory-Writer (Hilfsprogramm zum Laden der Firmware)
- ▶ BL\_XXXX.IPL: Der Bootblock des Druckers
- FWXXXX.mfw: Die Haupt-Firmware des Druckers
- ▶ PBCGXXXX.BIN: Der Zeichengenerator (EU/US)

Sie können den Standard-Zeichengenerator (ZG) oder vier optionale Zeichengeneratoren wählen. Jeder optionale Zeichengenerator enthält neben den Standardfonts einen zusätzlichen Font:

| Standard-ZG   | Optionaler<br>ZG 1 | Optionaler<br>ZG 2 | Optionaler<br>ZG 3 | Optionaler<br>ZG 4 |
|---------------|--------------------|--------------------|--------------------|--------------------|
| PBCGSTD.BIN   | PBCGPE.BIN         | PBCGSC.BIN         | PBCGOR.BIN         | PBCGBO.BIN         |
| Draft         | Draft              | Draft Draft        |                    | Draft              |
| Draft Banking | Draft Banking      | Draft Banking      | Draft Banking      | Draft Banking      |
| Roman         | Roman              | Roman              | Roman              | Roman              |
| Courier       | Courier            | Courier            | Courier            | Courier            |
| Sans Serif    | Sans Serif         | Sans Serif         | Sans Serif         | Sans Serif         |
| Gothic        | Gothic             | Gothic             | Gothic             | Gothic             |
| OCR-A         | OCR-A              | OCR-A              | OCR-A              | OCR-A              |
| OCR-B         | OCR-B              | OCR-B              | OCR-B              | OCR-B              |
| _             | Prestige Elite     | Script             | Orator             | Bold               |

#### Schnittstelle

Sie können die serielle, die parallele oder die USB-Schnittstelle verwenden, um die Firmware in den Drucker zu laden.

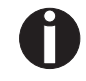

Stellen Sie sicher, daß die verwendete Schnittstelle nicht mit einem anderen Drucker verbunden ist.

#### Serielle Schnittstelle

Stellen Sie sicher, daß im Druckermenü die serielle Schnittstelle für User 1 gewählt ist und daß die Einstellungen der Baudrate und des Protokolls auf Drucker und PC identisch sind.

#### Parallele Schnittstelle

Stellen Sie sicher, daß im Druckermenü die parallele Schnittstelle für User 1 gewählt ist, daß im BIOS des PC der parallele Port auf ECP eingestellt ist und daß das parallele Kabel den Anforderungen des IEEE1248-Norm entspricht.

#### USB-Schnittstelle (Windows 2000/XP)

Stellen Sie sicher, daß im Druckermenü die USB-Schnittstelle für User 1 gewählt ist, daß ein Druckertreiber installiert ist und daß der Drucker als Standarddrucker definiert ist.

Gehen Sie wie folgt vor, um neue Firmware auf den Drucker zu laden. Wie zuvor schon erwähnt ist es wichtig, daß kein anderes Gerät (Drucker) auf die Schnittstelle eingestellt ist, die Sie für das Herunterladen benutzen wollen.

> Klicken Sie deshalb auf Start > Systemsteuerung > Drucker und Faxgeräte und überprüfen Sie, ob kein Drucker an den Port angeschlossen ist, den Sie benutzen wollen. Wenn Sie beispielsweise die serielle Schnittstelle RS232 benutzen wollen, darf kein Drucker an den COM1-Port angeschlossen sein.

- 1. Öffnen Sie den Ordner, in dem die Firmware-Dateien gespeichert sind.
- 2. Doppelklicken Sie auf die Datei Standard Model PB Flash VX.XX.exe.
- 3. Wählen Sie im Menüfenster Memory Writer die Schnittstelle aus (in unserem Beispiel die serielle Schnittstelle).
- 4. Stellen Sie sicher, daß die Einstellungen für Port, Baudrate, Paritätsbit und Stopbit korrekt sind.
- 5. Wählen Sie im Optionsfeld Download Type IPL FIRMWARE.
- 6. Klicken Sie auf Browse und wählen Sie die Datei BL XXXX.IPL aus.
- 7. Klicken Sie auf FLASH NOW; der Ladevorgang startet. Ist der Ladevorgang beendet, führt der Drucker eine Initialisierung aus.
- 8. Wiederholen Sie die Schritte 5 bis 7 für die Datei FWXXXX.mfw und die Datei PBCGXXXX.BIN.

Firmware auf den Drucker laden

# 4 Bedienfeld

Das Bedienfeld erlaubt es dem Benutzer, einige Funktionen des Drukkers einzustellen und die werkseitig eingestellten Basisparameter des Druckers anzupassen. Es befindet sich an der linken Vorderseite des Druckers und besteht aus einem zweizeiligen LCD-Anzeigefeld mit 2 x 16 Zeichen, drei Tasten zur Steuerung der Druckerfunktionen und vier LEDs, die den Druckerstatus anzeigen.

Die Funktionen der Tasten sind davon abhängig, in welchem Modus (Zustand) sich der Drucker befindet. Generell sind drei verschiedene Modi zu unterscheiden.

- Der *Online-Modus* ist der normale Betriebszustand Ihres Druckers. Es können Daten vom Computer empfangen und gedruckt werden.
- Im Offline-Modus (STOP/EJECT-Modus) ist die Verbindung zwischen Drukker und Computer unterbrochen, es können keine Daten empfangen und gedruckt werden.
- Im Menü-Modus können Druckereinstellungen (Zeilenabstand, Größe des Schnittstellenpuffers etc.) verändert und dauerhaft gespeichert werden.

# Anzeigefeld, LEDs und Tasten

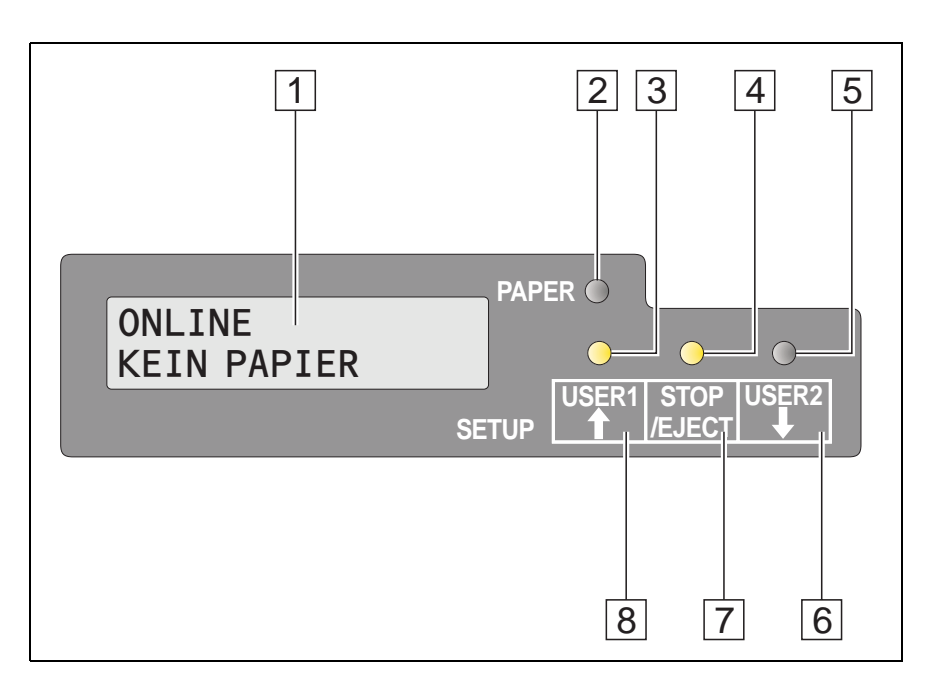

- **1 LCD-Anzeigefeld**: Zeigt den internen Druckerstatus, Bedienungsanweisungen und Fehlermeldungen an.
- **2 Papier-LED**: Zeigt an, ob Papier eingelegt ist oder nicht; LED leuchtet: Papier ist eingelegt; LED leuchtet nicht: kein Papier ist eingelegt; LED blinkt: zeigt an, daß Daten an den Drucker gesendet werden.
- **3 USER1-LED**: Blinkt, wenn der Drucker Daten über die erste Schnittstelle empfängt, leuchtet, wenn ein Auftrag gedruckt wird (siehe unten).
- 4 Bereit-LED: Zeigt an, ob sich der Drucker im Offline- (STOP/ EJECT-) oder Online-Modus befindet; LED leuchtet: Online-Modus, LED leuchtet nicht: Offline-Modus. LED blinkt: zeigt an, daß ein Fehler aufgetreten ist. Die Fehlerursache wird im Display angezeigt.
- **5 USER2-LED**: Blinkt, wenn der Drucker Daten über die zweite Schnittstelle empfängt, leuchtet, wenn ein Auftrag gedruckt wird (siehe unten).
- **6** USER2-Taste: Kann nur durch eine Applikation aktiviert werden; die Funktionalität der Taste hängt von der verwendeten Emulation und Applikation siehe auch USER2-LED).
- **7 STOP/EJECT-Taste**: Setzt den Drucker in den Online-/Offline-Modus (siehe auch Ready-LED).
- 8 USER1-Taste: Kann nur durch eine Applikation aktiviert werden; die Funktionalität der Taste hängt von der verwendeten Emulation und Applikation (siehe auch USER1-LED).

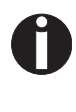

Berücksichtigen Sie bitte, daß einige Emulationen und Applikationen die LEDs und Tasten auf eine andere Weise verwenden, die durch die Beschreibungen in diesem Dokument nicht abgedeckt wird.

### Statusanzeigen

#### Anzeigenvariationen

In diesem Abschnitt wird der jeweilige Status des Bedienfelds gezeigt. Die LED-Leuchten leuchten entweder, sind aus oder blinken in Verbindung mit Meldungen in der LCD-Anzeige. Auf diese Weise teilt der Drucker seinen gegenwärtigen Status mit.

| Ready         | Papier    | User 1 | User 2 | LCD                   | Angezeigter Druckerstatus                                                                                                    |
|---------------|-----------|--------|--------|-----------------------|----------------------------------------------------------------------------------------------------|
| Aus           | Aus       | _      | _      | STOP<br>KEIN PAPIER   | Offline, kein Papier eingelegt                                                                                                    |
| Aus           | Aus       | Ein    | —      | EINLEGEN<br>PAPIER    | Offline, Papier erforderlich, da der Drucker Daten vom Host emp-<br>fangen hat (Daten und Druckstart-Kommando werden vom Host<br>übertragen)* |
| Aus           | Aus       | _      | Ein    | EINLEGEN<br>PAPIER    | Offline, Papier erforderlich, da der Drucker Daten vom Host emp-<br>fangen hat (Daten und Druckstart-Kommando werden vom Host<br>übertragen)* |
| Ein           | Aus       | Ein    |        | EINLEGEN<br>PAPIER    | Online, Papier erforderlich, da der Drucker Daten vom Host emp-<br>fangen hat (Daten und Druckstart-Kommando werden vom Host<br>übertragen)*  |
| Ein           | Aus       | _      | Ein    | EINLEGEN<br>PAPIER    | Online, Papier erforderlich, da der Drucker Daten vom Host emp-<br>fangen hat (Daten und Druckstart-Kommando werden vom Host<br>übertragen)*  |
| Ein           | Ein       | _      | _      | ONLINE<br>PAPIER      | Online, Papier eingelegt                                                                                                    |
| Ein           | Aus       | _      | _      | ONLINE<br>KEIN PAPIER | Online, kein Papier eingelegt                                                                                                    |
| Blinkend      | Blinkend  | _      | _      | xxxxx<br>xxxxx        | Fehler, die Ursache wird im LCD angezeigt                                                                                                    |
| —             | _         | Ein    | Aus    |                       | Drucker wird von User 1 kontrolliert                                                                                                    |
| _             | _         | Aus    | Ein    |                       | Drucker wird von User 2 kontrolliert                                                                                                    |
| * gilt nur in | Epson-Emu | lation |        |                       |                                                                                                    |

#### Bereit-Anzeige (STOP/EJECT LED)

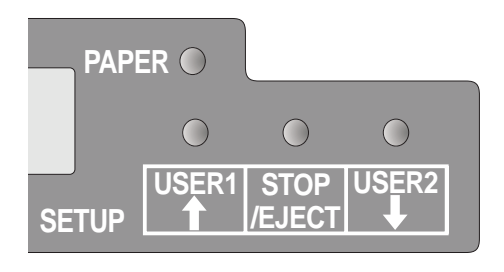

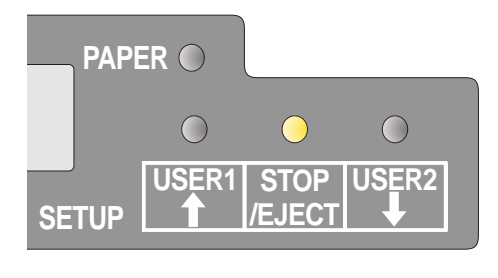

Die Ready-Anzeige (STOP LED) leuchtet nicht:

 Der Drucker ist im Stop-Status (Offline) und kann keine Daten aus dem System empfangen.

Die Ready-Anzeige (STOP LED) leuchtet:

• Der Drucker ist eingeschaltet und im Online-Status. Er kann Daten aus dem System empfangen.

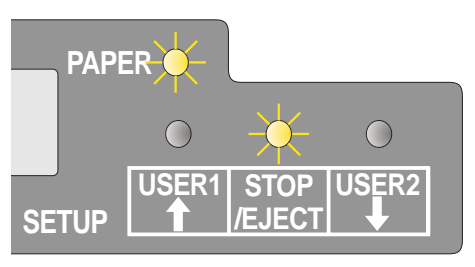

Ready- (STOP LED) und Papier-Anzeige (EJECT LED) blinken:

• Der Drucker ist nicht bereit. Ein Gerätefehler ist aufgetreten. Alle aus dem System übertragenen Daten werden gelöscht. Die Ursache des Fehlers wird im LCD angezeigt.

#### Papier-Anzeige (PAPER LED)

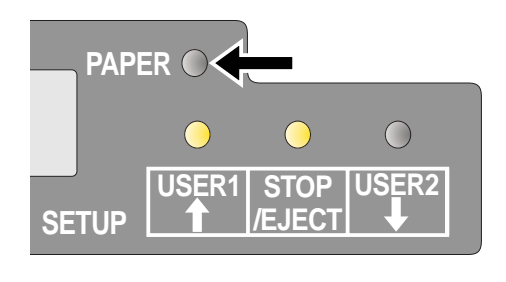

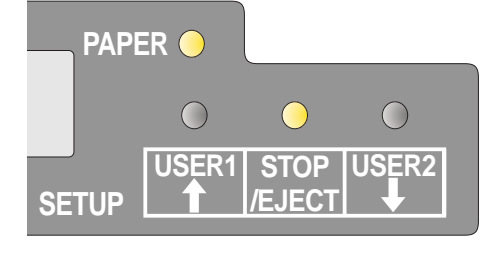

Die Papier-Anzeige (EJECT LED) leuchtet nicht:

• Es ist kein Papier in den Drucker eingelegt.

Die Papier-Anzeige (EJECT LED) leuchtet:

• Es ist Papier in den Drucker eingelegt.

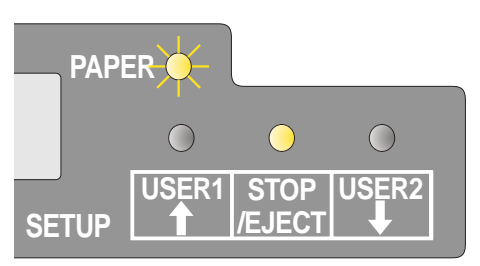

Die Papier-Anzeige (EJECT LED) blinkt:

 Papier erforderlich: Das System hat Daten an den Drucker übertragen aber es ist kein Dokument oder Sparbuch in den Papiereinzug eingelegt.

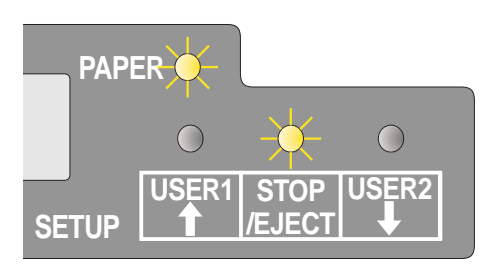

Ready- (STOP LED) und Papier-Anzeige (EJECT LED) blinken:

 Der Drucker ist nicht bereit. Ein Gerätefehler ist aufgetreten. Alle aus dem System übertragenen Daten werden gelöscht. Die Ursache des Fehlers wird im LCD angezeigt. Eingelegtes Papier wird ausgeworfen.

#### **USER1- und USER2-Anzeige**

Die USER1- und USER2-LEDs werden normalerweise durch die verwendete Applikation gesteuert. Sie zeigen dem Benutzer an, daß die entsprechende Schnittstelle aktiv ist. In der Olivetti-, IBM- und der (automatischen) Epson-Emulation mit doppelten Hostanschlüssen zeigen sie an, daß ein Auftrag für die mit dem USER verbundene Schnittstelle vorhanden ist. In der Epson-Emulation (manueller Modus) werden sie vom Drucker gesteuert und zeigen an, ob ein Auftrag zur Verarbeitung vorhanden ist. Der Auftrag kann ausgelöst werden, indem Papier eingelegt und die entsprechende Taste gedrückt wird.

Berücksichtigen Sie jedoch, daß einige Applikationen die USER-LEDs und Tasten auf eine ganz andere, durch die Host-Software festgelegte Weise verwenden, die durch die Beschreibungen in diesem Dokument nicht abgedeckt wird.

Die USER1- oder USER2-Anzeige blinkt:

• User 1 (Schnittstelle 1) oder User 2 (Schnittstelle 2) empfängt Daten.

Die USER1- oder USER2-Anzeige leuchtet:

 User 1 (Schnittstelle 1) oder User 2 (Schnittstelle 2) verarbeitet Daten.

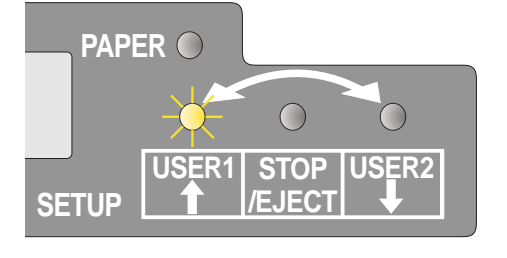

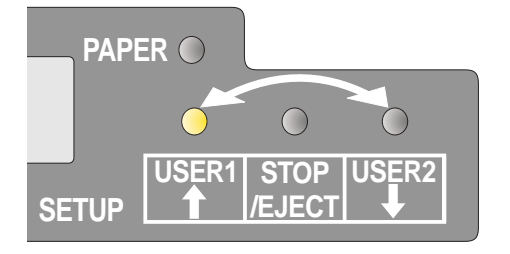
## Tastenfunktionen während des Betriebs

#### STOP/EJECT-Taste

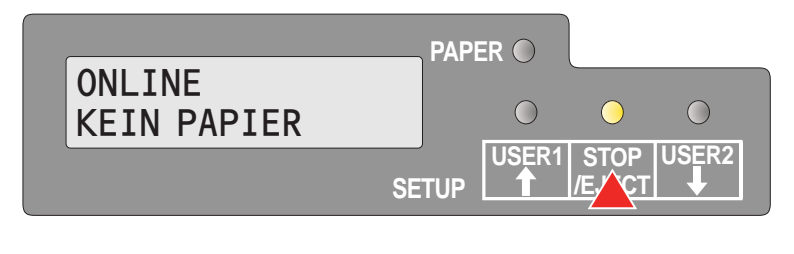

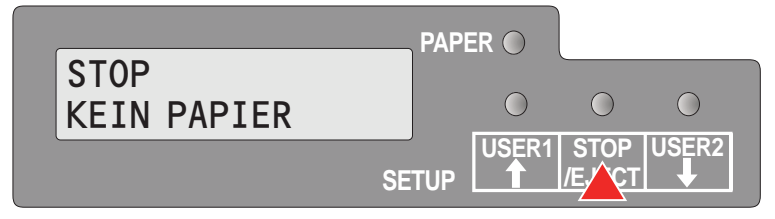

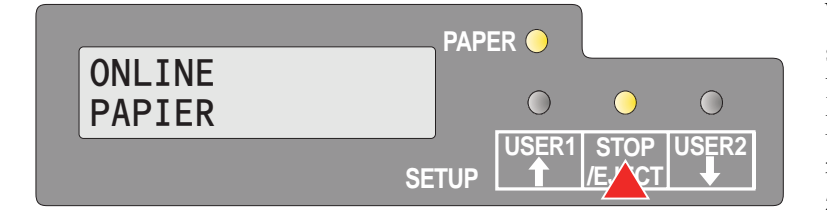

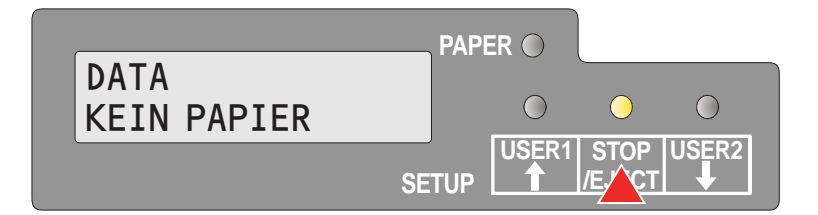

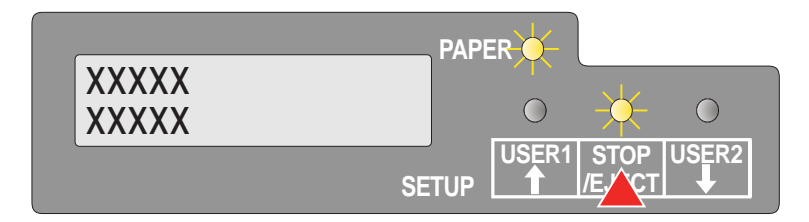

Wenn die Ready-Anzeige aufleuchtet, kann der Drucker Daten vom Host empfangen. Sie können den Drucker durch Drücken der STOP/EJECT-Taste aus dem Online-Modus in den Offline-Modus schalten.

Wenn die Ready-Anzeige nicht leuchtet, ist der Drucker Offline und kann keine Daten empfangen. Sie können den Drucker durch Drücken der STOP/EJECT-Taste aus dem Offline-Modus in den Online-Modus schalten. Befindet sich im Offline-Zustand Papier im Drucker, wird es ausgeworfen.

Wenn Papier eingelegt ist und der Drucker sich im Online-Modus befindet (Ready- und Papier-Anzeige leuchten) kann durch Drücken der STOP/EJECT-Taste das Dokument ausgeworfen werden, in der LCD-Anzeige erscheint **ENTNEHMEN PAPIER**. Der Drucker bleibt im Online-Zustand.

Wenn der Drucker Online ist, die Papier-Anzeige nicht leuchtet und sich Daten im Drukkerpuffer befinden, erschein in der LCD-Anzeige die Meldung **DATA/KEIN PAPIER**. Sie können den Drucker durch Drücken der STOP/EJECT-Taste aus dem Online- in den Offline-Zustand schalten.

Wenn die Ready- und die Papier-Anzeige blinken ist ein Fehler aufgetreten. Notieren Sie die im LCD angezeigte Meldung. Durch Drücken der STOP/EJECT-Taste wird eingelegtes Papier ausgeworfen.

Sollte die Fehlermeldung nach dem Drücken der STOP/EJECT-Taste nicht verschwinden, schalten Sie den Drucker aus und wieder ein. Bleibt der Fehler bestehen, wenden Sie sich an Ihren Kundenservice.

#### **USER1- und USER2-Taste**

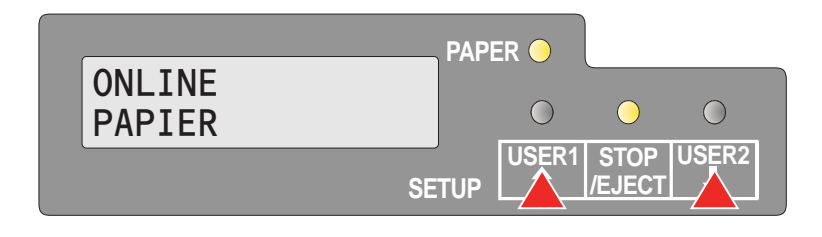

Die USER1- und USER2-Taste sind standardmäßig nicht aktiv. Sie müssen über eine Applikation aktiviert werden. Die Funktionalität der Tasten hängt dann von der gewählten Emulation und den an den Drucker gesendeten Sequenzen ab.

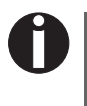

Weitere Informationen über Emulationen und Sequenzen finden Sie im Programmierhandbuch (Programmer's Application Manual).

#### Tastenfunktionen während des Einschaltens

#### STOP/EJECT-Taste

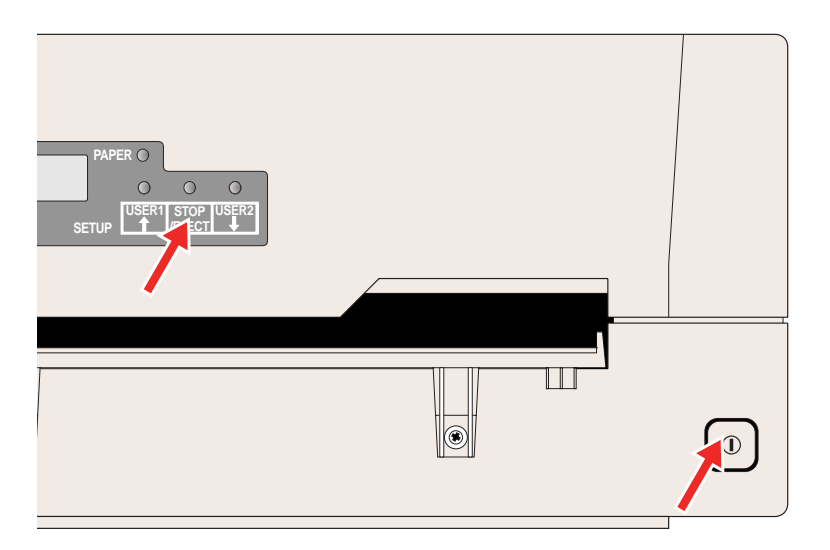

Durch Gedrückhalten der STOP/EJECT-Taste beim Einschalten können Sie den "Hex Dump"-Modus aktivieren. Halten Sie die STOP/EJECT-Taste gedrückt, bis in der LCD-Anzeige die Meldung **Hex Dump KEIN PAPIER** erscheint.

Im Abschnitt <u>Hex Dump</u>, Seite 73, finden Sie Informationen darüber, wie sie den Testausdruck aktivieren/deaktivieren und ausführen.

#### **USER2-Taste**

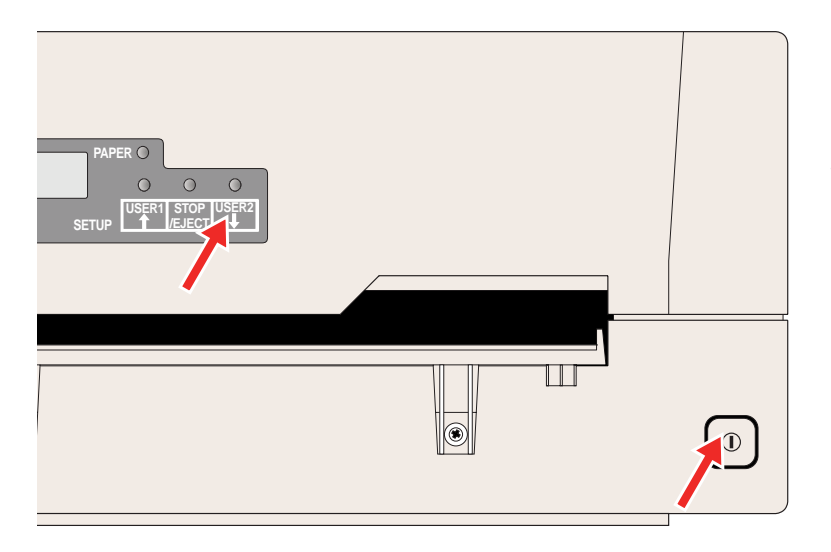

Durch Gedrückhalten der USER2-Taste beim Einschalten des Druckers und gleichzeitiges Einlegen von Papier, wie im LCD-Display angezeigt, können Sie den Ausdruck aller aktuell eingestellten Parameter aktivieren (Statusseite). Halten Sie die STOP/EJECT-Taste gedrückt, bis in der LCD-Anzeige die Meldung **DruckStatusseite Papier einlegen** erscheint.

Im Abschnitt <u>Statusseite ausdrucken</u>, Seite 61, finden Sie weitere Details zur Statusseite.

#### **USER1-Taste**

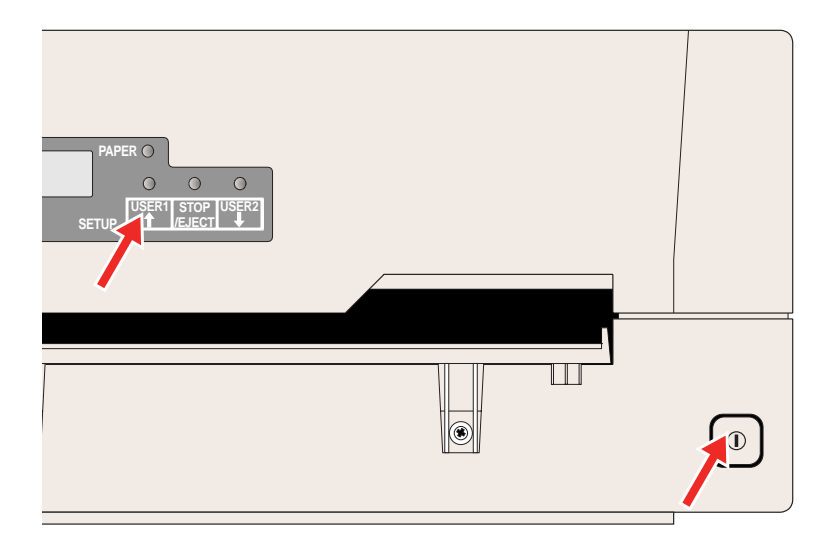

Durch Gedrückhalten der USER2-Taste beim Einschalten des Druckers können Sie den Menümodus aktivieren. Halten Sie die USER1-Taste gedrückt, bis in der LCD-Anzeige die Meldung **MENÜ BENUTZER** erscheint.

Im Abschnitt <u>Menüparameter</u>, Seite 66, finden Sie weitere Details zum Menümodus.

#### Tastenfunktionen im Menümodus

Nach der Aktivierung des Menümodus haben die Bedienfeldtasten die folgenden Funktionen.

**USER1-Taste** 

**USER2-Taste** 

Im Menümodus hat die USER1-Taste die folgenden Funktionen:

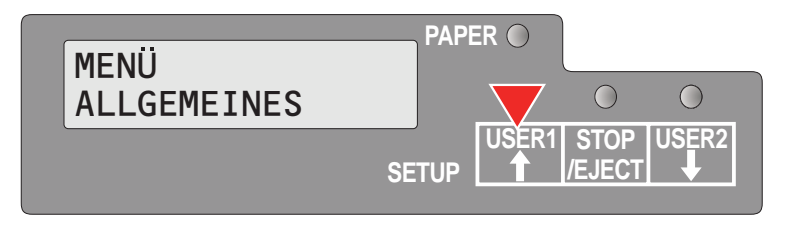

Die USER1-Taste wird verwendet, um zur vorherigen Parametergruppe oder zum vorherigen Parameter in derselben Menüebene zu blättern (symbolisiert durch einen nach oben weisenden Pfeil).

Die Taste wird außerdem dazu verwendet, Parametereinstellungen zu ändern. Weitere Details finden Sie im Abschnitt Handhabung des Menüs, Seite 55.

Im Menümodus hat die USER2-Taste die folgenden Funktionen:

| MENÜ        | PAP   | ER 🔘  |                |       |
|-------------|-------|-------|----------------|-------|
| ALLGEMEINES |       | 0     | 0              |       |
|             | SETUP | USER1 | STOP<br>/EJECT | USĚR2 |
|             |       |       |                |       |

Die USER2-Taste wird verwendet, um zur nächsten Parametergruppe oder zum nächsten Parameter in derselben Menüebene zu blättern. (symbolisiert durch einen nach unten weisenden Pfeil).

Die Taste wird außerdem dazu verwendet, Parametereinstellungen zu ändern. Weitere Details finden Sie im Abschnitt Handhabung des Menüs, Seite 55.

#### STOP/EJECT-Taste

**ALLGEMEINES** 

Wahle Menu

Menü1

MENÜ

Im Menümodus hat die STOP/EJECT-Taste die folgenden Funktionen:

 $\bigcirc$ 

 $\bigcirc$ 

USER2

USER1 STOP USER2

/EJECT

 $\bigcirc$ 

/EJECT

USER1 STOP

Die STOP/EJECT-Taste wird verwendet, um die nächste Menüebene (z.B. MENÜ ALL-**GEMEINES** > Wähle Menü) zu aktivieren, einen Parameter, der geändert werden soll, zu öffnen und geänderte Parameterwerte zu bestätigen.

Weitere Details finden Sie im Abschnitt Handhabung des Menüs, Seite 55.

PAPER O

PAPER O

SETUP

\*

SETUP

 $\bigcirc$ 

 $\bigcirc$ 

# 5 Druckmedien

#### Ein Dokument einlegen

Stellen Sie vor dem Einlegen eines Dokuments sicher, daß der Drucker eingeschaltet ist und die Meldung ONLINE KEIN PAPIER im LCD angezeigt wird (siehe <u>Drucker einschalten</u>, Seite 12).

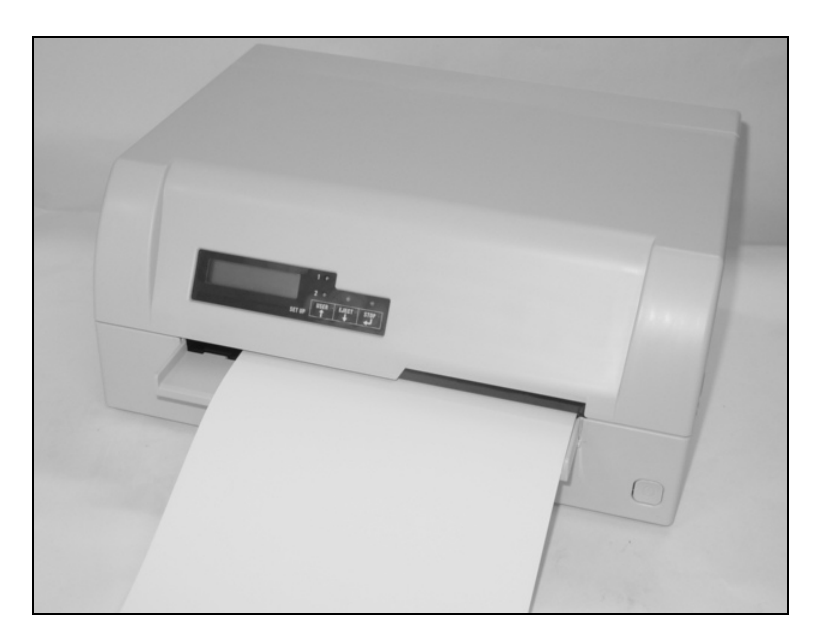

Legen Sie das Dokument so ein, daß die rechte Papierkante sich innerhalb des Bereichs zwischen der linken Seite des Symbols und der rechten Seite der Papierführung befindet, so daß der automatische Papiereinzug es korrekt fassen kann. Dies ist besonders für Dokumente wichtig, die schmaler sind als ein DIN A4-Blatt.

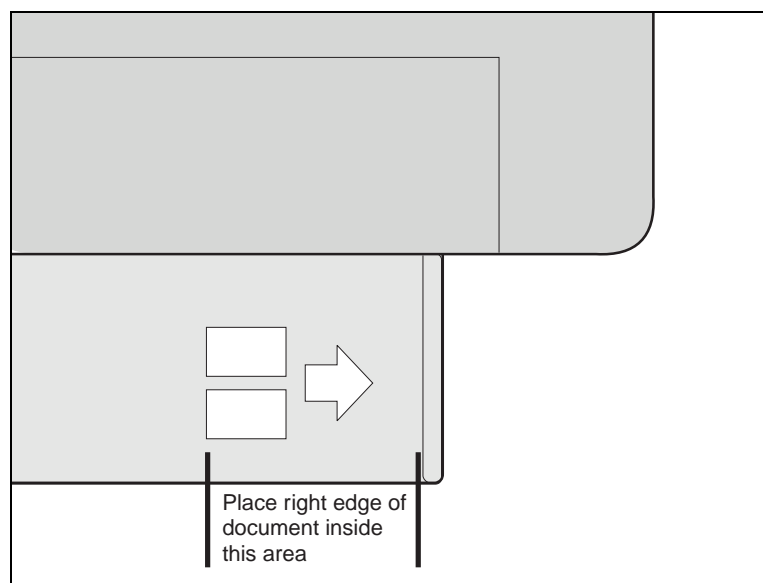

Schieben Sie dann das Dokument bis zum Anschlag in den Papiereinzug.

Nachdem das Dokument eingezogen wurde, erscheint die Meldung **ONLINE PAPIER** in der Anzeige.

Nach dem Abschluß des Druckvorgangs wird das Dokument aus dem Drucker transportiert und freigegeben, so daß es entnommen werden kann. Die Meldung **ONLINE KEIN PAPIER** erscheint wieder in der Anzeige.

# Pass/Sparbuch einlegen

Vor der Verwendung eines neuen, längs oder quer gefalzten Sparbuchs sollten Sie die Steifigkeit des Buchrückens beseitigen wie im Folgenden beschrieben.

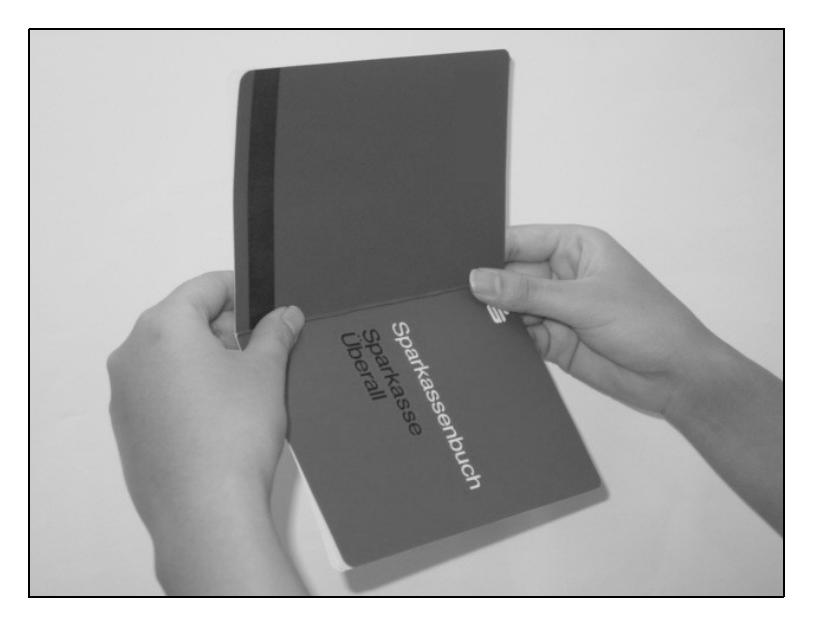

Schlagen Sie das Sparbuch auf der Seite auf, die bedruckt werden soll, und überbiegen Sie den Falz nach außen.

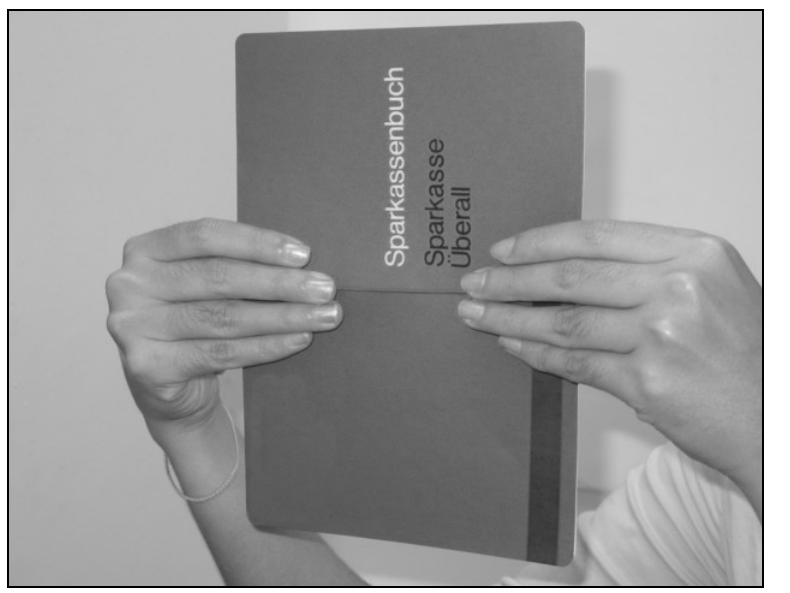

Streifen Sie mit beiden Daumen und Zeigefingern von der Mitte aus über den Buchfalz und biegen Sie es leicht nach außen. Handelt es sich um ein neues Sparbuch, sollte dieser Vorgang mehrere Male wiederholt werden.

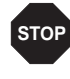

Verfügt das Sparbuch einen Magnetstreifen, darf dieser nicht geknickt oder auf andere Weise beschädigt werden.

ONLINE

PAPIER

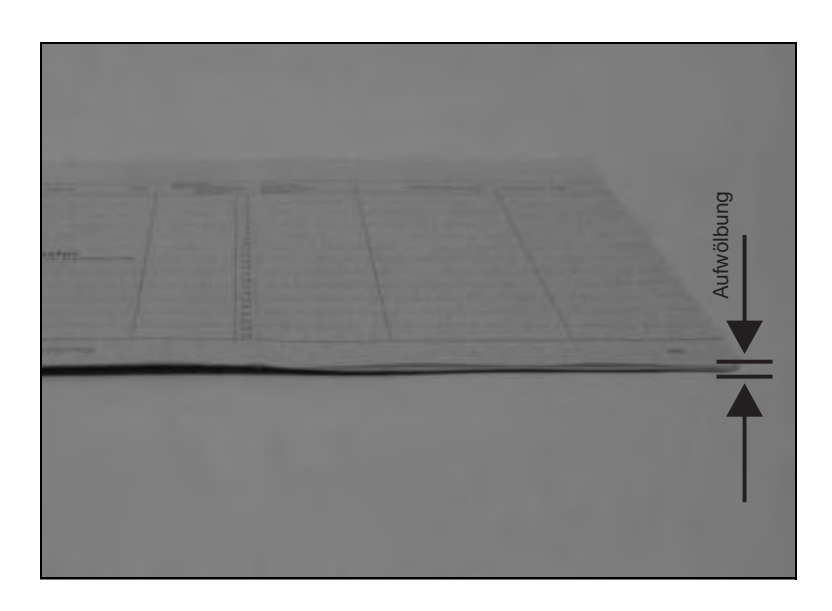

Die Aufwölbung des aufgeschlagenen Sparbuchs muß so flach wie möglich gehalten werden, um einen fehlerfreien Einzug in den Drucker zu gewährleisten.

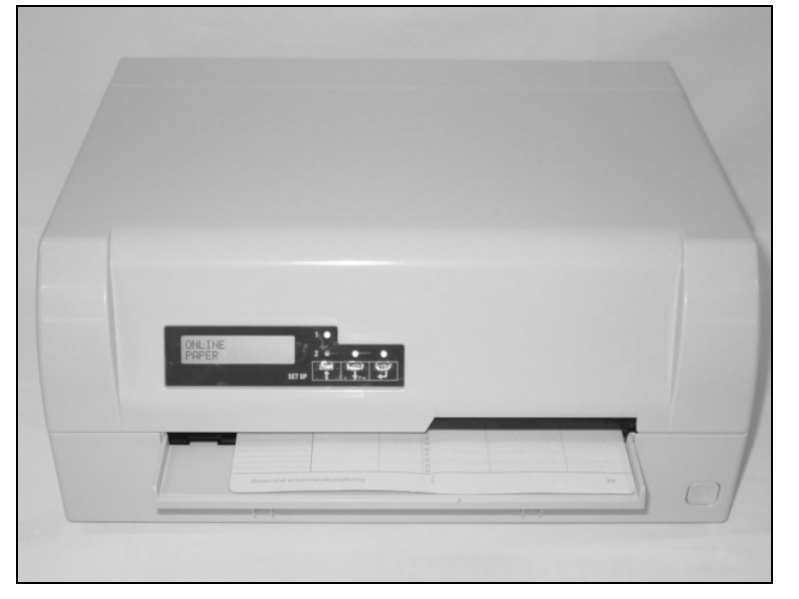

PAPER

SETUP

USER1

 $\bigcirc$ 

STOP

STOP USER2

 $\bigcap$ 

/EJEC1

Legen Sie das Sparbuch mit der zu bedruckenden Seite nach oben auf die rechte Seite der Papierablage. Das Sparbuch muß in die Öffnung des Einzugs eingeführt werden. Befindet es sich dort, greift der Druckermechanismus das Buch. Ist dies geschehen, können Sie das Buch loslassen, weil der Drucker es entlang seiner rechten Anschlagsposition ausrichtet und einzieht.

> Werden steife oder stark gewölbte Sparbücher von der automatischen Dokumentausrichtung nicht richtig erfasst, sollten Sie das Sparbuch manuell an den Anschlag auf der rechten Seite der Papierablage anlegen und einführen.

Ist das Sparbuch eingezogen, erscheint die Meldung **ONLINE PAPIER** in der LCD-Anzeige.

> Verwenden Sie keine Sparbücher, die nicht den Anforderungen entsprechen, die im Abschnitt <u>Papierspezifikationen</u>, Seite 98, aufgeführt sind, da sonst das Sparbuch und der Druckkopf beschädigt werden könnten.

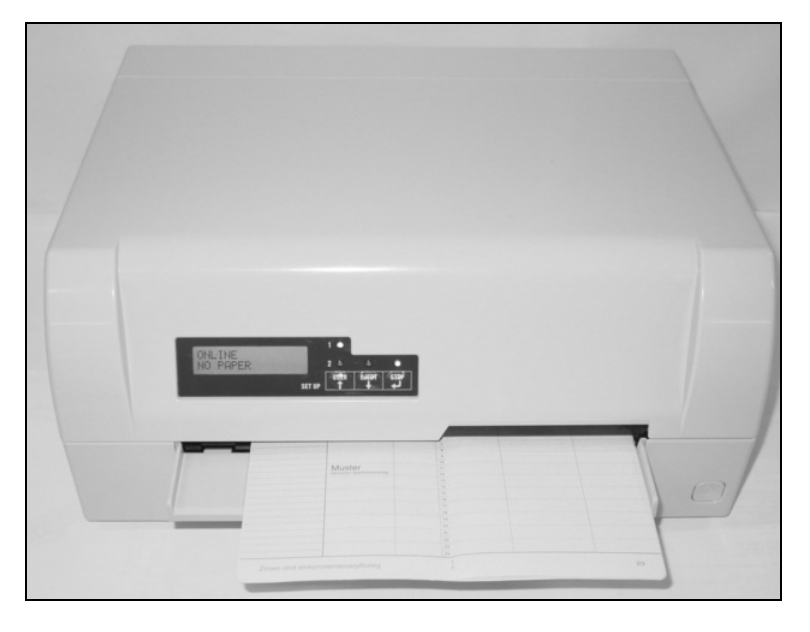

Nach Abschluß des Druckvorgangs wird das Sparbuch automatisch aus dem Drucker transportiert und zur Entnahme freigegeben.

Wird das Sparbuch nicht automatisch aus dem Drucker transportiert, müssen Sie die STOP/ EJECT-Taste drücken, um den Drucker in den STOP/EJECT-Modus (Offline-Modus) zu setzen. Drücken Sie die STOP/EJECT-Taste erneut, um das Sparbuch auszugeben.

Die Meldung **ONLINE KEIN PAPIER** erscheint wieder in der LCD-Anzeige.

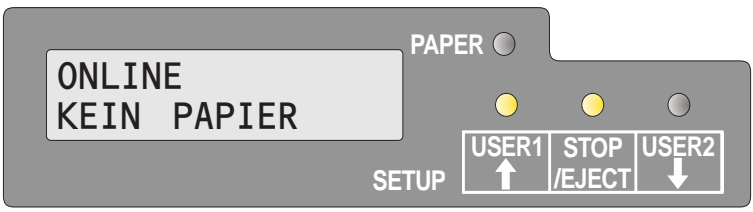

### **Druckmedien entfernen**

Papier kann im STOP/EJECT-/Offline-Modus durch Drücken der STOP/EJECT-Taste ausgeworfen werden.

Befindet sich der Drucker im Online-Modus, müssen Sie zuerst die STOP/EJECT-Taste drücken, um den Drucker in den STOP/Offline-Modus zu schalten. Drücken Sie dann die STOP/EJECT-Taste erneut. In der LCD-Anzeige erscheint die Meldung:

Dokumenteinzug entnehmen.

Sie können das Druckmedium nun aus dem

|                     |       | ER    |                |       |
|---------------------|-------|-------|----------------|-------|
| ENTFERNEN<br>PAPIER |       | 0     | 0              |       |
|                     | SETUP | USER1 | STOP<br>/EJECT | USER2 |

0

Sollte ein Papierstau auftreten, lesen Sie bitte im Abschnitt <u>Papierstau beseitigen</u>, Seite 85, nach.

# 6 Farbbandkassette wechseln

Stellen Sie vor dem Wechsel der Farbbandkassette sicher, daß der Drucker ausgeschaltet ist.

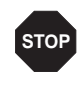

Der Druckkopf kann heiß sein, wenn der Drucker eine längere Zeit gedruckt hat. Warten Sie, bis er abgekühlt ist und keine Verbrennungsgefahr mehr besteht.

#### Farbbandkassette entfernen

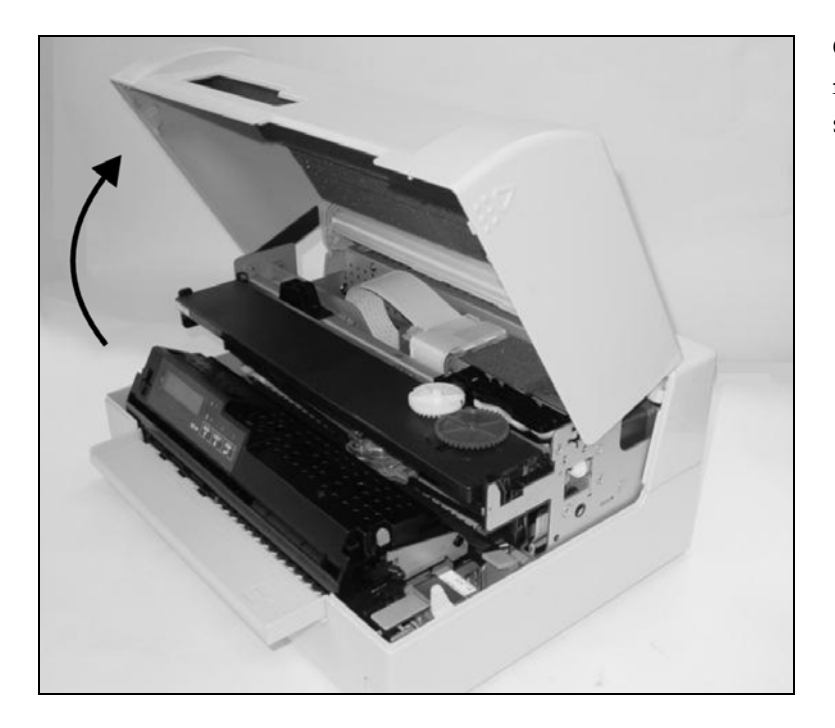

Öffnen Sie Abdeckung, indem Sie sie auf der rechten und linken Seite fassen und nach oben schwenken, bis sie einrastet.

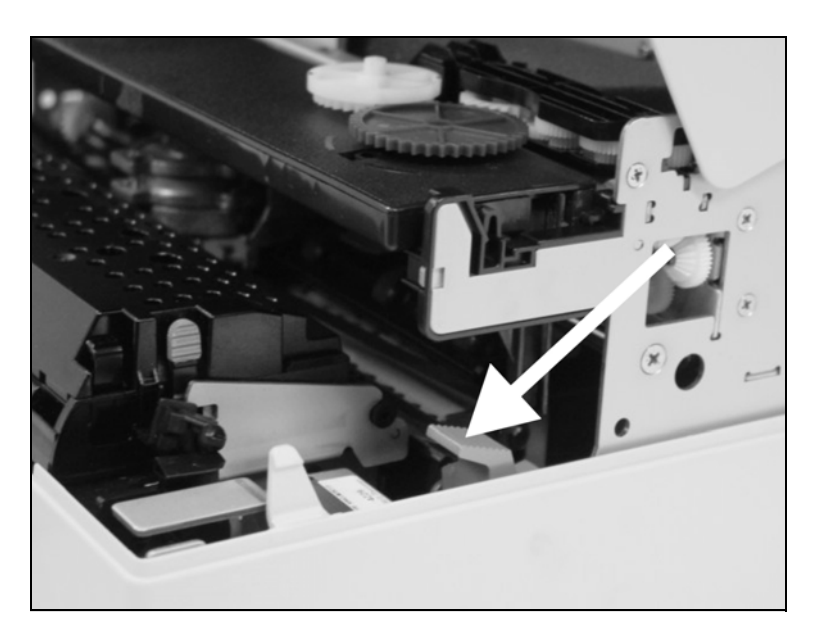

Drücken Sie den grünen Freigabehebel für den Druckmechanismus. Der Druckmechanismus wird dadurch nach hinten geschwenkt.

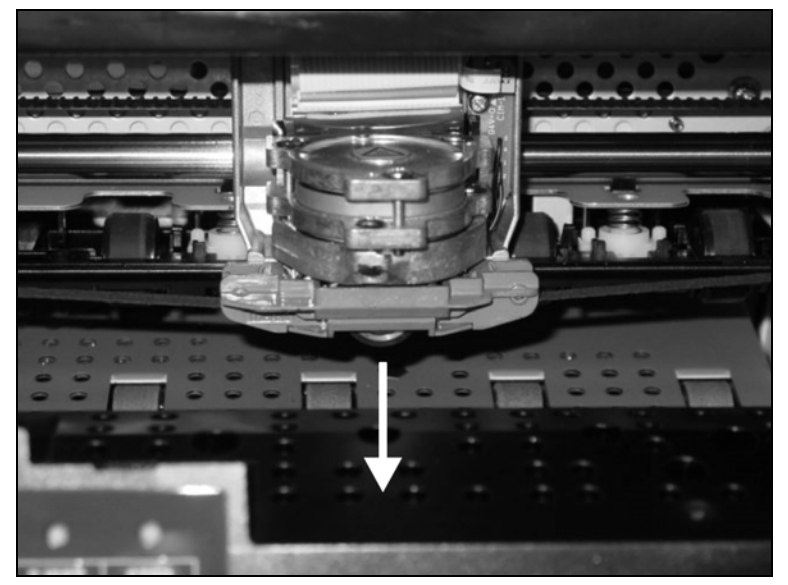

Lösen Sie die farbige Farbbandführung vom Druckkopf, indem Sie diese nach unten drücken.

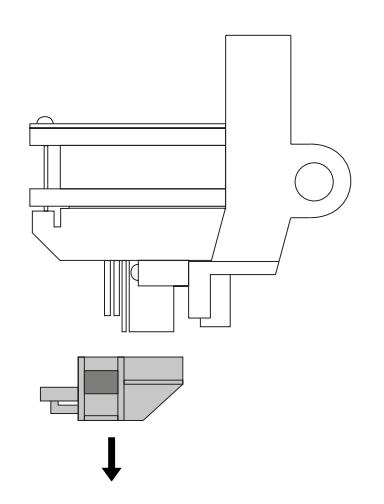

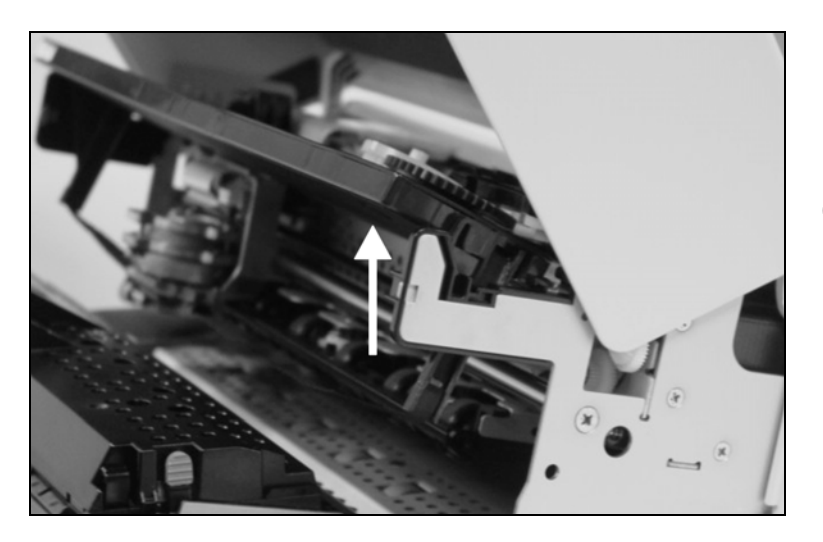

Heben Sie die Vorderseite der Farbbandkassette auf beiden Seiten an. Nehmen Sie die Farbbandkassette aus dem Drucker.

0

Entsorgen Sie die verbrauchte Kassette gemäß den Gesetzen und Bestimmungen Ihres jeweiligen Landes.

#### Farbbandkassette einsetzen

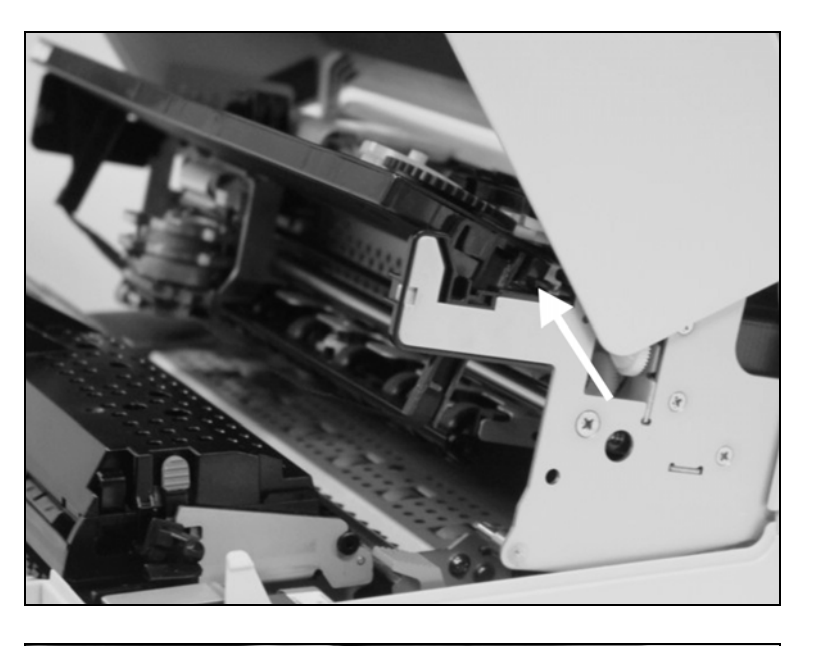

Nehmen Sie die neue Farbbandkassette aus ihrer Verpackung und entfernen Sie die Transportsicherung der Farbbandführung.

> Setzen Sie die neue Farbbandkassette ein, indem Sie sie zuerst in die hinteren Öffnungen der Halterung einlegen.

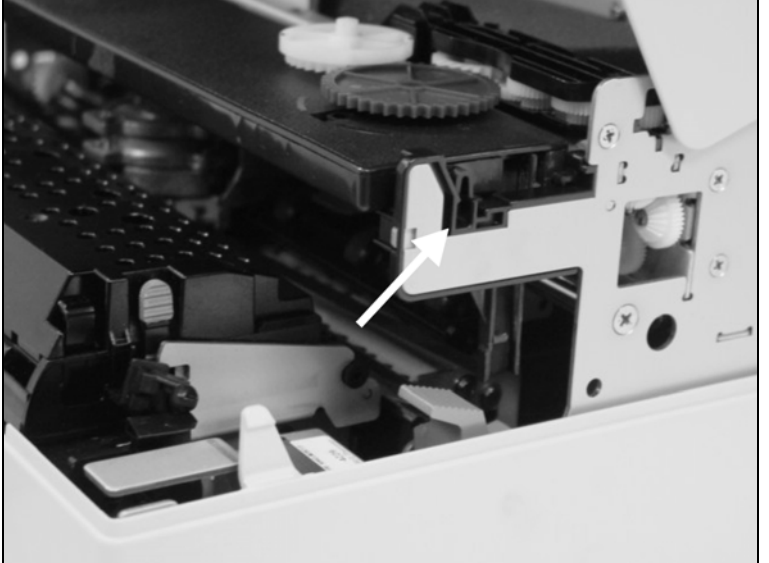

Drücken Sie die Farbbandkassette an der Vorderseite in ihre Halterung, bis sie einrastet.

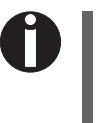

Drücken Sie nicht auf die Mitte der Farbbandkassette, da dies zur Verformung der Kassette führt und Druckprobleme verursacht.

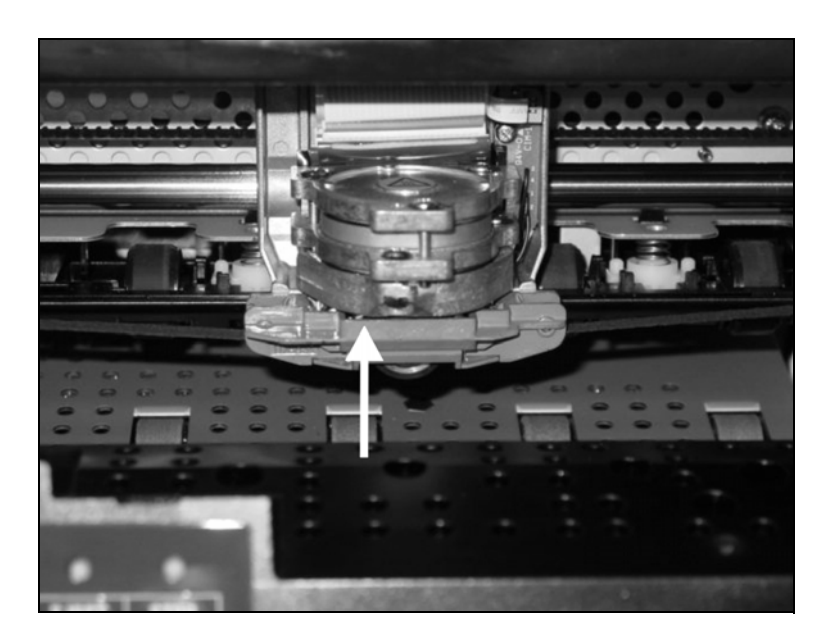

Ziehen Sie die Farbbandführung unter den Druckkopf. Straffen Sie das Farbband durch Drehen des Spannrades in Pfeilrichtung (siehe Abbildung auf der nächsten Seite).

Drücken Sie die Farbbandführung von unten auf den Druckkopf, bis sie einrastet.

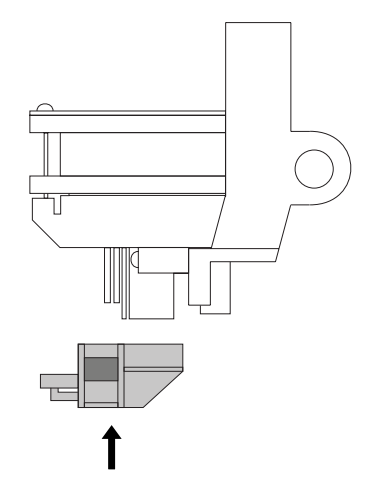

Prüfen Sie durch Drehen des Spannrades in Pfeilrichtung, ob das Farbband ordnungsgemäß transportiert wird.

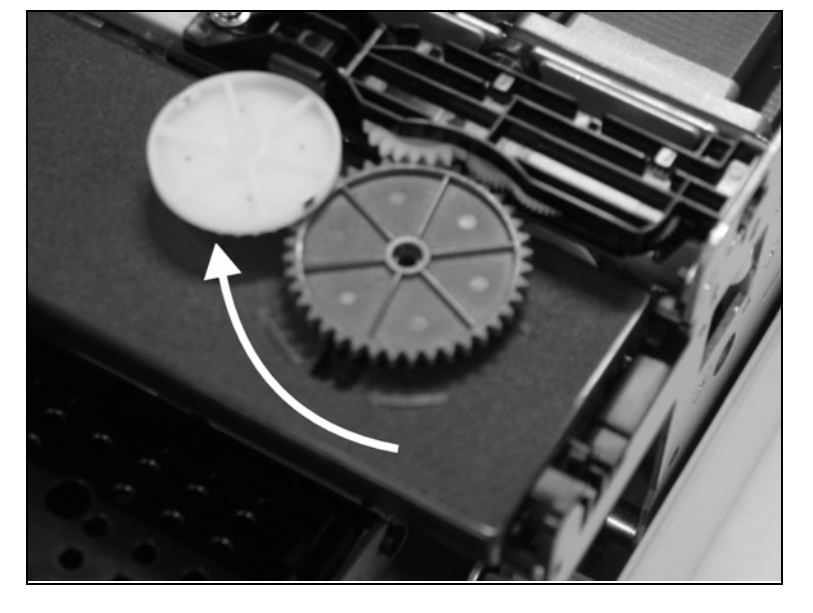

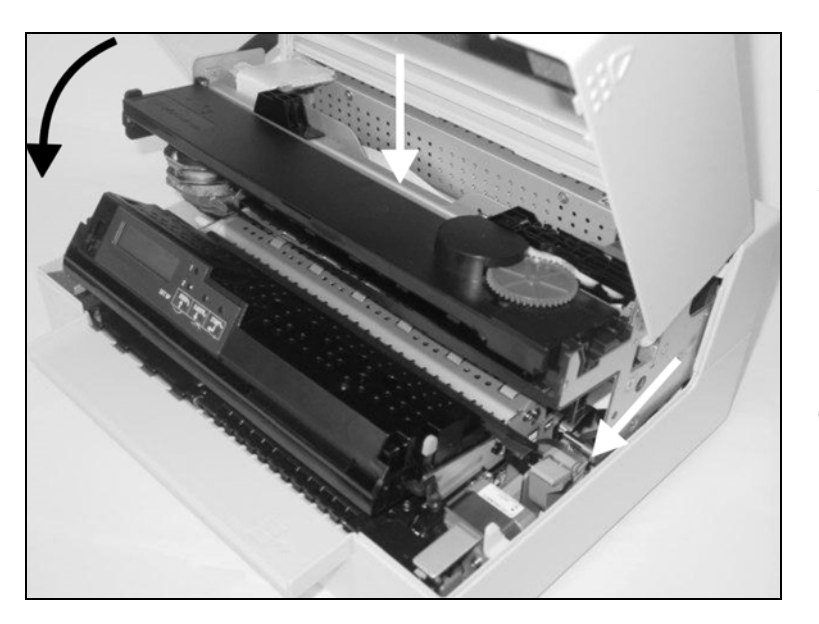

Schließen Sie die Druckmechanik, indem Sie in den farbigen Bereich in der Mitte der Mechanik drücken wie dargestellt, und stellen Sie sicher, daß sie auf der linken und rechten Seite vollständig eingerastet ist.

Schließen Sie die Abdeckung. Der Drucker ist nun druckbereit und kann wieder eingeschaltet werden.

Wir empfehlen, nach dem Austausch der Farbbandkassette die Funktionen des Druckers durch den Ausdruck der Parametereinstellung zu prüfen (siehe Abschnitt <u>Statusseite ausdrucken</u>, Seite 61).

# Druckkopf austauschen

Da der Druckkopf über eine sehr lange Lebensdauer verfügt ist es unter normalen Umständen äußerst selten nötig, ihn auszutauschen.

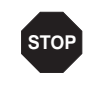

Achten Sie immer darauf, daß nicht über einen Seitenrand hinaus oder auf einen Falz oder eine Perforation gedruckt wird, da dies die Nadeln des Druckkopfs beschädigen kann. Schadhafte Nadeln führen zu einem fehlerhaften Druckbild.

Wenn der Druckkopf beschädigt ist, können Sie in ersetzen. Gehen Sie dazu vor wie unten beschrieben.

Stellen Sie sicher, daß der Drucker vor dem Austausch des Druckkopfs ausgeschaltet ist.

#### Druckkopf ausbauen

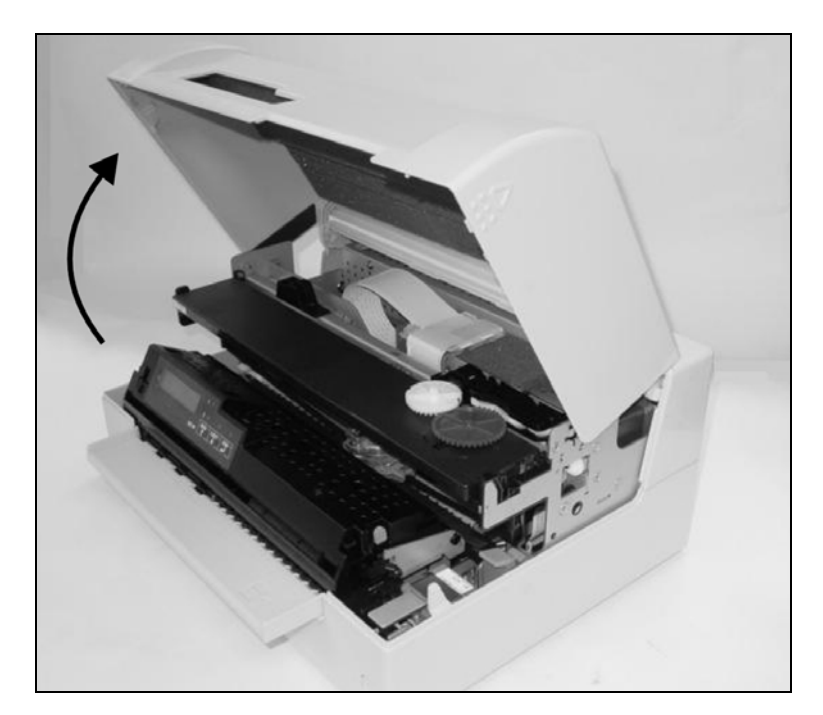

Öffnen Sie Abdeckung, indem Sie sie auf der rechten und linken Seite fassen und nach oben schwenken, bis sie einrastet.

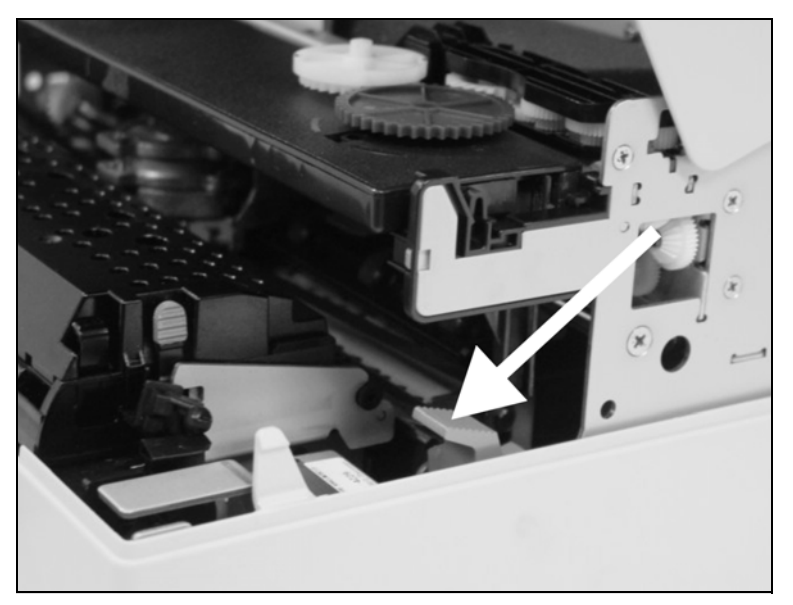

Drücken Sie den grünen Freigabehebel für den Druckmechanismus. Der Druckmechanismus wird dadurch nach hinten geschwenkt.

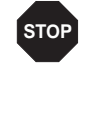

Der Druckkopf kann heiß sein, wenn der Drucker eine längere Zeit gedruckt hat. Warten Sie, bis er abgekühlt ist und keine Verbrennungsgefahr mehr besteht.

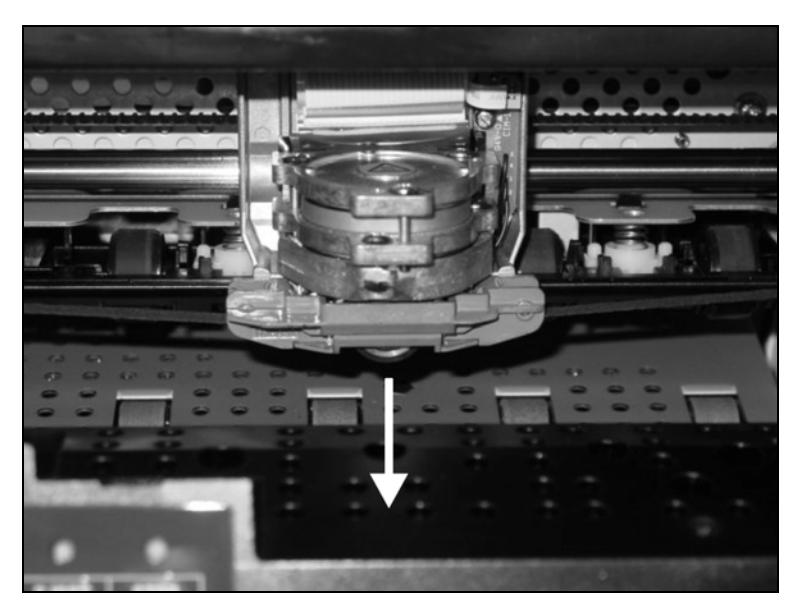

Schieben Sie den Druckkopf in die Mitte, um genügend Platz für das Lösen der Farbbandführung vom Druckkopf zu schaffen.

Lösen Sie die farbige Farbbandführung vom Druckkopf, indem Sie diese nach unten drücken.

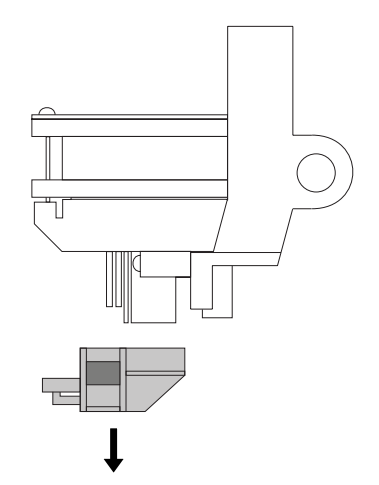

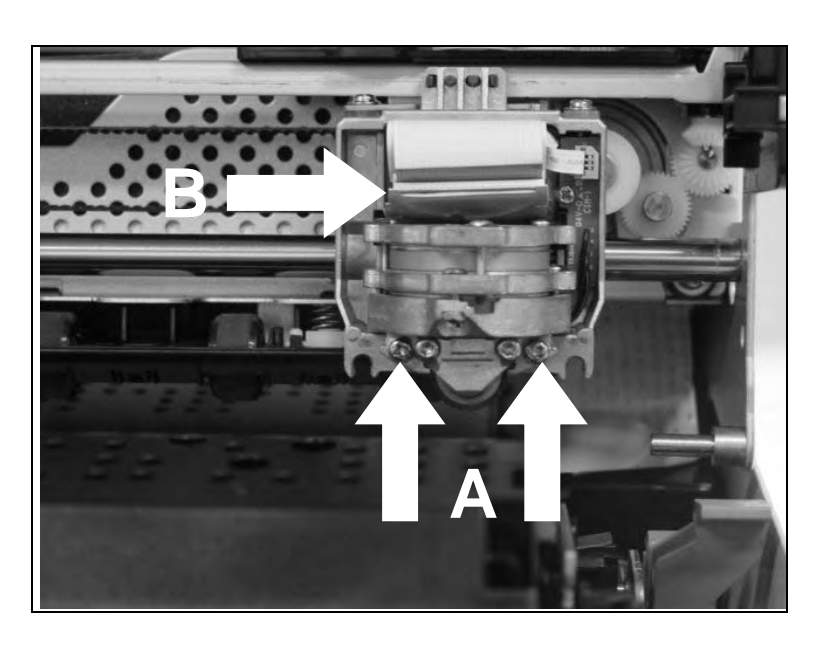

Entfernen Sie die zwei äußeren Schrauben **A** vom Druckkopf.

Stecken Sie die beiden flexiblen Kabel **B** aus.

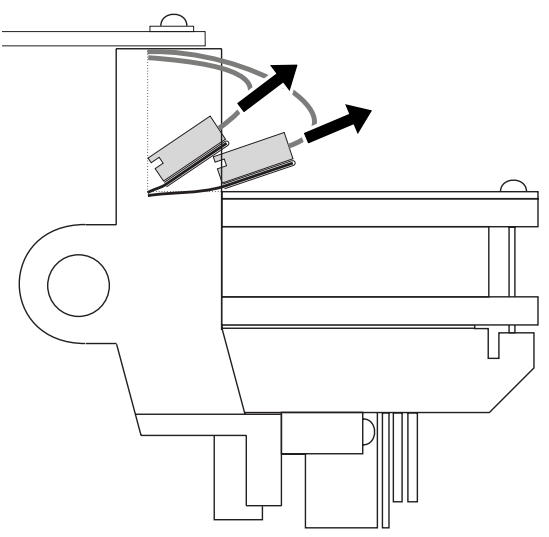

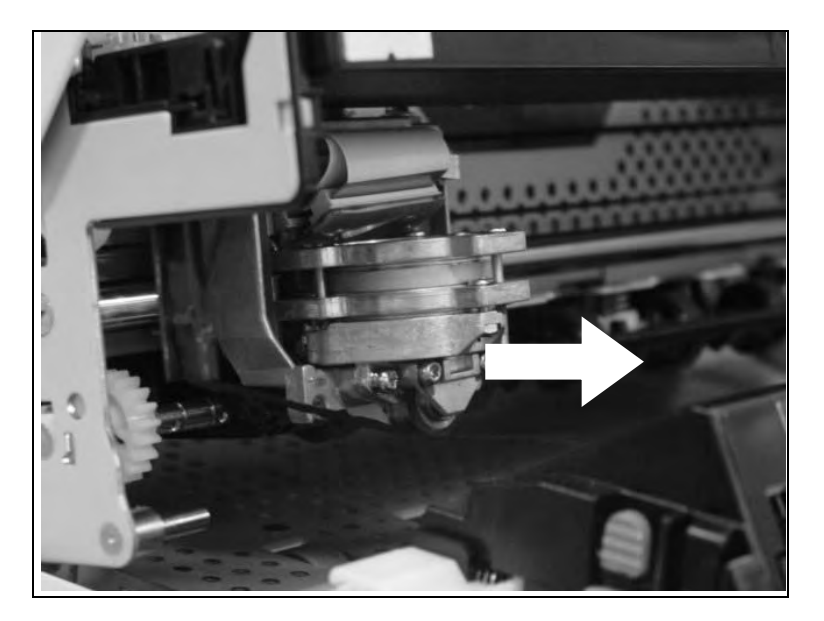

Sie können den Druckkopf nun entfernen, indem Sie in nach vorne aus seiner Halterung ziehen.

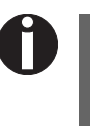

Entsorgen Sie den Druckkopf gemäß den Gesetzen und Bestimmungen Ihres jeweiligen Landes.

#### Neuen Druckkopf einsetzen

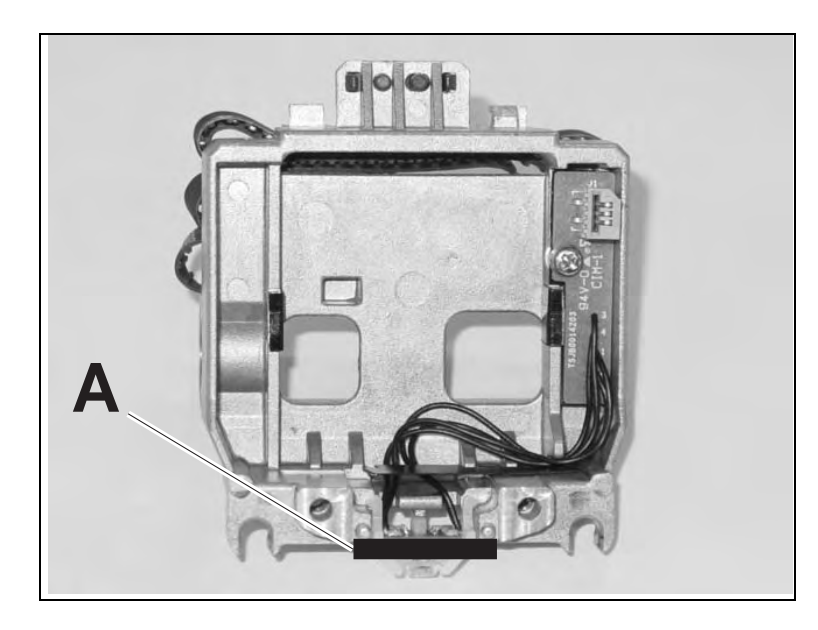

Schieben Sie den Druckkopf parallel in seine Halterung.

Platzieren Sie den Druckkopf in die Mitte des Bereichs **A**.

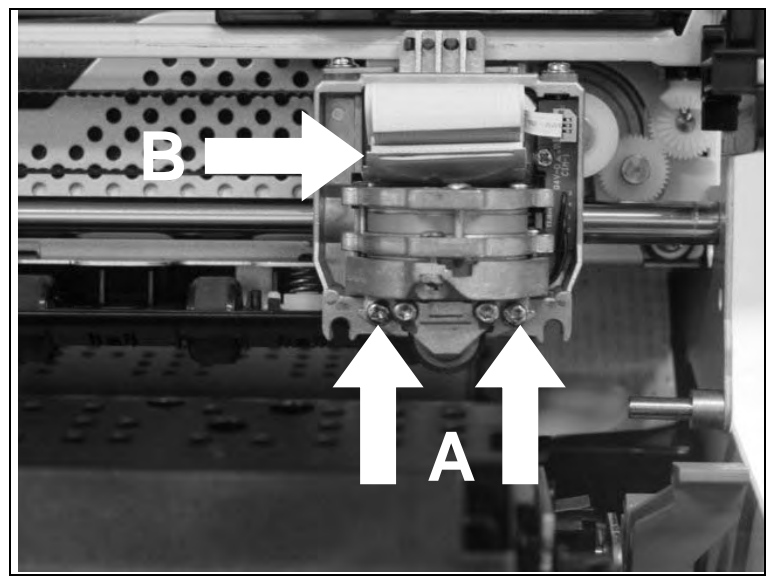

Befestigen Sie die zwei Schrauben A.

Schließen Sie die zwei flexiblen Kabel **B** an ihre Stecker an. Stellen Sie sicher, daß diese bis zum Anschlag eingeführt sind und vermeiden Sie es, die Kabel zu knicken.

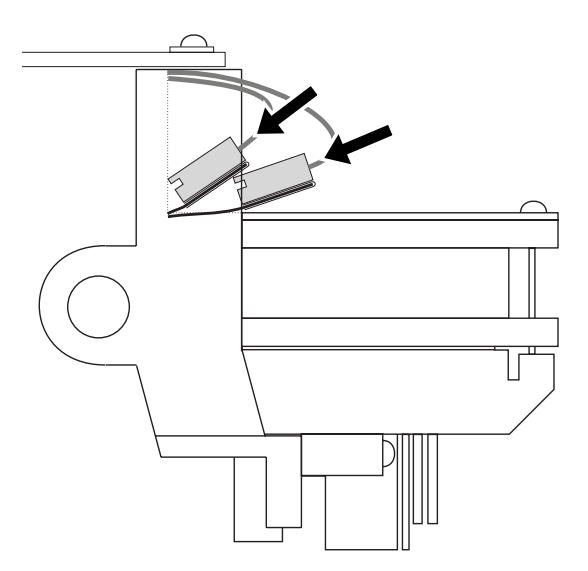

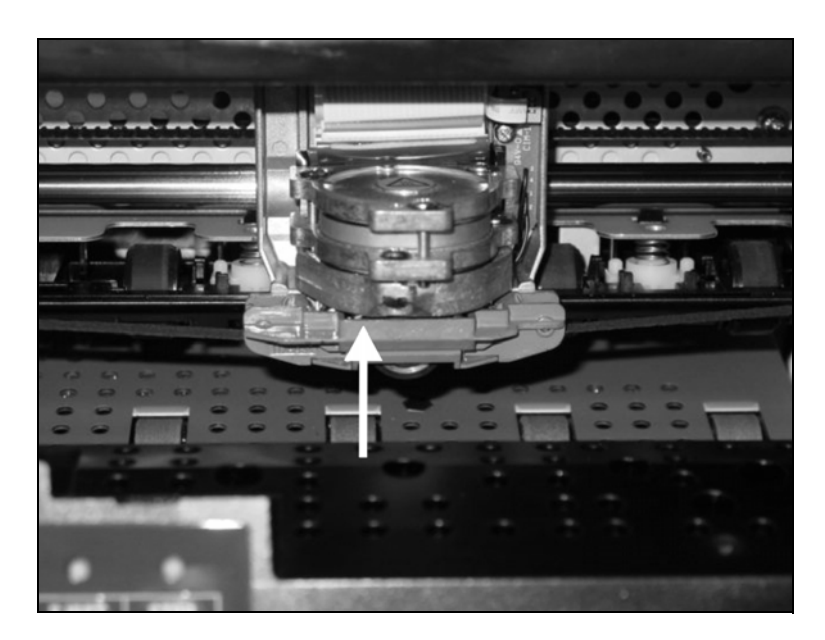

Ziehen Sie die Farbbandführung unter den Druckkopf. Straffen Sie das Farbband durch Drehen des Spannrades in Pfeilrichtung (siehe Bild unten).

Drücken Sie die Farbbandführung von unten auf den Druckkopf, bis sie einrastet.

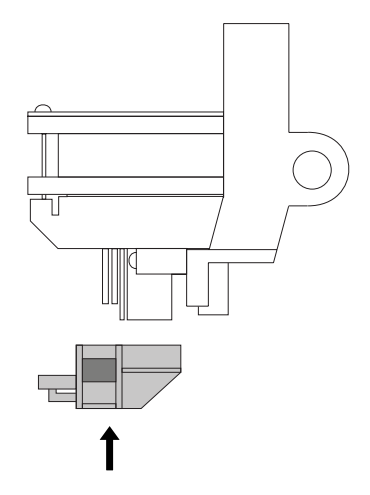

Prüfen Sie durch Drehen des Spannrades in Pfeilrichtung, ob das Farbband ordnungsgemäß transportiert wird.

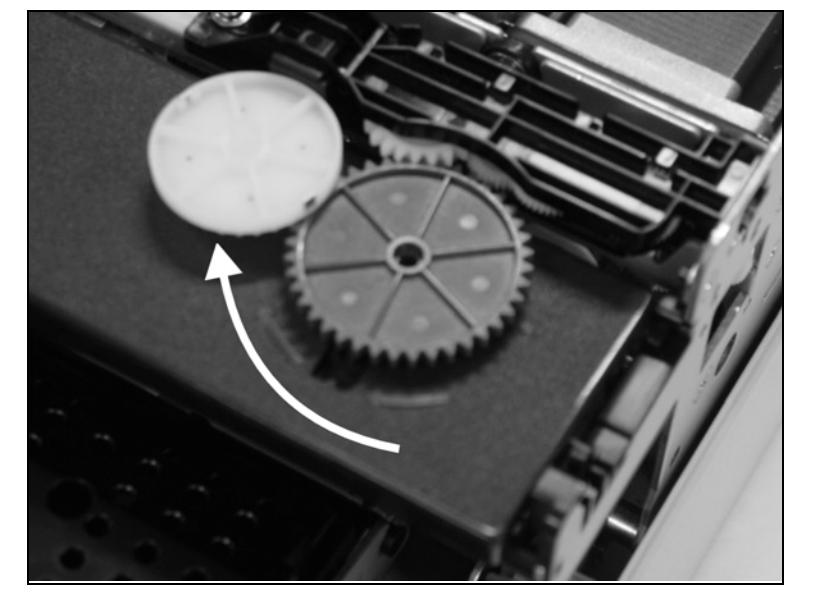

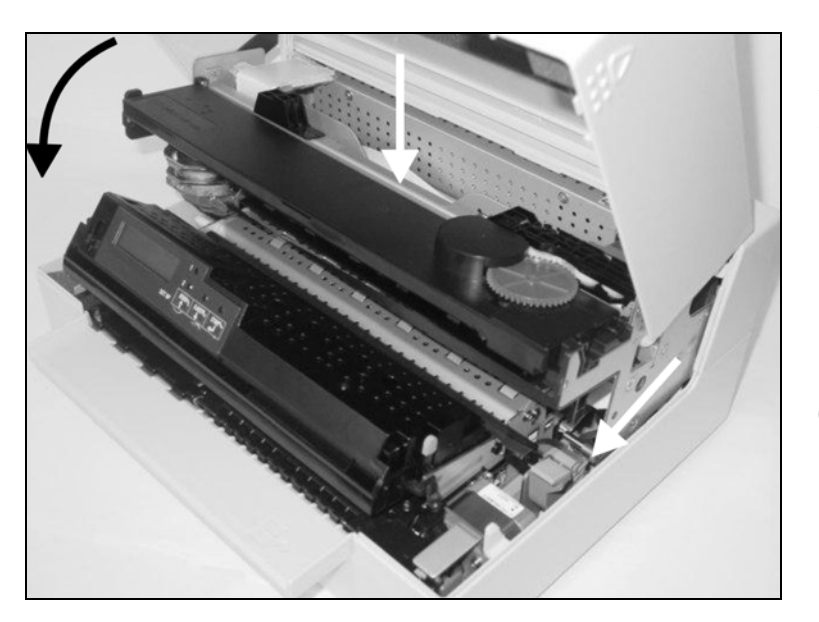

Schließen Sie die Druckmechanik, indem Sie in den farbigen Bereich in der Mitte der Mechanik drücken wie dargestellt, und stellen Sie sicher, daß sie auf der linken und rechten Seite vollständig eingerastet ist.

Schließen Sie die Abdeckung. Der Drucker ist nun druckbereit und kann wieder eingeschaltet werden.

Wir empfehlen, nach dem Austausch des Druckkopfs die Funktionen des Druckers durch den Ausdruck der Parametereinstellung zu prüfen (siehe Abschnitt <u>Statusseite ausdrucken</u>, Seite 61).

# 8 Menü

#### Programmieren über das Bedienfeld

Neben der Steuerung Ihres Druckers durch die von Ihnen verwendete Anwender-Software können Sie den Drucker auch direkt programmieren. Hierzu stehen Ihnen zwei Programmierungsarten zur Verfügung:

- Programmieren über das Bedienfeld.
- Programmieren über die Schnittstelle mit Hilfe von Escape-Sequenzen oder Steuercodes.

Einstellungen, die über Escape-Sequenzen eingegeben werden, haben eine höhere Priorität als Einstellungen über den Menümodus; letztere werden deshalb von ersteren außer Kraft gesetzt. Einzelheiten zu Escape-Sequenzen finden Sie in Anhang C, <u>Emulationen</u>, Seite 119.

Das Programmieren über die Schnittstelle bietet Ihnen zwar weit mehr Möglichkeiten zur Gestaltung Ihrer Drucksache, ist jedoch auch aufwendiger und erfordert Erfahrung im Umgang mit Programmiersprachen und Druckersteuerungen.

Programmierungen über die Schnittstelle gehen zudem nach dem Ausschalten verloren, während Programmierungen, die Sie über das Bedienfeld vornehmen, gespeichert werden und somit auch beim Ausschalten des Druckers erhalten bleiben.

## Aufrufen des Menüs

In das Menü des Druckers gelangen Sie auf folgende Weise:

Stellen Sie sicher, daß der Drucker ausgeschaltet ist.

Halten Sie die USER1-Taste gedrückt und schalten Sie den Drucker durch Drücken des Netzschalters ein.

Der Drucker initialisiert und in der LCD-Anzeige erscheint die Meldung:

Menükonfigurationen (User 1/User 2)

**ALLGEMEINES** 

MENÜ

Jeder Drucker wird mit einer werkseitigen Voreinstellung versehen. Hier werden Grundwerte eingestellt, z.B. die Emulation, Zeichengröße, Formularlänge usw., mit denen erfahrungsgemäß sehr viele Anwendungsprogramme zusammenarbeiten. Am Ende dieses Kapitels ist ein Beispiel (*Statusseite (Beispiel)*, Seite 65) abgebildet, aus dem die Grundeinstellungen hervorgehen.

Sie haben bei Ihrem Drucker die Möglichkeit, zwei voneinander unabhängige Menükonfigurationen (User 1 und User 2) anzulegen und zu benutzen. Wenn Sie beispielsweise ein Anwenderprogramm haben, das einen IBM-Drucker verlangt, während ein anderes Programm besser mit einem Epson-Drucker zusammenarbeitet, können Sie eine Konfiguration auf IBM-Emulation mit den gewünschten Einstellungen einrichten, die zweite Konfiguration auf Epson-Emulation einstellen.

# PAPER O USER1 STOP USER2 SETUP

PAPER O

SETUP

 $\bigcirc$ 

USER1

 $\bigcirc$ 

STOP

F.IFC

 $\bigcirc$ 

**USER2** 

## Handhabung des Menüs

#### Tastenfunktionen

Mit den drei Funktions- und Auswahltasten, die sich unterhalb des LCD-Anzeigefeldes befinden, bewegen Sie sich durch das aktuelle Menü.

**USER1-Taste** 

Die USER1-Taste hat im Menümodus die folgenden Funktionen:

PAPER ○ ALLGEMEINES SETUP SETUP SETUP

| 7           | PAPI  | ER 🔘  |                |       |
|-------------|-------|-------|----------------|-------|
| vorh. Ebene |       | 0     | 0              | 0     |
|             | SETUP | USER1 | STOP<br>/EJECT | USER2 |
|             |       |       |                |       |

Drücken Sie die USER1-Taste, um zur vorherigen Parametergruppe oder zum vorherigen Parameter in derselben Menüebene zu blättern.

Die Taste wird außerdem dazu verwendet, Parametereinstellungen zu ändern. Weitere Details finden Sie im Abschnitt <u>STOP/EJECT-</u> <u>Taste</u>, Seite 56.

Wird diese Taste gedrückt, wenn die erste Parametergruppe oder der erste Parameter der jeweiligen Menüebene aktiv ist, erscheint die folgende Meldung in der LCD-Anzeige:

Durch erneutes Drücken der USER1-Taste öffnen Sie die letzte Parametergruppe oder den letzten Parameter auf derselben Menüebene.

Durch Drücken der STOP/EJECT-Taste kehren Sie auf die vorherige Menüebene zurück (siehe auch <u>STOP/EJECT-Taste</u>, Seite 56).

**USER2-Taste** 

Die STOP/EJECT-Taste hat im Menümodus die folgenden Funktionen:

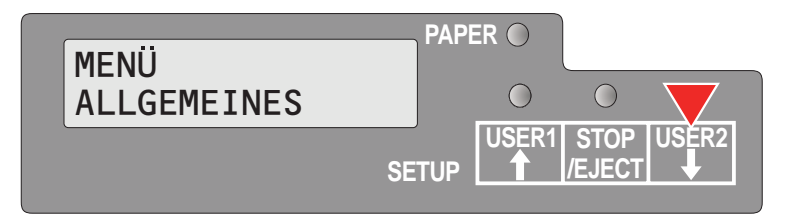

Drücken Sie die STOP/EJECT-Taste, um zur nächsten Parametergruppe oder zum nächsten Parameter in derselben Menüebene zu blättern.

Die Taste wird außerdem dazu verwendet, Parametereinstellungen zu ändern. Weitere Details finden Sie im Abschnitt <u>STOP/EJECT-</u> <u>Taste</u>, Seite 56.

Wird diese Taste gedrückt, wenn die letzte Parametergruppe oder der letzte Parameter der jeweiligen Menüebene aktiv ist, erscheint die

55

PAPER O Zurück zur  $\bigcirc$  $\bigcirc$ vorh. Ebene USER1 STOP **USĚR2** /EJECT SETUP

folgende Meldung in der LCD-Anzeige:

Durch erneutes Drücken der USER2-Taste öffnen Sie die erste Parametergruppe oder den ersten Parameter auf derselben Menüebene.

Durch Drücken der STOP/EIECT-Taste kehren Sie auf die vorherige Menüebene zurück (siehe auch STOP/EJECT-Taste. Seite 56).

#### STOP/EJECT-Taste

Die STOP/EJECT-Taste hat im Menümodus die folgenden Funktionen:

> Wird sie in einer Hauptmenüebene gedrückt, wird die nächste Menüebene geöffnet (z.B. MENÜ BENUTZER > Standardeinst. Aus).

Wird Sie gedrückt, wenn ein änderbarer Parameterwert in der LCD-Anzeige angezeigt wird, erscheint ein Sternchen in der Anzeige, Sie können diesen Wert nun durch Drücken der USER1- oder USER2-Taste ändern.

Wird sie gedrückt, nachdem Sie einen Parameterwert geändert haben, wird der neue Wert bestätigt, in der LCD-Anzeige erscheint hinter dem geänderten Parameterwert die Meldung akzeptiert.

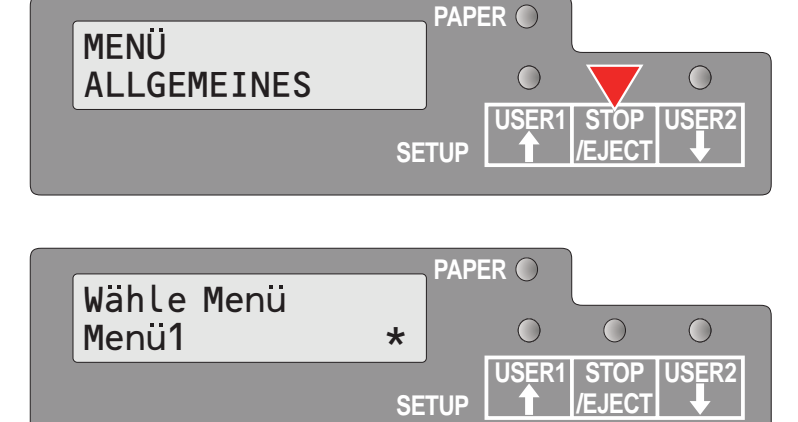

| Wähle Menü<br>Menü2 Akzept | PAP   |                                |
|----------------------------|-------|--------------------------------|
|                            | SETUP | USER1 STOP USER2<br>↑ /EJECT ↓ |

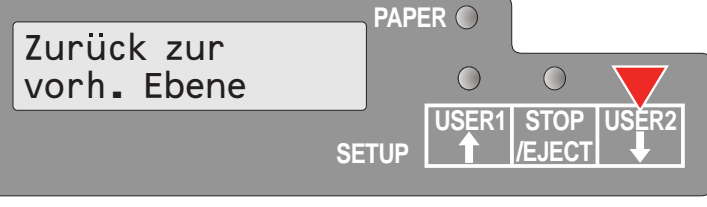

# Parameter einstellen (Prinzip)

Bevor Sie mit der Einstellung von Parametern beginnen, sollten Sie feststellen, welche Parameter ihr System benötigt. Darüberhinaus wird empfohlen, eine Statusseite auszudrucken, die alle aktuell gültigen Parameterwerte enthält (siehe <u>Statusseite ausdrucken</u>, Seite 61).

Die Starteinstellungen, die nach dem Einschalten oder nach einer Fehlerkorrektur aktiviert werden, entsprechen den am Drucker eingestellten Parametern. In vielen Fällen werden diese Parameter durch System-Anwendungen überschrieben.

Geänderte Parameter werden gespeichert, wenn der Menümodus verlassen wird. Sie bleiben auch nach dem Ausschalten des Druckers gültig.

Stellen Sie sicher, daß sich der Drucker im Menümodus befindet (siehe Abschnitt <u>Aufrufen des Menüs</u>, Seite 54).

Drücken Sie die USER2-Taste, um die nächste Hauptmenüebene aufzurufen, oder drücken Sie die USER1-Taste, um die vorherige Hauptmenüebene aufzurufen.

Drücken Sie die STOP/EJECT-Taste, um den Auswahlmodus für Parameter zu wählen. Das LCD zeigt den entsprechenden Parameter und MENÜ an.

Drücken Sie die USER2-Taste, um den nächsten Parameter zu wählen oder drücken Sie die USER1-Taste, um den vorherigen Parameter zu wählen.

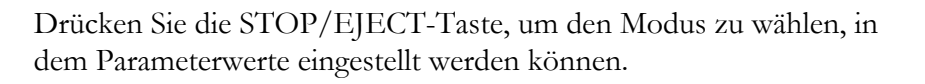

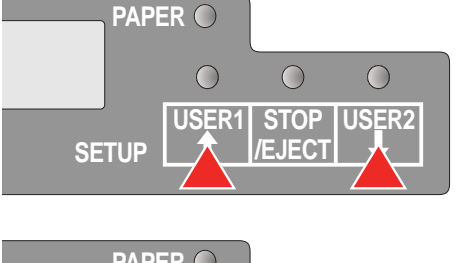

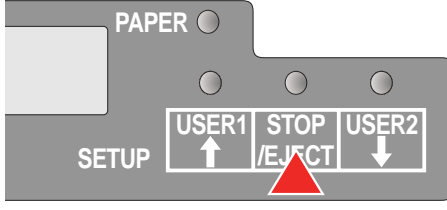

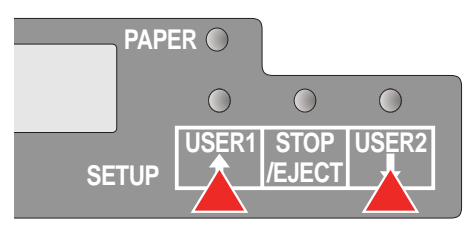

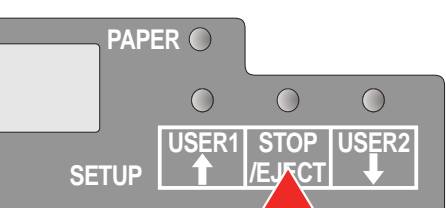

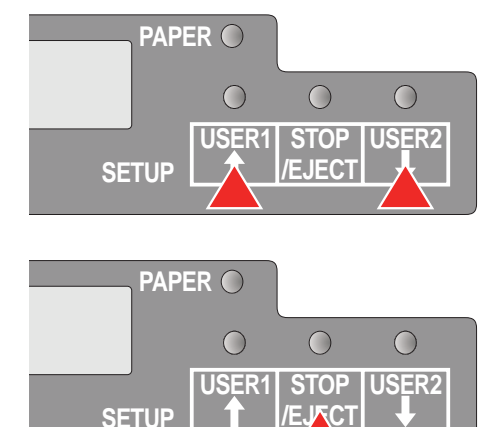

Drücken Sie die USER2-Taste, um den nächsten Parameterwert zu wählen oder drücken Sie die USER1-Taste, um den vorherigen Parameterwert zu wählen.

Drücken Sie die STOP/EJECT-Taste, um einen Parameterwert zu sichern. In der zweiten Zeile der LCD-Anzeige erscheint die Meldung **Akzeptiert**. Drücken Sie nocheinmal die STOP/EJECT-Taste, um die Einstellung zu bestätigen.

## Menümodus beenden

PAPER O

SETUP

 $\bigcirc$ 

USER1

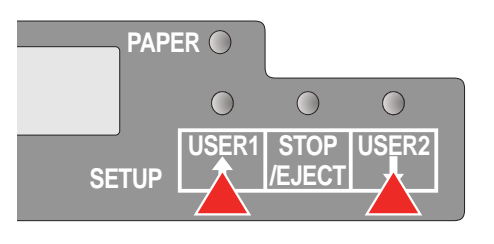

Drücken Sie die USER2-Taste oder die USER1-Taste bis in der LCD-Anzeige die Meldung erscheint:

Drücken Sie die STOP/EJECT-Taste.

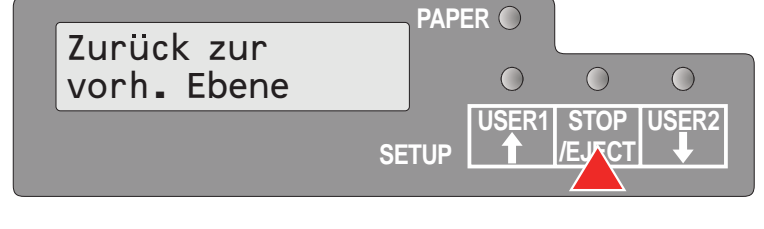

 $\bigcirc$ 

**USER2** 

 $\bigcirc$ 

STOP

EJEC

Drücken Sie die USER2-Taste oder die USER1-Taste bis in der LCD-Anzeige die Meldung erscheint:

| MENÜ    | PAPE | RO    |            |       |
|---------|------|-------|------------|-------|
| Beenden |      | 0     | $\bigcirc$ | 0     |
| SE      | TUP  | USER1 | STOP       | USER2 |

Drücken Sie die STOP/EJECT-Taste. Der Menümodus wird beendet und der Drucker initialisiert. MENU

COMMON

Language

Language

English

English

Am Beispiel des Einstellens der Landessprache wird im folgenden gezeigt, wie Einstellungen im Menü vorgenommen werden.

In diesem Beispiel erfolgt die Einstellung der Landessprache von der englischen zur deutschen Sprache. Für andere Sprachen (Französisch, Italienisch, Spanisch und Türkisch) gehen Sie bitte analog vor.

Stellen Sie sicher, daß sich der Drucker im Menümodus befindet (siehe Abschnitt *Aufrufen des Menüs*, Seite 54).

Drücken Sie die STOP/EJECT-Taste.

Drücken Sie die USER2-Taste so oft, bis in der LCD-Anzeige die Meldung erscheint:

Drücken Sie die STOP/EJECT-Taste. In der Anzeige erscheint ein Sternchen.

Drücken Sie die USER2-Taste.

Drücken Sie die STOP/EJECT-Taste. In der LCD-Anzeige erscheint:

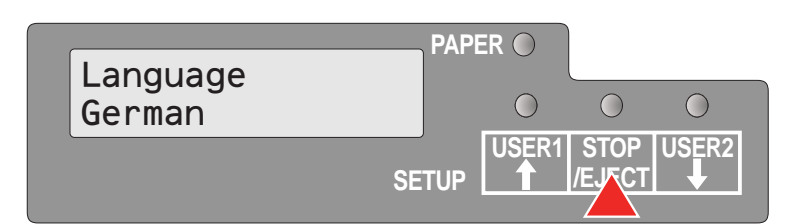

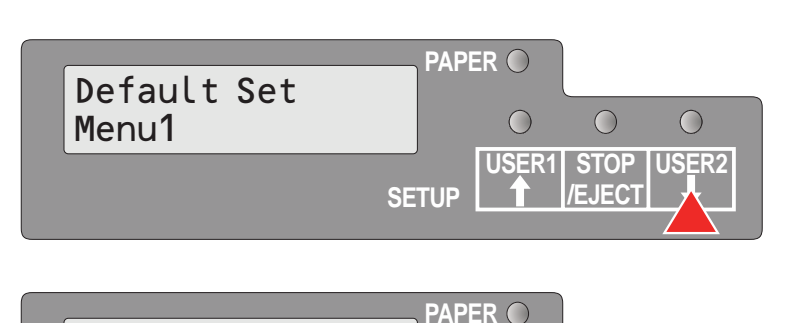

SETUP

\*

SETUP

SETUP

 $\bigcirc$ 

 $\bigcirc$ 

USER1

 $\bigcirc$ 

USER1 STOP

 $\bigcirc$ 

STOP

 $\bigcirc$ 

/EJEC

 $\bigcirc$ 

**USER2** 

 $\bigcirc$ 

**USER2** 

USER1 STOP

 $\bigcirc$ 

 $\bigcirc$ 

USER2

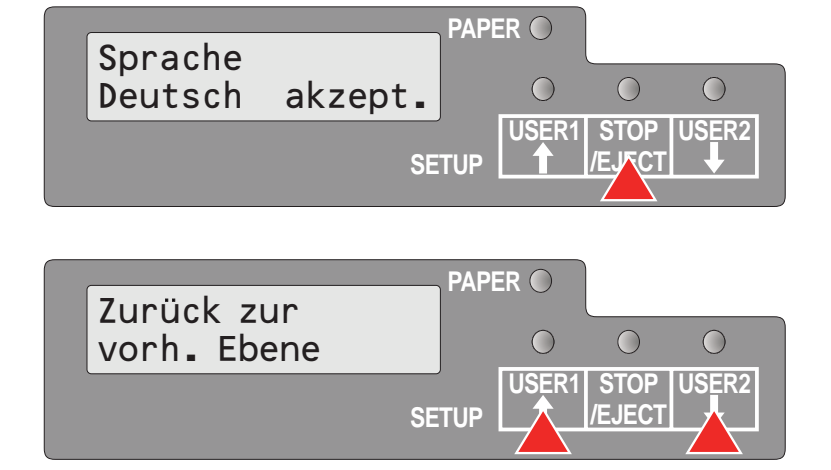

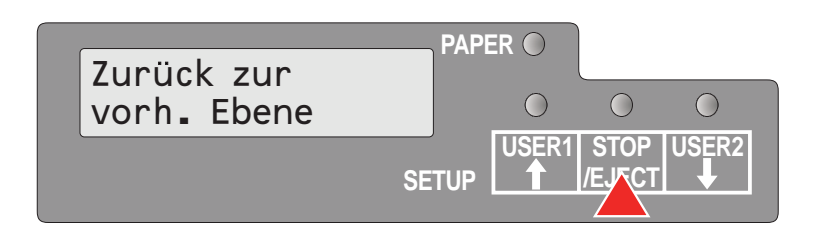

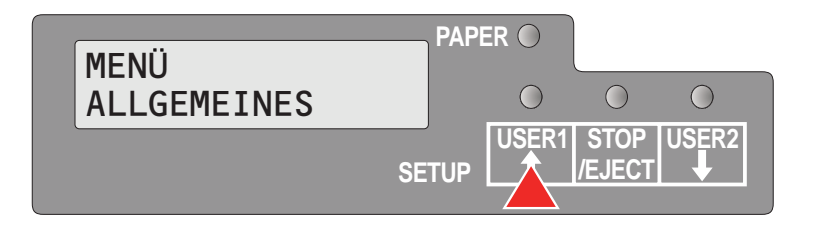

| MENÜ    | PAPI  | ER 🔿       |      |       |
|---------|-------|------------|------|-------|
| Beenden | _     | $\bigcirc$ | 0    | 0     |
|         | SETUP | USER1      | STOP | USER2 |
|         | OLIGI |            |      |       |

Drücken Sie die STOP/EJECT-Taste, um die Auswahl zu bestätigen.

Der Drucker wechselt die Displaysprache.

Wenn Sie weitere Parameterwerte in dieser Menüebene ändern wollen, blättern Sie mit der USER1- oder USER2-Taste zu dem entsprechenden Parameter.

Wenn Sie auf die vorherige Menüebene zurückgehen wollen, drücken Sie mehrere Male die USER1-Taste, bis die Meldung **Zurück zur vorh. Ebene** in der LCD-Anzeige erscheint.

Drücken Sie die STOP/EJECT-Taste.

In der LCD-Anzeige erscheint:

Drücken Sie die USER1-Taste.

Drücken Sie die STOP/EJECT-Taste. Der Menümodus wird beendet und der Drucker initialisiert.

## Statusseite ausdrucken

Der Drucker verfügt über eine Funktion, die es Ihnen erlaubt, die aktuellen Parametereinstellungen auszudrucken.

Es gibt zwei Möglichkeiten, die Parametereinstellungen auszudrucken.

- Einschalten + USER2-Taste
- Auswahl über "Druck Statusseite" im Menümodus

## Einschalten + USER2-Taste

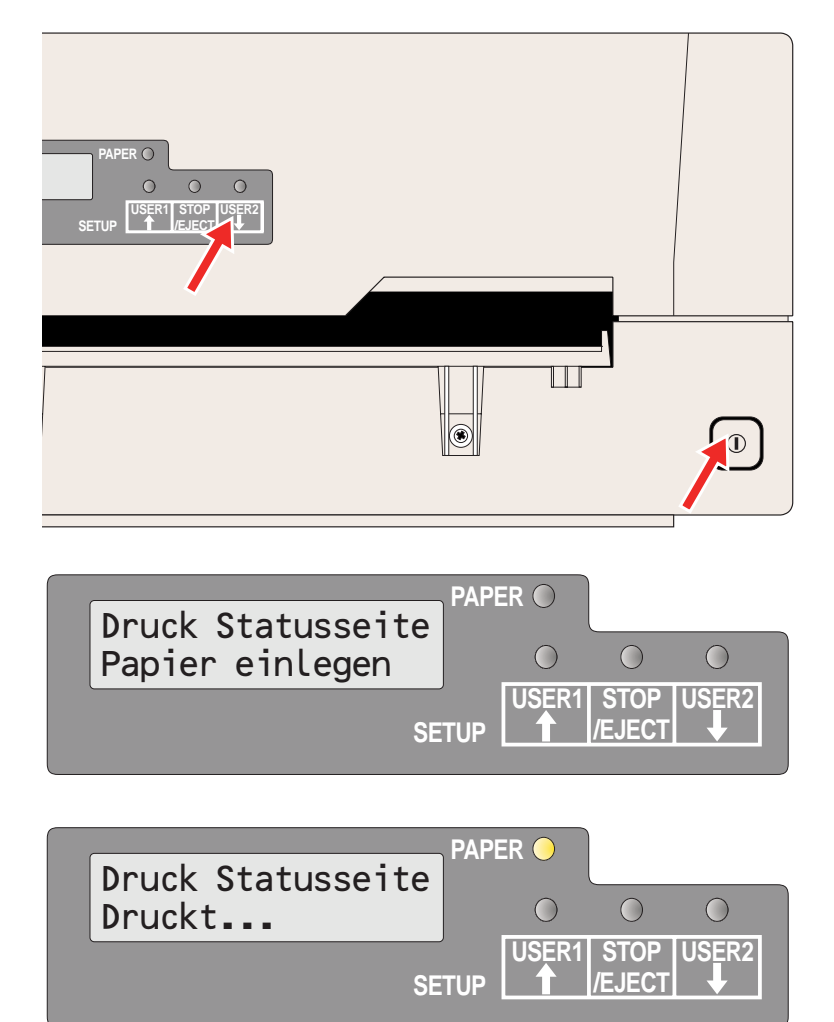

Schalten Sie den Drucker aus.

Halten Sie die USER2-Taste gedrückt, während Sie den Drucker einschalten.

In der LCD-Anzeige erscheint **DruckStatusseite Papier einlegen**. Lassen Sie die USER2-Taste los.

Legen Sie Papier in den Drucker ein. In der LCD-Anzeige erscheint **Druck Statusseite Druckt...** und die Statusseite wird ausgedruckt.

Nach Abschluß des Druckvorgangs wird das Papier ausgegeben.

Während des Druckvorgangs können Sie den Druck durch Drücken der STOP/EJECT-Taste abbrechen; nach dem Abbruch wird das Papier ausgegeben.

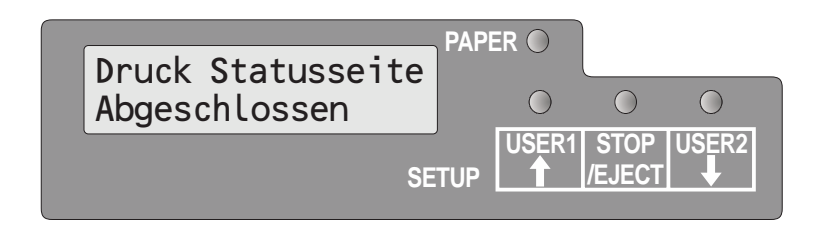

Wird der Testausdruck abgebrochen oder ist er abgeschlossen, erscheint in der LCD-Anzeige die Meldung **Druck Statusseite Abge**schlossen.

Der Druckmodus wird automatisch beendet und ein Drucker-Reset ausgeführt.

## Statusseite im Menümodus ausdrucken

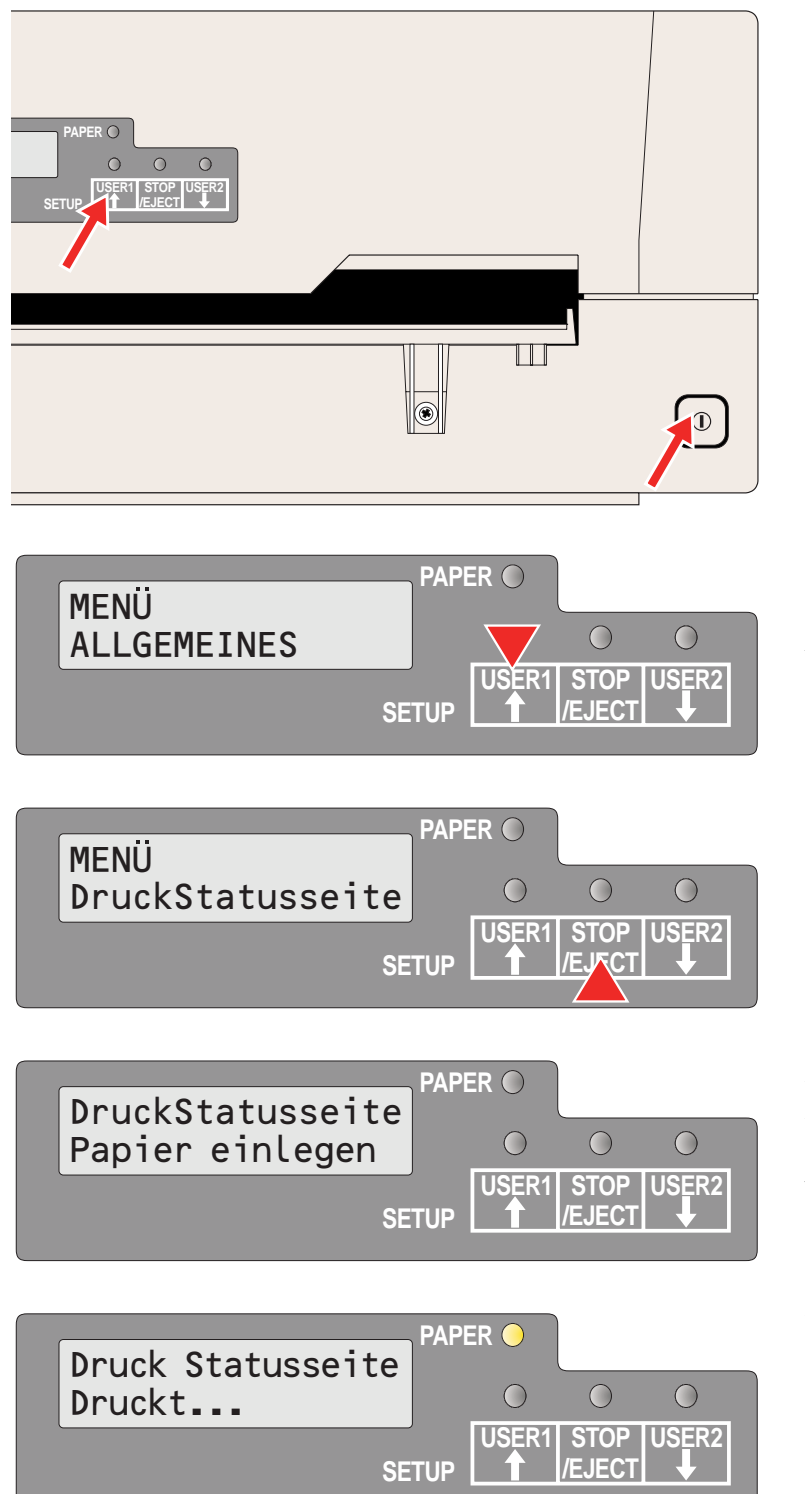

Schalten Sie den Drucker aus.

Halten Sie die USER1-Taste gedrückt, während Sie den Drucker einschalten.

Drücken Sie die USER1-Taste zweimal. Die folgende Meldung erscheint in der LCD-Anzeige:

Drücken Sie die STOP/EJECT-Taste.

Legen Sie Papier in den Drucker ein. In der LCD-Anzeige erscheint **Druck Statusseite Druckt...** und der Ausdruck der Statusseite wird ausgeführt.

Nach Abschluß des Druckvorgangs wird das Papier ausgegeben.

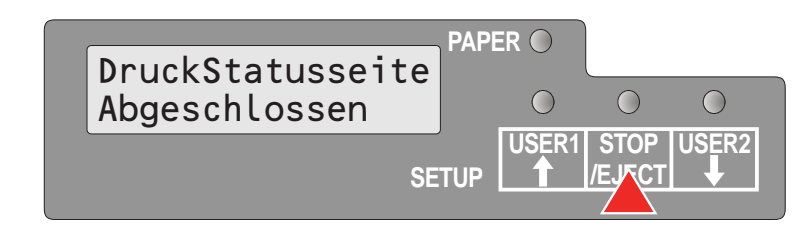

Wird der Testausdruck abgebrochen oder ist er abgeschlossen, erscheint in der LCD-Anzeige die Meldung **Druck Statusseite Abge**schlossen.

Drücken Sie die STOP/EJECT-Taste, um in den Menümodus zurückzukehren.

Halten Sie die STOP/EJECT-Taste für drei Sekunden nach dem Abschluß des Ausdrucks der Statusseite gedrückt, wenn Sie nach dem Ausdruck der Statusseite den Setup-Modus beenden wollen. Der Setup-Modus wird beendet und ein Reset ausgeführt.
| CG Version : CG_04<br>IPL Version : BL_02 | 400                | SCS No. 00<br>Character Counter<br>(Permanent) | 0000584643<br>0000584643 |
|-------------------------------------------|--------------------|------------------------------------------------|--------------------------|
| 1 2 3 4 5 6 7 8 9 0 1 2 3 4               | 56789012           | 3 4                                            |                          |
| All Current Setting List                  | :                  |                                                |                          |
| COMMON                                    |                    |                                                |                          |
| Change Menu                               | Menu1              |                                                |                          |
| Language                                  | English            |                                                |                          |
| Time to IDLE                              | 1 Sec              |                                                |                          |
| 01100.00750                               | Menu1              | Menu2                                          |                          |
| CHARACIER<br>Character Pitch              | 10CPI              | 10CPI                                          |                          |
| Font                                      | Draft              | Draft                                          |                          |
| Code page<br>PAPER FORMAT                 | 437                | 437                                            |                          |
| Line space                                | 1/6"               | 1/6"                                           |                          |
| Form length<br>Top of form pos.           | 68 Lines<br>10/60" | 0/60"                                          |                          |
| Bottom edge                               | 0/60"              | 0, 00 A 1000 T                                 |                          |
| Line width<br>Left edge                   | 0/90"              | 0/90"                                          |                          |
| Reference edge                            | Left               | Left                                           |                          |
| CONTINUOUS Print<br>CONTROL               | Uff                |                                                |                          |
| Media                                     | Cut Sheet          | Cut Sheet                                      |                          |
| Impact (l=light)<br>Speed                 | 6<br>Auto          | 6<br>Auto                                      |                          |
| Low noise                                 | Off                | Off                                            |                          |
| Paper ejection<br>Message display         | drop<br>Off        | drop<br>Off                                    |                          |
| MSR Standard                              | DIN/ISO            | IBM                                            |                          |
| MSR Duplicate                             | Off                | Off                                            |                          |
| CR Code                                   | CR=CR              |                                                |                          |
| LF Code<br>Zero                           | LF=CR+LF<br>Normal | LF=CR+LF<br>Normal                             |                          |
| INTERFACE                                 |                    |                                                |                          |
| Type<br>Baud rate                         | RS232_1<br>9600    | RS232_1<br>9600                                |                          |
| Data bits                                 | 8                  | 8                                              |                          |
| Stop bits<br>Parity                       | 1<br>None          | 1<br>None                                      |                          |
| Protocol                                  | Ready/Busy         | Ready/Busy                                     |                          |
|                                           | Valid              | Valid                                          |                          |
| Emulation type                            | Epson              | Olivetti                                       |                          |
| T5023 Compatible                          | no                 | no                                             |                          |
| Country                                   | US-ASCII           | US-ASCII                                       |                          |
| Character Table<br>IBM                    | Graphic1           | Graphicl                                       |                          |
| Character set                             | Set1               | Set1                                           |                          |
| AGM mode                                  | Off                | Off                                            |                          |
| Sub Emulation                             | PR2                | PR2                                            |                          |
| Vertical resol.                           | 1/240              | 1/240                                          |                          |
| RS232_2                                   | On                 |                                                |                          |
| MSR-H                                     | On                 |                                                |                          |
| JULI UNIT                                 | yes                |                                                |                          |
|                                           |                    |                                                |                          |
|                                           |                    |                                                |                          |

#### Menüparameter

Im folgenden Abschnitt sind alle möglichen Menüeinstellungen aufgeführt und erläutert. Die jeweilige Standardeinstellung ist durch ein Sternchen (\*) gekennzeichnet.

| Parametergruppe     | Parameter      | Einstellungen                                                               | Beschreibung                                                                                                    |
|---------------------|----------------|-----------------------------------------------------------------------------|----------------------------------------------------------------------------------------------------|
| MENÜ<br>ALLGEMEINES | Standardeinst. | Aus *<br>Alle<br>Menü 1<br>Menü 2                                           | Alle: setzt alle Parameter von Menü 1 und Menü<br>2 auf die Standardeinstellungen.<br>Menü 1: setzt alle Parameter von Menü 1 auf die<br>Standardeinstellungen.<br>Menü 2: setzt alle Parameter von Menü 2 auf die<br>Standardeinstellungen.                                                                                                    |
|                     | Kopiere Menü   | Menü1->2 *<br>Menü2->1                                                      | Kopiert die Einstellungen von Menü 1 auf Menü<br>2 und umgekehrt.                                                                                                    |
|                     | Wechsle Menü   | Menü1 *<br>Menü2                                                            | Legt fest, ob die Parametereinstellungen von<br>Menü 1 oder Menü 2 geändert werden.                                                                                                    |
|                     | Sprache        | Englisch *<br>Deutsch<br>Französisch<br>Spanisch<br>Italienisch<br>Türkisch | Auswahl der Display-Sprache.                                                                                                    |
|                     | Share User     | Auto *<br>Manuell <sup>1)</sup>                                             | Wählt die Art, mit der der Drucker von mehreren<br>Benutzern verwendet wird.<br>Auto: Der Drucker verwaltet Auftäge von<br>Benutzer1 und Benutzer2 automatisch.<br>Manuell: Nach dem Empfang eines Druckauf-<br>trags für Benutzer1 der Benutzer2 muß die ent-<br>sprechende USER1- oder USER2-Taste<br>gedrückt werden, um den Ausdruck zu starten. |
|                     | Time to idle   | 1 sek *<br>10 sek<br>30 sek<br>60 sek                                       | Wählt die Zeit (in Sekunden), nach der der<br>Drucker nach Abschluß aller Aufträge und dem<br>Auswerfen des Papiers in den Bereitschaftsmo-<br>dus zurückkehrt, damit bei eingestelltem Auto-<br>Modus zu einem anderen Benutzer gewechselt<br>werden kann.                                                                                          |
|                     |                |                                                                             | <b>HINWEIS</b> : Dieser Parameter wird nur angezeigt,<br>wenn unter "Share User" die Einstellung Auto<br>gewählt wurde.                                                                                                    |

1) Nur in Epson- und IBM-Emulation

2) Nur bei installiertem MSR-H

3) Nur bei Druckermodell mit zweiter serieller Schnittstelle

| Parametergruppe                                          | Parameter   | Einstellungen                                                                                                    | Beschreibung                                                                                                    |
|----------------------------------------------------------|-------------|----------------------------------------------------------------------------------------------------|----------------------------------------------------------------------------------------------------|
| MENÜ<br>ZEICHEN                                          | Laufweite   | 10 CPI *<br>12 CPI<br>15 CPI<br>17 CPI<br>20 CPI<br>24 CPI<br>Proportional                                                                                                    | Stellt die Anzahl der Zeichen pro Zoll (Laufweite)<br>ein. Je größer der Parameterwert, desto gerin-<br>ger der Zeichenabstand.<br>Wird Proportional gewählt, wird nur der tatsäch-<br>lich erforderliche Zeichenabstand verwendet.                                             |
|                                                          | Schriftart  | Entwurf *<br>Draft Banking<br>Courier<br>Roman<br>Sans Serif<br>Script<br>OCR-A<br>OCR-B<br>Bold<br>Gothic<br>Prestige Elite<br>Orator                                                                                                    | Mit diesem Parameter wird die Schriftart ausge-<br>wählt.<br>Welche Schriftarten zur Verfügung stehen hängt<br>davon ab, welcher Zeichengenerator installiert<br>ist. Informationen über Zeichengeneratoren fin-<br>den Sie im Abschnitt <i>Firmware laden</i> , Seite 20.      |
|                                                          | Zeichensatz | 437*, 850, 860, 863,<br>865, 851, 852, 853,<br>855, 857, 866, 869,<br>USSR Gost, 864,<br>437G, 920 (8859-9),<br>858, 923 (8859-15),<br>ISO 8859-2 East<br>Europe, ISO 8859-5<br>Cyrillic, ISO 8859-7<br>Greece, ISO 8859-7<br>Greece, ISO 8859-8<br>Hebrew, 1250 Win-<br>dows Latin2, 1251<br>Windows Cyrillic,<br>1252 Windows<br>Latin1, 1253 Win-<br>dows Greek, 1254<br>Windows Latin5,<br>1255 Windows<br>Hebrew, 1256 Win-<br>dows Arabic, 1257<br>Windows Baltic Rim | Wählt den Zeichensatz aus. Die aufgelisteten<br>Zeichensätze können entsprechend der verwen-<br>deten Emulation benutzt werden.<br>Nicht alle Zeichensätze sind in jeder Schriftart<br>zugänglich; siehe auch <u>Verfügbare Zeichen-</u><br><u>sätze und Fonts, Seite 116</u> . |
| 1) Nur in Epson- und IBM-<br>2) Nur bei installiertem MS | Emulation   |                                                                                                    |                                                                                                    |

3) Nur bei Druckermodell mit zweiter serieller Schnittstelle

| Parametergruppe          | Parameter                 | Einstellungen                                             | Beschreibung                                                                                                    |
|--------------------------|---------------------------|-----------------------------------------------------------|----------------------------------------------------------------------------------------------------|
| MENÜ<br>PAPIERFORMAT     | Zeilenabstand             | 1/8<br>1/6 *<br>1/5                                       | Einstellung der Zeilendichte in Zeilen pro Zoll.<br>1/6 = 6 Zeilen pro Zoll.                                                                                                    |
|                          | Seitenlänge <sup>1)</sup> | 6 Zeilen<br> <br>68 Zeilen *<br> <br>90 Zeilen<br>A4      | Einstellung der Formularlänge entweder über<br>Zeilenformate oder das Standardformat DIN A4.<br>Beachten Sie bitte, daß die Einstellung in Zeilen<br>von dem momentan eingestellten Zeilenab-<br>stand abhängig ist (siehe oben).<br>Eine Voreinstellung von 6 Zeilen pro Zoll ergibt<br>z.B. bei einer gewählten Zeilenzahl von 90 Zei-<br>len eine Formularlänge von 15 Zoll (90 Zeilen/[6<br>Zeilen pro Zoll] = 15 Zoll). |
|                          | Seitenbeg.festl.          | 0/60<br> <br>10/60 *<br> <br>60/60                        | Stellt die Position der ersten Druckzeile ein. Die<br>Werkseinstellung der ersten Druckzeile ist 10/<br>60" (4,23 mm). Das entspricht der zweiten Zeile<br>von oben.                                                                                                    |
|                          | Seitenende <sup>1)</sup>  | 0/60 *<br>30/60                                           | Stellt den Abstand der letzten Druckzeile zum unteren Rand ein.                                                                                                    |
|                          | Zeilenlänge               | 80 @ 10 cpi <sup>1)</sup> *<br>90 @ 10 cpi<br>94 @ 10 cpi | Stellt die Zeilenlänge ein; Einheit ist die Anzahl<br>der Zeichen bei einer Zeichendichte von 10 cpi.<br>Wenn in der Olivetti-Emulation 80 gewählt wird,<br>wird stattdessen 90 für die Zeilenlänge von 80<br>verwendet.                                                                                                    |
|                          | Linker Rand               | 0/90 *<br> <br>90/90                                      | Stellt den linken Rand ein; Einheit ist n/90 Zoll.                                                                                                    |
|                          | Referenzrand              | Links *<br>Rechts                                         | Wählt den horizontalen Referenzrand aus.<br>Links: der linke Rand der Zeichenmatrix wird auf<br>den linken Rand des Dokuments ausgerichtet.<br>Rechts: der rechte Rand der Zeichenmatrix wird<br>auf den rechten Rand des Dokuments ausge-<br>richtet.                                                                                                    |
|                          | Endlosdruck               | Aus *<br>Ein                                              | Legt die Verarbeitung von Papier fest, wenn die vertikale Position die Formularlänge über-<br>schreitet.                                                                                                    |
| 1) Nur in Epson- und IBM | -Emulation                |                                                           |                                                                                                    |

Nur bei installiertem MSR-H
 Nur bei Druckermodell mit zweiter serieller Schnittstelle

| Parametergruppe          | Parameter                  | Einstellungen                                 | Beschreibung                                                                                                    |
|--------------------------|----------------------------|-----------------------------------------------|----------------------------------------------------------------------------------------------------|
| MENÜ<br>EINSTELLUNGEN    | Medien                     | Einzelblatt *<br>H. Bindung<br>V. Bindung     | Legt die Medienart fest.<br>Wählen Sie H.Bindung, wenn Sie Sparbücher<br>mit horizontaler Bindung drucken wollen, V.Bin-<br>dung für Sparbücher mit vertikaler Bindung.<br>Einzelblatt: 400 cps max.<br>H.Bindung: 300 cps max.<br>V.Bindung: 300 cps max. |
|                          | Impact                     | 1, 2, 3, 4, 5, 6*, 7, 8                       | Wählt die Aufschlagskraft des Druckkopfs für<br>den Druck von Einzelblättern. Damit kann<br>sichergestellt werden, daß beim Druck auf einla-<br>giges oder mehrlagiges Papier optimale Ergeb-<br>nisse erzielt werden.                                     |
|                          | Geschwindigkeit            | Auto *<br>Normal<br>Hoch                      | Auto: abhängig von der Einstellung des Parame-<br>ters Medien.<br>Normal: 300 cps<br>Hoch: 400 cps                                                                                                    |
|                          | Leise                      | Aus *<br>Ein                                  | Schaltet die Schalldämmungsfunktion ein und aus.                                                                                                    |
|                          | Papier-Auswurf             | freigegeben *<br>halten                       | Wählt die Papierposition nach der Ausgabe.                                                                                                    |
|                          | Message Display            | Aus *<br>Ein                                  | Stellt ein, ob Meldungen in der Olivetti-, Epson-<br>und IBM 4722-Emulation angezeigt werden oder<br>nicht.                                                                                                    |
|                          |                            |                                               | <b>HINWEIS</b> : Diese Meldungen werden nicht ange-<br>zeigt, wenn IBM Proprinter XL als Emulationstyp<br>gewählt ist.                                                                                                    |
|                          | MSR Standard <sup>2)</sup> | IBM * (Olivetti)<br>DIN/ISO * (Epson)<br>ANSI | Wählt den Standard für den Magnetstreifenleser<br>(MSR-H).                                                                                                    |
|                          | MSR kopieren <sup>2)</sup> | Aus *<br>Ein                                  | Stellt ein, ober der MSR-Block kopiert wird oder nicht.                                                                                                    |
| MENÜ<br>DATEN            | CR-Zeichen                 | CR=CR *<br>CR=CR+LF                           | Legt fest, welche Aktion nach einem Wagen-<br>rücklauf ausgeführt wird.<br>CR=CR: nur Wagenrücklauf<br>CR=CR+LF: Wagenrücklauf und Zeilenvorschub                                                                                                    |
|                          | LF-Zeichen                 | LF=LF *<br>LF=CR+LF                           | Legt fest, welche Aktion nach einem Zeilenvor-<br>schub ausgeführt wird.<br>LF=LF: nur Zeilenvorschub<br>LF=CR+LF: Wagenrücklauf und Zeilenvorschub                                                                                                    |
|                          | Null                       | Normal *<br>Druchgestrich.                    | Legt fest, ob eine normale Null (0) oder eine<br>durchgestrichene Null (Ø) ausgedruckt wird.                                                                                                    |
| 1) Nur in Epson- und IBM | Emulation                  |                                               |                                                                                                    |

2) Nur bei installiertem MSR-H3) Nur bei Druckermodell mit zweiter serieller Schnittstelle

| Parametergruppe                                          | Parameter                | Einstellungen                                       | Beschreibung                                                                                                    |  |  |  |  |  |  |  |
|----------------------------------------------------------|--------------------------|-----------------------------------------------------|----------------------------------------------------------------------------------------------------|--|--|--|--|--|--|--|
| MENÜ<br>SCHNITTSTELLEN                                   | Тур                      | RS232_1<br>Parallel<br>USB<br>RS232_2 <sup>3)</sup> | Wählt die Schnittstelle aus. Der Drucker kann für<br>eine serielle, parallele oder USB-Verbindung<br>konfiguriert werden. Es können zwei Schnittstel-<br>len gleichzeitig verwendet werden, eine Benut-<br>zer 1 zugeordnet, die andere Benutzer 2.                                                                                          |  |  |  |  |  |  |  |
|                                                          | Wenn RS232_1 gewählt ist |                                                     |                                                                                                    |  |  |  |  |  |  |  |
|                                                          | Baudrate                 | 4800<br>9600<br>19200 *<br>38400                    | Stellt die Datenübertragungsrate (Baudrate) ein (Baud = Bits pro Sekunde).                                                                                                    |  |  |  |  |  |  |  |
|                                                          | Datenbits                | 7<br>8 *                                            | Stellt die Anzahl der Datenbits pro Datenbyte ein.                                                                                                    |  |  |  |  |  |  |  |
|                                                          | Stopbits                 | 1 *<br>2                                            | Legt fest, ob ein oder zwei Stopbits pro Daten-<br>byte verwendet werden.                                                                                                    |  |  |  |  |  |  |  |
|                                                          | Parität                  | Even<br>Odd<br>None *                               | Die Paritätsprüfung für empfangene Datenbytes<br>kann gewählt werden. None führt zu Übertra-<br>gungen in beide Richtungen ohne Paritätsbit.<br>Wenn Even oder Odd gewählt werden, werden<br>Bytes geprüft, wenn sie die Parität Even oder<br>Odd aufweisen.                                                                                 |  |  |  |  |  |  |  |
|                                                          | Protokoll                | Ready/Busy *<br>Xon/Xoff                            | Wählt die Protokollart aus, d.h. einen bestimm-<br>ten Satz von Regeln und Verfahren, um den feh-<br>lerfreien Austausch von Daten zwischen<br>Rechner und Drucker sicherzustellen. Einzelhei-<br>ten zu den zur Verfügung stehenden Protokollen<br>finden Sie im Abschnitt <u>Merkmale des seriellen</u><br><u>Anschlusses</u> , Seite 145. |  |  |  |  |  |  |  |
|                                                          | СТЅ                      | Gültig *<br>Ungültig                                | Schaltet das Signal CTS ( <b>C</b> lear <b>T</b> o <b>S</b> end) ein oder aus.                                                                                                    |  |  |  |  |  |  |  |
|                                                          | Wenn Parallel gewäh      | nlt ist                                             |                                                                                                    |  |  |  |  |  |  |  |
|                                                          | Parallel Bidir           | Ein *<br>Aus                                        | Stellt den bidirektionalen Datentransfer<br>(IEEE1284) ein: Wird Ein gewählt, unterstützt<br>der Drucker ECP, bei der Wahl von Aus wird<br>lediglich der Nibble-Modus unterstützt.                                                                                                    |  |  |  |  |  |  |  |
|                                                          | Wenn RS232_2 gew         | ählt ist <sup>3)</sup>                              |                                                                                                    |  |  |  |  |  |  |  |
|                                                          | Baudrate                 | 4800<br>9600<br>19200 *<br>38400                    | Stellt die Datenübertragungsrate (Baudrate) ein (Baud = Bits pro Sekunde).                                                                                                    |  |  |  |  |  |  |  |
| 1) Nur in Epson- und IBM-<br>2) Nur bei installiertem MS | -Emulation<br>SR-H       |                                                     |                                                                                                    |  |  |  |  |  |  |  |

3) Nur bei Druckermodell mit zweiter serieller Schnittstelle

| Parametergruppe        | Parameter        | Einstellungen                                                                                                    | Beschreibung                                                                                                    |
|------------------------|------------------|----------------------------------------------------------------------------------------------------|----------------------------------------------------------------------------------------------------|
| MENÜ<br>SCHNITTSTELLEN | Datenbits        | 7<br>8 *                                                                                                    | Stellt die Anzahl der Datenbits pro Datenbyte ein.                                                                                                    |
|                        | Stopbits         | 1 *<br>2                                                                                                    | Legt fest, ob ein oder zwei Stopbits pro Daten-<br>byte verwendet werden.                                                                                                    |
|                        | Parität          | Even<br>Odd<br>None *                                                                                                    | Die Paritätsprüfung für empfangene Datenbytes<br>kann gewählt werden. None führt zu Übertra-<br>gungen in beide Richtungen ohne Paritätsbit.<br>Wenn Even oder Odd gewählt werden, werden<br>Bytes geprüft, wenn sie die Parität Even oder<br>Odd aufweisen.                                                                                 |
|                        | Protokoll        | Ready/Busy *<br>Xon/Xoff                                                                                                    | Wählt die Protokollart aus, d.h. einen bestimm-<br>ten Satz von Regeln und Verfahren, um den feh-<br>lerfreien Austausch von Daten zwischen<br>Rechner und Drucker sicherzustellen. Einzelhei-<br>ten zu den zur Verfügung stehenden Protokollen<br>finden Sie im Abschnitt <u>Merkmale des seriellen</u><br><u>Anschlusses</u> , Seite 145. |
|                        | СТЅ              | Gültig *<br>Ungültig                                                                                                    | Schaltet das Signal CTS ( <b>C</b> lear <b>T</b> o <b>S</b> end) ein oder aus.                                                                                                    |
| MENÜ<br>EMULATIONEN    | Emulation        | Epson * (User 1)<br>IBM Proprinter XL<br>Olivetti * (User 2)<br>IBM 4722                                                                                | Wählt die Druckeremulation aus. Weitere Einzel-<br>heiten finden Sie im Kapitel <u>Emulationen,</u><br>Seite 119                                                                                                    |
|                        | T5023 Compatible | Nein *<br>Ja                                                                                                    | Stellt ein, ob der Drucker kompatibel zum T5023 ist oder nicht.                                                                                                    |
| MENÜ<br>Epson          | Land             | US-ASCII *<br>France<br>Germany<br>Great Britain<br>Denmark 1<br>Sweden<br>Italy<br>Spain 1<br>Japan<br>Norway<br>Denmark 2<br>Spain 2<br>Latin America | Wählt den nationalen Zeichensatz für die<br>Epson-Emulation aus. Nicht alle Zeichensätze<br>sind in jeder Schriftart zugänglich; siehe auch<br><u>Verfügbare Zeichensätze und Fonts, Seite 116</u> .                                                                                                    |
|                        | Zeichentabelle   | Kursiv<br>Grafik1 *<br>Grafik2                                                                                                    | Nur in Epson-Emulation verfügbar. Es kann ent-<br>weder der kursive Epson-Zeichensatz, der IBM-<br>Grafik-Zeichensatz oder ein vorher definierter<br>DLL (ladbarer) Zeichensatz im Codebereich von<br>A0 hex. bis FE hex. aktiviert werden.                                                                                                  |

1) Nur in Epson- und IBM-Emulation 2) Nur bei installiertem MSR-H

3) Nur bei Druckermodell mit zweiter serieller Schnittstelle

| Parametergruppe          | Parameter                          | Einstellungen           | Beschreibung                                                                                       |  |  |  |  |
|--------------------------|------------------------------------|-------------------------|----------------------------------------------------------------------------------------------------|--|--|--|--|
| MENÜ<br>IBM              | Zeichensatz                        | Satz1 *<br>Satz2        | Wählt den Standard-Zeichensatz oder den erweiterten Zeichensatz für die IBM-Emulation.             |  |  |  |  |
|                          | AGM mode                           | Aus *<br>Ein            | Aktiviert oder deaktiviert den AGM-Modus<br>(Alternative Graphics Mode) für die IBM-Emula-<br>tion |  |  |  |  |
| MENÜ<br>Olivetti         | Subemulation                       | PR2 *<br>PR50<br>PR2845 | Wählt die Olivetti-Subemulation aus.                                                               |  |  |  |  |
|                          | Vertikale Aufl.                    | 1/240 *<br>1/216        | Legt die vertikale Auflösung (Zeilendichte) fest.                                                  |  |  |  |  |
| MENÜ<br>DruckStatusseite | —                                  | —                       | Druckt eine Liste aller aktuellen Parameterein-<br>stellungen aus.                                 |  |  |  |  |
| MENU<br>Beenden          |                                    |                         | Beendet den Menümodus.                                                                             |  |  |  |  |
| 1) Nur in Epson- und IBM | 1) Nur in Epson- und IBM-Emulation |                         |                                                                                                    |  |  |  |  |

2) Nur bei installiertem MSR-H3) Nur bei Druckermodell mit zweiter serieller Schnittstelle

#### **Testfunktion**

Hex Dump aktivieren

#### **Hex Dump**

Mit dem Schnittstellentest (H-Dump/Hex-Dump) können Sie die Datenübertragung vom Computer zum Drucker testen. Dabei wird der vom Computer gesendete Text in zwei Spalten ausgedruckt. In der linken Spalte wird der Text im hexadezimalen Format gedruckt, in der rechten Spalte im ASCII-Format.

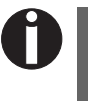

Manche Applikationen benötigen eine Statusbenachrichtigung des Druckers. In diesem Fall kann Hex Dump nicht zur Problemdiagnose verwendet werden. Wenden Sie sich in solchen Fällen an Ihren Kundenservice oder Händler.

#### PAPER O SETUP USER1 STOP USER2 SETUP O SETUP O

Schalten Sie den Drucker aus.

Halten Sie die STOP/EJECT-Taste gedrückt und schalten Sie den Drucker durch Drücken des EIN-/AUS-Schalters ein. Halten Sie die STOP/EJECT-Taste gedrückt, bis in der LCD-Anzeige **Hex Dump KEIN PAPIER** erscheint.

Legen Sie ein Blatt Papier ein. Das Blatt wird eingezogen.

Senden Sie nun die Testdatei von Ihrem PC zum Drucker.

|                         | PAP   | ER 🔿  |                |       |
|-------------------------|-------|-------|----------------|-------|
| Hex Dump<br>KEIN PAPIER |       | 0     | 0              | 0     |
|                         | SETUP | USER1 | STOP<br>/EJECT | USER2 |

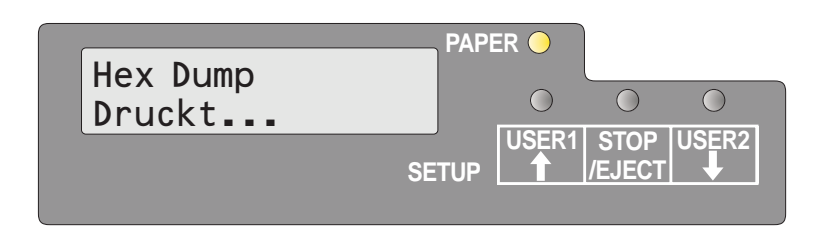

SETUP

 $\bigcirc$ 

 $\bigcirc$ 

USER1 STOP USER2

/EJEC1

 $\bigcirc$ 

Die Meldung **Hex Dump Druckt...** wird angezeigt und der Druck ausgeführt. USER1und USER2-Taste können während des Druckvorgangs nicht benutzt werden.

Drücken Sie nach Abschluß des Ausdrucks die STOP/EJECT-Taste, um alle im Zeilenpuffer verbliebenen Daten zu drucken.

Sie können den Testausdruck durch Drücken der STOP/EJECT-Taste unterbrechen.

Empfängt der Drucker Daten und es ist kein Papier eingelegt, ändert sich die Meldung in Hex Dump **Papier einlegen**.

#### **Testmodus beenden**

Hex Dump

Papier einlegen

Der Testmodus kann nur durch Ausschalten des Druckers beendet werden.

Hex Dump-Testausdruck (Beispiel)

| Address                                              | Hex data                         |                                  |                                  |                                  |                                  |                                                        | ASCIđata                         |                                  |                                  |                                                                                    |   |
|------------------------------------------------------|----------------------------------|----------------------------------|----------------------------------|----------------------------------|----------------------------------|--------------------------------------------------------|----------------------------------|----------------------------------|----------------------------------|------------------------------------------------------------------------------------|---|
| 0 0 0 0<br>0 010<br>0 020<br>0 030<br>0 040<br>0 050 | 00<br>10<br>20<br>30<br>40<br>50 | 01<br>11<br>21<br>31<br>41<br>51 | 02<br>12<br>22<br>32<br>42<br>52 | 03<br>13<br>23<br>33<br>43<br>53 | 04<br>14<br>24<br>34<br>44<br>54 | 05.0C.<br>15.1C.<br>25.2C.<br>35.3C.<br>45.4C.<br>555C | 0D<br>1D<br>2D<br>3D<br>4D<br>5D | 0E<br>1E<br>2E<br>3E<br>4E<br>5E | 0F<br>1F<br>2F<br>3F<br>4F<br>5F | !"#\$%&'() <i>*+,−</i><br>0123456789:;<=>?<br>@ABCDEFGHIJKLMNO<br>PQRSTUVWXYZ[\]^_ |   |
|                                                      |                                  |                                  |                                  |                                  |                                  | ·<br>·<br>·<br>·                                       |                                  |                                  |                                  |                                                                                    | ( |
|                                                      |                                  |                                  |                                  |                                  |                                  | ·<br>·                                                 |                                  |                                  |                                  |                                                                                    |   |

## 9 Fehlerbehebung

Viele Fehler und Probleme, die im Umgang mit dem Drucker auftreten, haben eine einfache Ursache und können leicht von Ihnen selbst behoben werden. Das nachfolgende Kapitel soll Ihnen helfen, echte Störungen von einfachen Bedienungsfehlern zu unterscheiden.

Dieses Kapitel enthält Informationen über die Behebung von Störungen, die kein ausgebildetes Fachpersonal erfordern. Wenn Ihr Drucker nicht ordnungsgemäß arbeitet, befolgen Sie die nachfolgenden Vorschlägen und Tips.

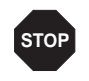

Lassen Sie Reparaturen ausschließlich von geschultem Fachpersonal ausführen.

### Allgemeine Druckprobleme

| Problem                                                                 | Behebung                                                                                                    |
|-------------------------------------------------------------------------|----------------------------------------------------------------------------------------------------|
| <b>Die Anzeige bleibt dunkel</b><br>Der Drucker ist eingeschaltet, aber | Schalten Sie den Drucker aus und gehen Sie folgendermaßen vor.                                                                                                    |
| es geschieht nichts (keine Anzeige, kein Geräusch).                     | <ol> <li>Überprüfen Sie, ob der Netzstecker fest in der Anschlußbuchse<br/>des Druckers sitzt.</li> </ol>                                                                                                    |
|                                                                         | <ol> <li>Überprüfen Sie, ob der Netzstecker fest in der Wandsteckdose<br/>(Mehrfachsteckdose) sitzt.</li> </ol>                                                                                                    |
|                                                                         | <ol> <li>Schalten Sie den Drucker wieder ein. Wenn der Drucker jetzt<br/>ordnungsgemäß angeschlossen ist, wird in der Anzeige Text<br/>dargestellt und der Drucker initialisiert.</li> </ol>                                                                                              |
|                                                                         | Führen diese Schritte nicht zur Behebung des Fehlers:                                                                                                    |
|                                                                         | <ul> <li>Wechseln Sie das Netzkabel und wiederholen Sie Schritt 3.</li> </ul>                                                                                                    |
|                                                                         | <ul> <li>Vergewissern Sie sich, ob an der Steckdose Spannung anliegt,<br/>z.B. mittels einer Schreibtischlampe, gegebenenfalls eine an-<br/>dere Steckdose benutzen und wiederholen Sie Schritt 3.</li> </ul>                                                                             |
|                                                                         | <ul> <li>Setzen Sie sich mit Ihrem Kundendienst in Verbindung, wenn<br/>der Drucker nicht eingeschaltet werden kann.</li> </ul>                                                                                                    |
|                                                                         | Versuchen Sie keinesfalls, den Drucker zu demontie-<br>ren. Sie könnten spannungsführende Teile berühren.                                                                                                    |
| Die Anzeige ist an, aber der<br>Drucker druckt nicht                    | <ol> <li>Überprüfen Sie, ob der Drucker Online ist. Zeigt die Anzeige<br/>STOP, drücken Sie die Taste STOP/EJECT. Versuchen Sie<br/>noch einmal zu drucken.</li> </ol>                                                                                                    |
|                                                                         | <ol> <li>Überprüfen Sie den Anschluß vom Drucker zum Computer<br/>(Schnittstellenkabel):</li> </ol>                                                                                                    |
|                                                                         | Ist das Schnittstellenkabel fest und vollständig an Computer<br>und Drucker angeschlossen?                                                                                                    |
|                                                                         | Ist das richtige Schnittstellenkabel an Ihrem Drucker ange-<br>schlossen? Informationen über die Schnittstellen erhalten Sie<br>im Abschnitt <u>Drucker anschließen</u> , Seite 11, und im Kapitel<br><u>Schnittstellen</u> , Seite 141.                                                  |
|                                                                         | Ist der Drucker korrekt an den Computer angepaßt (konfigu-<br>riert)? Lesen Sie im Abschnitt <u>Bedienfeld</u> , Seite 23, nach. Prüfen<br>Sie im Setup-Menü unter <u>SCHNITTSTELLEN</u> , Seite 70, ob die<br>Parameter richtig gesetzt sind; korrigieren Sie diese gegebe-<br>nenfalls. |

| Problem                                                                   | Behebung                                                                                                    |
|---------------------------------------------------------------------------|----------------------------------------------------------------------------------------------------|
| Die Anzeige ist an, aber der<br>Drucker druckt nicht<br>(Fortsetzung)     | <ol> <li>Überprüfen Sie, ob der Drucker funktionstüchtig ist. Fertigen<br/>Sie dazu einen Menüausdruck an; siehe <u>Statusseite ausdrucken</u>,<br/>Seite 61.</li> </ol>                                                                  |
|                                                                           | 4. Überprüfen Sie, ob die obere Abdeckung geschlossen ist.                                                                                                    |
|                                                                           | <ol> <li>Überprüfen Sie, ob Papier eingelegt und auch geladen ist.<br/>Schlagen Sie im Abschnitt <u>Druckmedien</u>, Seite 35, nach.</li> </ol>                                                                                           |
| <b>Probleme mit der Papierzufuhr</b><br>Das Papier wird nicht eingezogen. | <ol> <li>Überprüfen Sie, ob der richtige Medientyp im Menü gewählt ist,<br/>falls erforderlich, wählen Sie den richtigen Medientyp aus.<br/>Siehe Abschnitt <u>Medien</u>, Seite 69.</li> </ol>                                           |
|                                                                           | 2. Überprüfen Sie, ob der rechte Rand des Dokuments sich inner-<br>halb des Bereichs der linken Seite des Symbols und der rech-<br>ten Begrenzung der Papierführung befindet. Siehe Abschnitt<br><u>Ein Dokument einlegen</u> , Seite 35. |
|                                                                           | <ol> <li>Stellen Sie sicher, daß das Papier den Anforderungen der<br/>Papierspezifikationen entspricht. Siehe Abschnitt <u>Papier-</u><br/><u>spezifikationen</u>, Seite 98.</li> </ol>                                                   |

### Probleme mit der Druckqualität

| Problem            | Behebung                                                                                                    |  |  |
|--------------------|----------------------------------------------------------------------------------------------------|--|--|
| Fehlerhafter Druck | Das eingelegte Dokument ist zu dick. Verwenden Sie ein Doku-<br>ment mit zulässiger Dicke. Schlagen Sie im Abschnitt <u>Papier-</u><br><u>spezifikationen</u> , Seite 98 und im Kapitel <u>Druckmedien</u> , Seite 35,<br>nach.                                                                                                    |  |  |
| Zu heller Druck    | Das Farbband ist verbraucht oder die Farbbandkassette ist nicht richtig eingerastet. Schlagen Sie im Abschnitt <u>Farbbandkassette</u> <u>wechseln</u> , Seite 41, nach.                                                                                                    |  |  |
| Verwischter Druck  | Das Farbband ist beschädigt (z.B. ausgefranst). Wechseln Sie das Farbband nach Anweisung im Abschnitt <u>Farbbandkassette</u> <u>wechseln</u> , Seite 41.                                                                                                    |  |  |
| Druckpunkte fehlen | <ol> <li>Überprüfen Sie, ob das Farbband beschädigt ist. Prüfen Sie<br/>dazu die Funktionalität der Farbbandkassette, indem Sie das<br/>grüne Spannrad in Richtung des Pfeils auf der Kassette dre-<br/>hen; prüfen Sie, ob das Farbband selbst zerrissen ist oder<br/>Löcher aufweist. Ersetzen Sie die Farbbandkassette, falls<br/>erforderlich; siehe dazu das Kapitel <i>Farbbandkassette wechseln</i>,<br/>Seite 41.</li> <li>Überprüfen Sie, ob der Druckkopf beschädigt ist. Drucken Sie<br/>dazu die Statusseite aus (siehe <i>Statusseite ausdrucken</i>,<br/>Seite 61) und prüfen Sie, ob unter den Zeilen, die die Software-<br/>Versionen enthalten, alle 24 Linien erscheinen. Jede Linie<br/>repräsentiert eine der 24 Nadeln des Druckkopfs. Ist dies nicht<br/>der Fall, den Druckkopf austauschen; siehe dazu das Kapitel<br/><i>Druckkopf austauschen</i>, Seite 47.</li> </ol> |  |  |
|                    | IPL Version       : BL_0101       Character Counter 000000869 000000869                                                                                                    |  |  |
|                    | Wir empfehlen die Benutzung von Original-Farbband-<br>kassetten. Ist der Druckkopf beschädigt, nehmen Sie<br>bitte Kontakt mit Ihrem Händler auf.                                                                                                    |  |  |

| Problem                     | Behebung                                                                                                    |
|-----------------------------|----------------------------------------------------------------------------------------------------|
| Druck undefinierter Zeichen | <ol> <li>Überprüfen Sie, ob die Schnittstellenstecker fest und vollstän-<br/>dig an Computer und Drucker angeschlossen sind.</li> </ol>                                                                                                    |
|                             | <ol> <li>Überprüfen Sie im Setup-Menü, ob die korrekte Emulation und<br/>der richtige Zeichensatz eingestellt sind; siehe Abschnitt <u>Emu-<br/>lation</u>, Seite 71, <u>Epson</u>, Seite 71, <u>IBM</u>, Seite 72 und <u>Olivetti</u>,<br/>Seite 72.</li> </ol> |
|                             | <ol> <li>Überprüfen Sie die Länge des Schnittstellenkabels; siehe das<br/>Kapitel <u>Schnittstellen</u>, Seite 141.</li> </ol>                                                                                                    |

#### Fehlermeldungen und Warnungen

Fehlfunktionen werden in Warnungen und Fehler unterschieden. Im Fall einer Warnung erscheint nur für kurze Zeit eine Meldung in der LCD-Anzeige.

Sobald die Steuerlogik des Druckers einen Fehler entdeckt, bricht der Drucker den Ausdruck ab und die Ready- und die Papier-Anzeigen auf dem Bedienfeld beginnen zu blinken. Eine Fehlermeldung erscheint in der LCD-Anzeige. Die Ursachen dieser Fehlfunktionen und mögliche Schritte der Fehlerbehebung werden in der folgenden Tabelle aufgelistet.

Drücken Sie die STOP/EJECT-Taste oder schließen Sie nach der Beseitigung des Problems die Abdeckung. In der LCD-Anzeige erscheint die Meldung **STOP KEIN PAPIER**. Wenn Sie die STOP/EJECT-Taste erneut drükken, wird der Drucker Online geschaltet. Die Ready-Anzeige leuchtet auf und die Meldung **ONLINE KEIN PAPIER** erscheint in der LCD-Anzeige. Der Drucker kann nun Daten aus dem System empfangen.

Sollten unsere Vorschläge auf den folgenden Seiten nicht ausreichen, um das Problem zu beheben, sollten Sie sich mit ihrem Kundendienst in Verbindung setzen. Wenn Sie den Kundendienst informieren, müssen Sie die Seriennummer und den Modelltyp des Druckers angeben. Halten Sie außerdem eine Statusseite mit den aktuellen Parametereinstellungen bereit.

Seriennummer und Modelltyp finden Sie auf dem Typenschild auf der Rückseite des Druckers. Die Seriennummer wird außerdem auf der Statusseite ausgedruckt (rechts oben).

Alle Druckerfunktionen werden durch das System über die Schnittstelle gesteuert. Sie können zur Überprüfung der Druckerfunktionen die aktuellen Setup-Einstellungen ausdrucken.

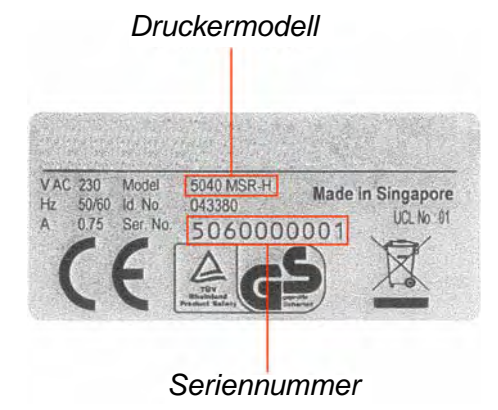

Nicht behebbare Fehler

Die im Folgenden aufgeführten Fehler können vom Benutzer nicht behoben werden. Werden sie im LCD angezeigt, müssen Sie den Drucker aus- und wieder einschalten.

- ► CAM-Fehler
- Carrier-Fehler
- ▶ RAM-Fehler
- ROM-Fehler
- ▶ EPROM-Fehler
- CG-Fehler
- MSR-H-Fehler
- ▶ Key Scan-Fehler

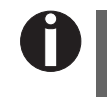

Wenn die Fehlermeldung auch nach wiederholtem Aus- und Einschalten des Druckers weiter erscheint, sollten Sie Kontakt mit Ihrem Händler oder dem Kundendienst aufnehmen.

#### **Behebbare Fehler**

| Meldung         | Ursache                                                                                                    | Behebung                                                                                                    |
|-----------------|----------------------------------------------------------------------------------------------------|----------------------------------------------------------------------------------------------------|
| Druckkopf heiss | Der Druckkopf ist zu heiß.                                                                                                    | <ul> <li>Schalten Sie den Drucker aus, öffnen Sie<br/>die Abdeckung und warten Sie einige Mi-<br/>nuten. Schalten Sie dann den Drucker wie-<br/>der ein.</li> </ul>                                                                                                    |
| Farbband-Fehler | Entweder ist die Farbbandkas-<br>sette nicht korrekt installiert, die<br>Funktion der Kassette fehler-<br>haft oder Sie verwenden eine<br>Farbbandkassette eines ande-<br>ren Herstellers.                                                                                                    | <ul> <li>Prüfen Sie, ob die Farbbandkassette korrekt installiert ist (siehe Abschnitt <u>Farbbandkassette wechseln</u>, Seite 41).</li> <li>Prüfen Sie die Funktionalität der Farbbandkassette. Drehen Sie dazu das grüne Spannrad in die Richtung des Pfeils auf der Kassette. Prüfen Sie, ob das Farbband transportiert wird.</li> <li>Stellen Sie sicher, daß das grüne Rad auf dem Farbband richtig in das weiße Rad im Druckermechanismus eingreift. Setzen Sie wenn nötig das Farbband erneut ein.</li> <li>Verwenden Sie nur Original-Farbbandkassetten des Herstellers.</li> </ul> |
| Papierlänge     | Epson/IBM-Emulation:<br>Erscheint wenn der Druck den<br>unteren Papierrand überschrei-<br>tet.<br>Olivetti-Emulation: Erscheint<br>wenn der Druck die gewählte<br>Papierlänge überschreiten<br>würde. (Im Fall von Epson-/<br>IBM-Emulation wird das Papier<br>ausgeworfen, wenn der Druck<br>die Papierlänge überschreitet.) | <ul> <li>Der Fehler wird beseitigt, wenn kein Papier<br/>im Drucker ist und der Reset Error-Befehl<br/>oder der General Reset-Befehl (PR2)<br/>empfangen wird, das Gerät geht in den<br/>Online-Modus.</li> <li>Wird die STOP/EJECT-Taste gedrückt,<br/>wenn sich kein Papier im Drucker befindet,<br/>geht das Gerät in den Offline- (STOP/<br/>EJECT-)Modus und der Fehler wird besei-<br/>tigt.</li> <li>Kann beseitigt werden, wenn im Menü der<br/>Parameter "Continuous Print" auf "Ein" ge-<br/>stellt wird. Siehe dazu Kapitel 8, "Endlos-<br/>druck" auf Seite 68</li> </ul>      |

| Meldung                                        | Ursache                                                                                                    | Behebung                                                                                                    |
|------------------------------------------------|----------------------------------------------------------------------------------------------------|----------------------------------------------------------------------------------------------------|
| Framing Fehler<br>(Serielle<br>Schnittstelle)  | Die serielle Schnittstelle hat<br>das Stopbit nicht erkannt.<br>Statt der empfangenen Daten<br>wird solange das Zeichen "?"<br>gedruckt, bis der Fehler besei-<br>tigt ist.                                                                                 | <ul> <li>Wird die STOP/EJECT-Taste gedrückt,<br/>geht das Gerät in den Offline- (STOP/<br/>EJECT-)Modus und der Fehler wird<br/>beseitigt.</li> <li>Stellen Sie sicher, daß Baudrate, Daten-<br/>und Stopbits des Druckers mit den ent-<br/>sprechenden Einstellungen des PCs über-<br/>einstimmen.</li> </ul>                                                                             |
| Paritäts-Fehler<br>(Serielle<br>Schnittstelle) | Die Paritäts-Einstellung des<br>Host-PC unterscheidet sich von<br>den Paritäts-Einstellung der<br>seriellen Schnittstelle des Druk-<br>kers.<br>Statt der empfangenen Daten<br>wird solange das Zeichen "?"<br>gedruckt, bis der Fehler besei-<br>tigt ist. | <ul> <li>Wird die STOP/EJECT-Taste gedrückt,<br/>geht das Gerät in den Offline- (STOP/<br/>EJECT-)Modus und der Fehler wird besei-<br/>tigt.</li> <li>Stellen Sie sicher, daß die Paritäts-Einstel-<br/>lungen von Host-PC und Drucker kompati-<br/>bel sind.</li> </ul>                                                                                                    |
| Überlauf-Fehler<br>(Serielle<br>Schnittstelle) | Die von der seriellen Schnitt-<br>stelle gesendeten Daten über-<br>schreiten den aktuell<br>eingestellten Überlaufpuffer.<br>Das vom Drucker gesendete<br>Signal (XOFF oder BUSY) wird<br>vom Host-PC nicht berücksich-<br>tigt.                            | <ul> <li>Wird die STOP/EJECT-Taste gedrückt,<br/>geht das Gerät in den Offline- (STOP/<br/>EJECT-)Modus und die Fehlermeldung<br/>wird beseitigt.</li> <li>Überprüfen Sie das Protokoll und/oder die<br/>Handshake-Einstellung der seriellen Ver-<br/>bindung.</li> </ul>                                                                                                    |
| Abdeck. offen                                  | Olivetti-Emulation: Der Druk-<br>ker empfängt Befehle (Druckda-<br>ten, Druckstart, Bit-Image oder<br>Wechsel der vertikalen Posi-<br>tion) während die Abdeckung<br>offen ist.                                                                             | <ul> <li>Der Fehler wird beseitigt, wenn die Abdek-<br/>kung geschlossen und der Reset Error-Be-<br/>fehl oder der General Reset-Befehl (PR2)<br/>empfangen wird, das Gerät geht in den<br/>Online-Modus.</li> <li>Wird die STOP/EJECT-Taste gedrückt,<br/>nachdem die Abdeckung geschlossen<br/>wurde, geht das Gerät in den Online-Mo-<br/>dus und der Fehler wird beseitigt.</li> </ul> |

| Meldung       | Ursache                                                                                                    | Behebung                                                                                                    |
|---------------|----------------------------------------------------------------------------------------------------|----------------------------------------------------------------------------------------------------|
| Abdeck. offen | <b>Epson/IBM-Emulation:</b> Wird<br>während des Ausdruckes die<br>Abdeckung geöffnet, hält der<br>Druck an und Abdeck. offen<br>wird angezeigt. Nach Schließen<br>der Abdeckung wird die Mel-<br>dung gelöscht und der Druck<br>fortgesetzt.<br>Ist Papier ohne Druckdaten im<br>Drucker eingelegt und die<br>Abdeckung wird geöffnet, wird<br>das Papier ausgeworfen und<br>die Meldung angezeigt. | <ul> <li>Nach dem Schließen der Abdeckung<br/>wechselt der Drucker in den Online-Mo-<br/>dus.</li> <li>Wird die Abdeckung geöffnet, nachdem<br/>andere Fehler aufgetreten sind (z.B. Pa-<br/>pierstau, Papierlänge), ändert sich die<br/>LCD-Anzeige nicht. Diese Fehler werden<br/>nach dem Schließen der Abdeckung je-<br/>doch trotzdem beseitigt.</li> </ul> |

#### Warnungen

| Meldung          | Ursache                                                                                     | Behebung                                                                                                    |
|------------------|---------------------------------------------------------------------------------------------|----------------------------------------------------------------------------------------------------|
| Daten im Puffer  | Die USER1 oder USER2-Taste<br>wurde gedrückt, während sich<br>Daten im Puffer befanden.     | Tritt dieser Zustand ein, erscheint in der<br>LCD-Anzeige für ca. drei Sekunden die<br>Meldung "Warnung Daten im Puffer", an-<br>schließend in die ursprüngliche Anzeige<br>wieder. Die Funktion der gedrückten Taste<br>nicht ausgeführt. |
| Papier entnehmen | Der Papiererkennungs-Sensor<br>hat nach dem Ausführen des<br>Papierauswurfs Papier erkannt. | <ul> <li>Die Meldung verschwindet nach dem Ent-<br/>fernen des ausgeworfenen Papiers.</li> </ul>                                                                                                    |

#### Papierstau beseitigen

Wird ein in den Drucker eingezogenes Dokument nach Abschluß des Druckvorgangs nach dem Drücken der STOP/EJECT-Taste nicht ausgeworfen, ist im Drucker ein Papierstau aufgetreten, der auch in der LCD-Anzeige angezeigt wird. Der Papierstau muß manuell beseitigt werden.

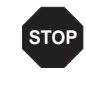

Der Druckkopf kann heiß sein, wenn der Drucker eine längere Zeit gedruckt hat. Warten Sie, bis er abgekühlt ist und keine Verbrennungsgefahr mehr besteht.

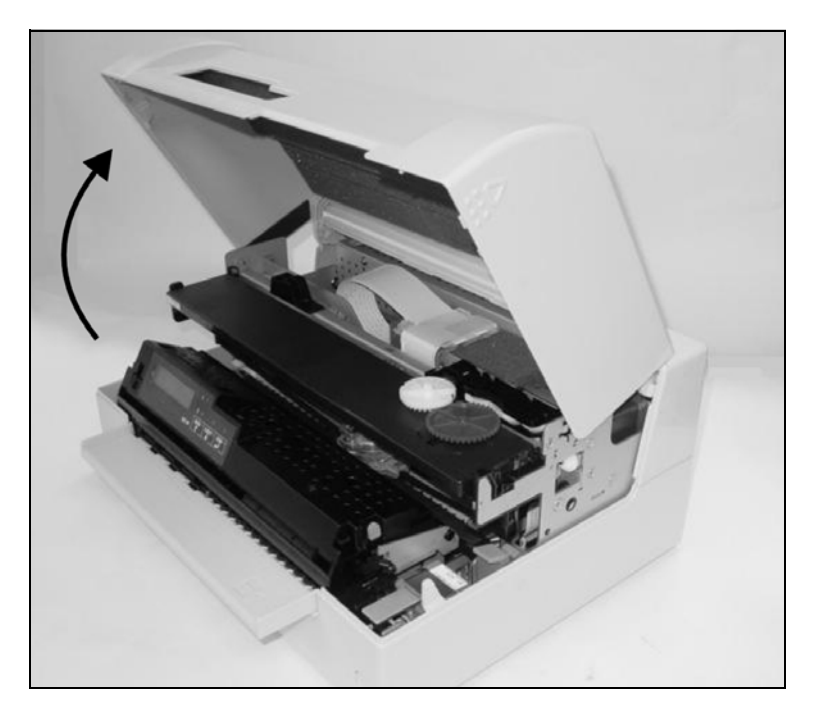

Öffnen Sie Abdeckung, indem Sie sie auf der rechten und linken Seite fassen und nach oben schwenken, bis sie einrastet

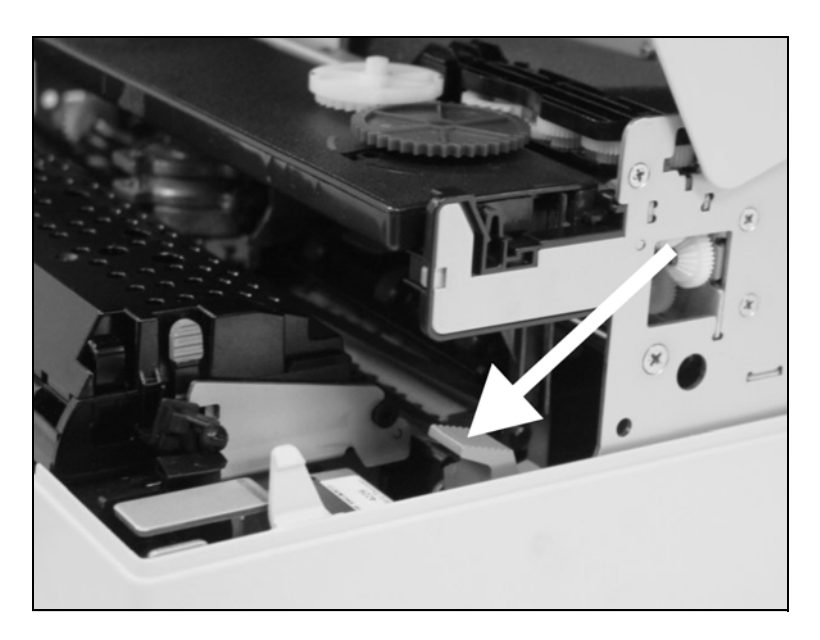

Drücken Sie den grünen Freigabehebel für den Druckmechanismus. Der Druckmechanismus wird dadurch nach hinten geschwenkt.

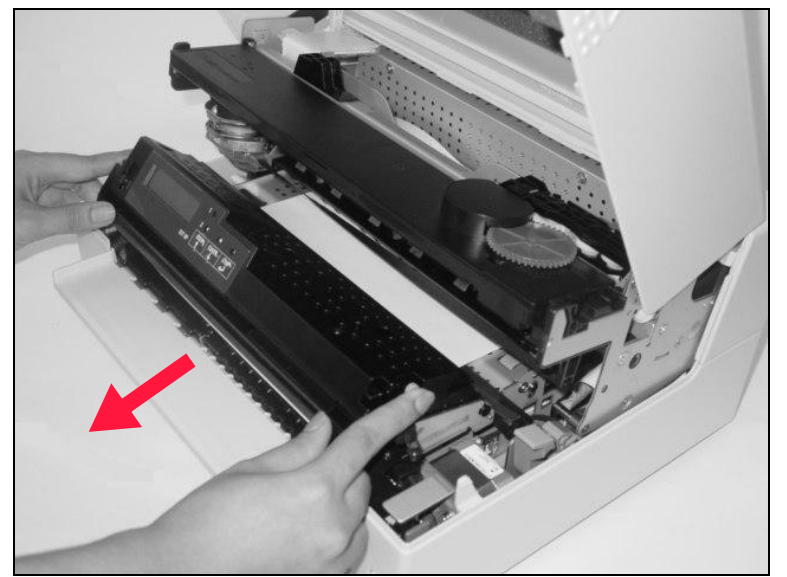

Drücken Sie die beiden grünen Freigabehebel auf beiden Seiten der Bedieneinheit und heben Sie die Einheit an. Entfernen Sie dann das gestaute Papier, indem Sie es in Pfeilrichtung aus dem Drucker herausziehen.

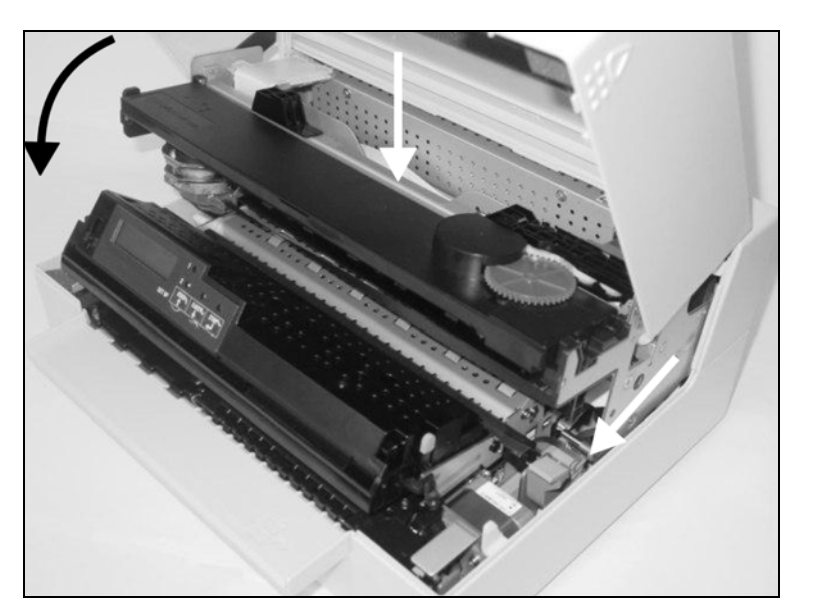

Schließen Sie die Druckmechanik, indem Sie in den farbigen Bereich in der Mitte der Mechanik drücken wie dargestellt, und stellen Sie sicher, daß sie auf der linken und rechten Seite vollständig eingerastet ist.

Schließen Sie die Abdeckung. Der Drucker ist nun druckbereit und kann wieder eingeschaltet werden.

Wir empfehlen, die Funktionen des Druckers durch den Ausdruck der Parametereinstellung zu prüfen (siehe Abschnitt <u>Status-</u> <u>seite ausdrucken</u>, Seite 61).

# **EO** Wartung und Pflege

Ihr Drucker ist so ausgelegt, daß er im Normalfall mit minimalem Wartungsaufwand arbeitet. Es empfiehlt sich, den Druckerinnenraum von Zeit zu Zeit mit einem Staubsauger zu reinigen.

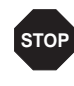

Vor Beginn der Reinigung den Drucker ausschalten, 5 bis 10 Sekunden warten und den Netzstecker ziehen.

Den Drucker nicht ölen oder fetten, auch nicht die Rollen und Achsen.

**Druckergehäuse** 

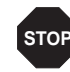

Achten Sie darauf, daß keine Flüssigkeit in die Lüftungsschlitze des Gehäuses gelangt.

Zur Reinigung des Druckergehäuses eignet sich am besten ein mildes Reinigungsmittel (oder Kunststoffreiniger). Verwenden Sie dazu ein

weiches, fusselfreies Tuch.

Verwenden Sie keine scharfen Reinigungsmittel. Verwenden Sie niemals Lösungsmittel.

Schalten Sie vor Beginn der Reinigung des Druckerinneren den Drukker aus und ziehen Sie zu Ihrer eigenen Sicherheit den Netzstecker.

Fahren Sie wie im Folgenden beschrieben fort, um Papierstaub zu entfernen, der sich im Drucker angesammelt hat.

- 1. Öffnen Sie den Drucker und entfernen Sie die Farbbandkassette (siehe Abschnitt Farbbandkassette entfernen, Seite 41).
- 2. Schieben Sie den Druckkopf vollständig zur Seite, so daß der Bereich unter ihm ebenfalls gereinigt werden kann.
- 3. Verwenden Sie einen speziellen Staubsauger, der auch zur Reinigung von optischen Geräten benutzt wird, oder einen wechen Pinsel, um den Papierstaub zu beseitigen.

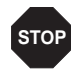

#### Verwenden Sie niemals chemische Flüssigkeiten, um die Rollen und Achsen zu reinigen.

- 4. Setzen Sie die Farbbandkassette nach Abschluß des Reinigungsvorgangs wieder ein und schließen Sie den Drucker (siehe Abschnitt Farbbandkassette einsetzen, Seite 44).
- 5. Schließen Sie den Drucker durch Einstecken des Netzsteckers wieder an.

# reinigen

**Druckerinneres** 

reinigen

# MSR-H-Magnetstreifen reinigen

Verfügt Ihr Drucker über einen MSR-Magnetstreifenleser, kann der MSR-Lese-/Schreibkopf mit einem speziellen Reinigungsblatt wie im Folgenden beschrieben gereinigt werden.

> Halten Sie die USER1- und die USER2-Taste während des Einschaltens des Druckers gedrückt.

Die Meldung **MSR-H Reinig. Papier** einlegen erscheint in der LCD-Anzeige.

Legen Sie das spezielle MSR-H-Reinigungsblatt auf der rechten Seite des Druckers ein. Der Reinigungsvorgang beginnt sofort.

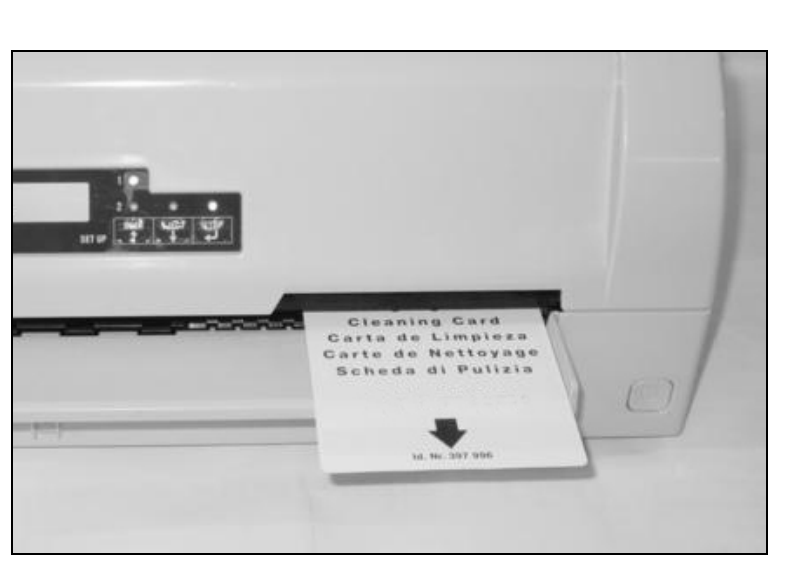

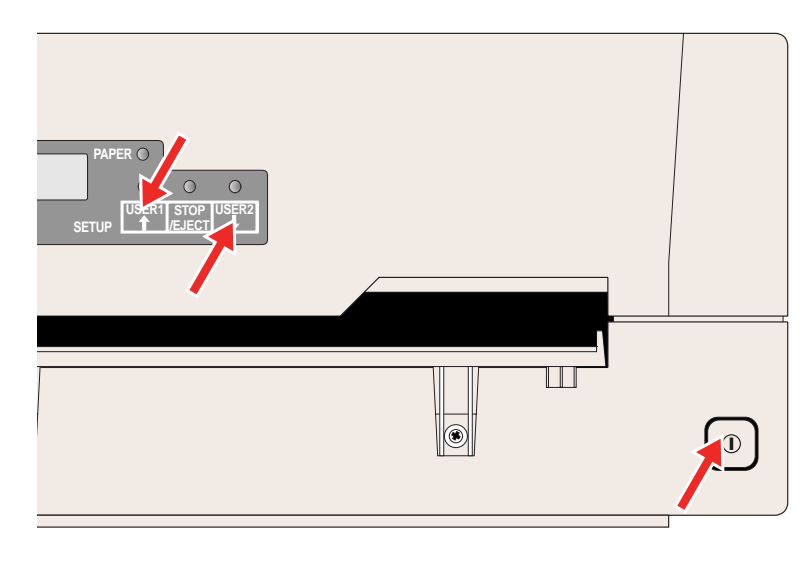

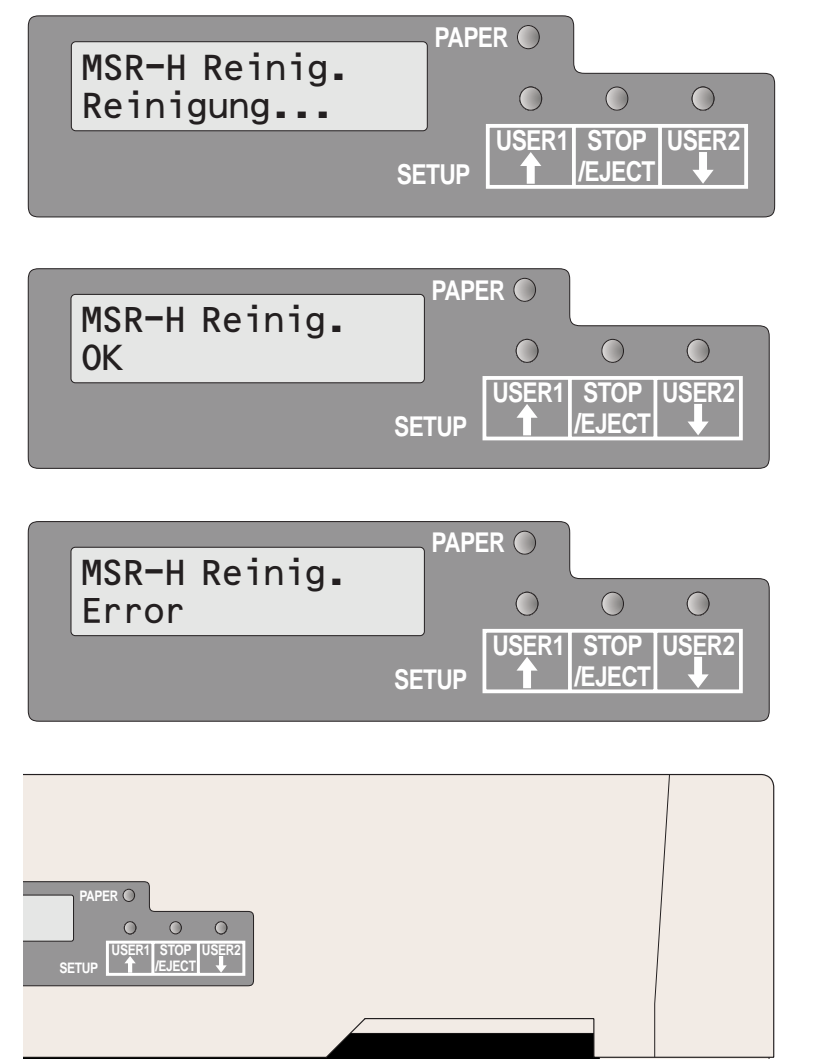

Die Meldung **MSR-H Reinig. Reinigung...** erscheint in der LCD-Anzeige.

Nach Abschluß des Reinigungsvorgang erscheint in der LCD-Anzeige die Meldung **MSR-H Reinig. OK**.

Der Vorgang kann durch Drücken der STOP/ EJECT-Taste wiederholt werden.

Tritt während des Reinigungsvorgangs ein Fehler auf, erscheint nach Abschluß des Vorgangs die Meldung **MSR-H Reinig. Error** in der Anzeige.

Schalten Sie den Drucker aus- und wieder ein, um ihn in den normalen Betriebsmodus zu setzen.

0

Das Reinigungsblatt kann mehrere Male verwendet werden.

#### **Transport des Druckers**

Transportvorbereitung

Soll der Drucker nur über eine kurze Entfernung transportiert werden, müssen Sie darauf achten, daß er zuvor korrekt ausgeschaltet wurde.

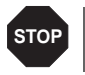

Niemals den Netzstecker ziehen, solange mechanische Geräusche zu hören sind.

Stellen Sie einen waagrechten Transport sicher. Den Drucker nicht kippen oder auf den Kopf stellen. Bewahren Sie die Umverpackung für eventuellen Wieder- bzw. Weitertransport auf.

**Drucker verschicken** 

Soll der Drucker verschickt werden, müssen das Gerät und sein Zubehör richtig verpackt werden. Sollte der Karton oder Verpackungsmaterial verloren gegangen sein, nehmen Sie Kontakt mit Ihrem Händler oder Kundendienst auf.

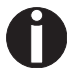

Für das sachgerechte Verpacken des Druckers sind alle Originalverpackungsmaterialien erforderlich.

- 1. Schalten Sie den Drucker und den Host-PC aus. Trennen Sie das Netzkabel vom Drucker.
- 2. Trennen Sie das Schnittstellenkabel.
- **3.** Entfernen Sie die Farbbandkassette (siehe Abschnitt <u>Farbbandkassette entfernen</u>, Seite 41).
- Packen Sie Drucker und Zubehör den den Verpackungskarton (siehe Abschnitt <u>Drucker auspacken</u>, Seite 7).

**Drucker-**

#### **A** Technische Daten

| Drucker-        |                                                                                         |                                                                                                    |
|-----------------|-----------------------------------------------------------------------------------------|----------------------------------------------------------------------------------------------------|
| spezifikationen | Druckersystem Serieller Matrixdrucker<br>Druckkopf mit 24 Nadeln<br>Durchmesser 0,23 mm |                                                                                                    |
|                 | Druckgeschwindigkeit                                                                    | I                                                                                                    |
|                 | Draft (High Speed)                                                                      | CPICPS10400124801560016,640017,134220400                                                                                                    |
|                 | Draft (Normal)                                                                          | CPI         CPS           10         300           12         360           15         400           16,6         200           17,1         228           20         266 |
|                 | Letter Quality<br>(High Speed)                                                          | CPICPS10133121601520016,620017,122820266                                                                                                    |
|                 | Letter Quality<br>(Normal)                                                              | CPI         CPS           10         100           12         120           15         150           16,6         150           17,1         171           20         171 |
|                 | Tabulationsgeschwindigkeit                                                              | 10 IPS (Zoll pro Sekunde) max.                                                                                                    |
|                 | Druckbreite                                                                             | 94 Zeichen pro Zeile bei 10 cpi<br>112 Zeichen pro Zeile bei 12 cpi<br>141 Zeichen pro Zeile bei 15 cpi                                                                   |

| Zeichendichte                                                             | 10, 12, 15, 17,1, 20 und 24                                                                                                    |  |
|---------------------------------------------------------------------------|----------------------------------------------------------------------------------------------------|--|
|                                                                           | (16,6 nur für PR2)                                                                                                    |  |
| Schriftarten<br>Standard-Zeichengenerator<br>Optionale Zeichengeneratoren | Draft Entwurf<br>Draft Banking<br>LQ Courier<br>Roman<br>Sans Serif<br>Gothic<br>OCR-A <sup>1)</sup><br>OCR-B<br>Script<br>Fett             |  |
|                                                                           | <ul> <li>Prestige Elite<br/>Orator</li> <li>1) Bei der Wahl des OCR-A-Fonts wird als<br/>Zeichentabelle automatisch DIN gewählt.</li> </ul> |  |
| Emulationen                                                               | Epson ESC/P (T5023, HPR4915)<br>IBM 4722 (inkl. Proprinter XL24E)<br>Olivetti PR2E, PR50, PR2845                                            |  |
| Auflösung                                                                 | Horizontal 120 bis 360 dpi<br>Vertikal 180 dpi                                                                                              |  |
| Druckattribute in allen<br>Zeichendichten                                 | Fettdruck<br>Hoch-/Tiefstellen<br>Kursiv<br>Doppelter Anschlag<br>Doppelte Breite<br>Doppelte Höhe<br>Unterstreichen<br>Überstreichen       |  |
| Zeilendichte                                                              | 5 / 6 / 8 lpi<br>Optional in Mikroschritten<br>n/60 Zoll, n = 0 bis 127<br>n/180 Zoll, n = 0 bis 255<br>n/360 Zoll, n = 0 bis 255           |  |
| Nennspannung                                                              | 120 V ± 10%,<br>230 V ± 10%                                                                                                    |  |
| Netzfrequenz                                                              | 50/60 Hz ± 3%                                                                                                    |  |
| Netzform                                                                  | Für die Verwendung in Stromversor-<br>gungssystemen mit neutralen und<br>schutzgeerdeten Leitern (TN)                                       |  |

| Nennstromaufnahme                                        | Betrieb (maximal):<br>US: 1,30 A; EU: 0,59 A<br>Bereitschaft:<br>US: 0,11 A; EU: 0,072 A                                                   |
|----------------------------------------------------------|----------------------------------------------------------------------------------------------------|
| Scheinleistungsaufnahme                                  | Betrieb (maximal):<br>US: 89,7 VA; EU: 93,6 VA<br>Bereitschaft:<br>US: 8,8 VA; EU: 11,4 VA                                                 |
| Geräuschpegel<br>Schalleistungspegel<br>Schalldruckpegel | L <sub>WAd</sub> : 7,1 dB während des Betriebs<br>L <sub>pAm</sub> : 55 dB während des Betriebs                                            |
| Papiertransport                                          | Friktionsvorschub                                                                                                    |
| MTBF<br>(Mean Time Between Failures)                     | 10,000 Stunden bei 25% DC<br>(duty cycle)                                                                                                  |
| Abmessungen                                              | Höhe: 168 mm, Breite: 378 mm, Tiefe: 280 mm                                                                                                |
| Gewicht                                                  | Standard = 9,10 kg, MSR-H = 9,95 kg                                                                                                    |
| Lebensdauer<br>Druckkopf<br>Farbband                     | 300 Millionen Punkte/Pin<br>(normaler Kopiermodus)<br>10 Millionen Zeichen in Draft 10 cpi                                                 |
| Umgebungsbedingungen<br>Normen<br>Betrieb                | EN60068-2-1 +A2: 1994<br>(IEC 68-2-1 +A1/A2), Group A<br>EN60068-2-2 +A2: 1994<br>(IEC 68-2-2 +A2), Group B<br>EN60068-2-3: 1969, Group Ca |
| Temperatur<br>Relative Luftfeuchtigkeit                  | 10 bis 40°C<br>10 bis 90 %                                                                                                    |
| Ruhezustand<br>Temperatur<br>Relative Luftfeuchtigkeit   | 5 bis 45°C<br>5 bis 95 %                                                                                                    |
| Lagerung<br>Temperatur<br>Relative Luftfeuchtigkeit      | 0 bis 60°C<br>5 bis 95 %                                                                                                    |
| Transport<br>Temperatur<br>Relative Luftfeuchtigkeit     | -5 bis 60°C<br>5 bis 95 %                                                                                                    |

| Environmental requirements                                                                                                    |                                                                                                    |
|----------------------------------------------------------------------------------------------------|----------------------------------------------------------------------------------------------------|
| Standards                                                                                                    | EN60068-2-1 +A2: 1994                                                                                                    |
|                                                                                                    | (IEC 68-2-1 +A1/A2), Group A                                                                                                    |
|                                                                                                    | EN60068-2-2 +A2: 1994                                                                                                    |
|                                                                                                    | (IEC 68-2-2 +A2), Group B                                                                                                    |
|                                                                                                    | EN60068-2-3: 1969, Group Ca                                                                                                    |
| Operation                                                                                                    |                                                                                                    |
| Temperature                                                                                                    | 10 to 40°C                                                                                                    |
| Relative Humidity                                                                                                    | 10 to 90 %                                                                                                    |
| 1.0.                                                                                                    |                                                                                                    |
|                                                                                                    | 5 to 45%                                                                                                    |
| Polotivo Humidity                                                                                                    | 5 10 45 C                                                                                                    |
| Relative numicity                                                                                                    | 5 10 95 %                                                                                                    |
| Storage                                                                                                    |                                                                                                    |
| Temperature                                                                                                    | 0 to 60°C                                                                                                    |
| Relative Humidity                                                                                                    | 5 to 95 %                                                                                                    |
|                                                                                                    |                                                                                                    |
| Transport                                                                                                    |                                                                                                    |
| Temperature                                                                                                    | -5 to 60°C                                                                                                    |
| Relative Humidity                                                                                                    | 5 to 95 %                                                                                                    |
|                                                                                                    |                                                                                                    |
| Environmental requirements                                                                                                    |                                                                                                    |
| Environmental requirements<br>Standards                                                                                                    | EN60068-2-1 +A2: 1994                                                                                                    |
| Environmental requirements<br>Standards                                                                                                    | EN60068-2-1 +A2: 1994<br>(IEC 68-2-1 +A1/A2), Group A                                                                                                    |
| Environmental requirements<br>Standards                                                                                                    | EN60068-2-1 +A2: 1994<br>(IEC 68-2-1 +A1/A2), Group A<br>EN60068-2-2 +A2: 1994                                                                                                    |
| Environmental requirements<br>Standards                                                                                                    | EN60068-2-1 +A2: 1994<br>(IEC 68-2-1 +A1/A2), Group A<br>EN60068-2-2 +A2: 1994<br>(IEC 68-2-2 +A2), Group B                                                                                                    |
| Environmental requirements<br>Standards                                                                                                    | EN60068-2-1 +A2: 1994<br>(IEC 68-2-1 +A1/A2), Group A<br>EN60068-2-2 +A2: 1994<br>(IEC 68-2-2 +A2), Group B<br>EN60068-2-3: 1969, Group Ca                                                                                 |
| Environmental requirements<br>Standards<br>Operation                                                                                                    | EN60068-2-1 +A2: 1994<br>(IEC 68-2-1 +A1/A2), Group A<br>EN60068-2-2 +A2: 1994<br>(IEC 68-2-2 +A2), Group B<br>EN60068-2-3: 1969, Group Ca                                                                                 |
| Environmental requirements<br>Standards<br>Operation<br>Temperature                                                                                                    | EN60068-2-1 +A2: 1994<br>(IEC 68-2-1 +A1/A2), Group A<br>EN60068-2-2 +A2: 1994<br>(IEC 68-2-2 +A2), Group B<br>EN60068-2-3: 1969, Group Ca                                                                                 |
| Environmental requirements<br>Standards<br>Operation<br>Temperature<br>Relative Humidity                                                                                                    | EN60068-2-1 +A2: 1994<br>(IEC 68-2-1 +A1/A2), Group A<br>EN60068-2-2 +A2: 1994<br>(IEC 68-2-2 +A2), Group B<br>EN60068-2-3: 1969, Group Ca<br>10 to 40°C<br>10 to 90 %                                                     |
| Environmental requirements<br>Standards<br>Operation<br>Temperature<br>Relative Humidity                                                                                                    | EN60068-2-1 +A2: 1994<br>(IEC 68-2-1 +A1/A2), Group A<br>EN60068-2-2 +A2: 1994<br>(IEC 68-2-2 +A2), Group B<br>EN60068-2-3: 1969, Group Ca<br>10 to 40°C<br>10 to 90 %                                                     |
| Environmental requirements<br>Standards<br>Operation<br>Temperature<br>Relative Humidity<br>Idle                                                                                                    | EN60068-2-1 +A2: 1994<br>(IEC 68-2-1 +A1/A2), Group A<br>EN60068-2-2 +A2: 1994<br>(IEC 68-2-2 +A2), Group B<br>EN60068-2-3: 1969, Group Ca<br>10 to 40°C<br>10 to 90 %                                                     |
| Environmental requirements<br>Standards<br>Operation<br>Temperature<br>Relative Humidity<br>Idle<br>Temperature<br>Relative Humidity                                                                            | EN60068-2-1 +A2: 1994<br>(IEC 68-2-1 +A1/A2), Group A<br>EN60068-2-2 +A2: 1994<br>(IEC 68-2-2 +A2), Group B<br>EN60068-2-3: 1969, Group Ca<br>10 to 40°C<br>10 to 90 %                                                     |
| Environmental requirements<br>Standards<br>Operation<br>Temperature<br>Relative Humidity<br>Idle<br>Temperature<br>Relative Humidity                                                                            | EN60068-2-1 +A2: 1994<br>(IEC 68-2-1 +A1/A2), Group A<br>EN60068-2-2 +A2: 1994<br>(IEC 68-2-2 +A2), Group B<br>EN60068-2-3: 1969, Group Ca<br>10 to 40°C<br>10 to 90 %<br>5 to 45°C<br>5 to 95 %                           |
| Environmental requirements<br>Standards<br>Operation<br>Temperature<br>Relative Humidity<br>Idle<br>Temperature<br>Relative Humidity<br>Storage                                                                 | EN60068-2-1 +A2: 1994<br>(IEC 68-2-1 +A1/A2), Group A<br>EN60068-2-2 +A2: 1994<br>(IEC 68-2-2 +A2), Group B<br>EN60068-2-3: 1969, Group Ca<br>10 to 40°C<br>10 to 90 %<br>5 to 45°C<br>5 to 95 %                           |
| Environmental requirements<br>Standards<br>Operation<br>Temperature<br>Relative Humidity<br>Idle<br>Temperature<br>Relative Humidity<br>Storage<br>Temperature                                                  | EN60068-2-1 +A2: 1994<br>(IEC 68-2-1 +A1/A2), Group A<br>EN60068-2-2 +A2: 1994<br>(IEC 68-2-2 +A2), Group B<br>EN60068-2-3: 1969, Group Ca<br>10 to 40°C<br>10 to 90 %<br>5 to 45°C<br>5 to 95 %<br>0 to 60°C              |
| Environmental requirements<br>Standards<br>Operation<br>Temperature<br>Relative Humidity<br>Idle<br>Temperature<br>Relative Humidity<br>Storage<br>Temperature<br>Relative Humidity                             | EN60068-2-1 +A2: 1994<br>(IEC 68-2-1 +A1/A2), Group A<br>EN60068-2-2 +A2: 1994<br>(IEC 68-2-2 +A2), Group B<br>EN60068-2-3: 1969, Group Ca<br>10 to 40°C<br>10 to 90 %<br>5 to 45°C<br>5 to 95 %                           |
| Environmental requirements<br>Standards<br>Operation<br>Temperature<br>Relative Humidity<br>Idle<br>Temperature<br>Relative Humidity<br>Storage<br>Temperature<br>Relative Humidity                             | EN60068-2-1 +A2: 1994<br>(IEC 68-2-1 +A1/A2), Group A<br>EN60068-2-2 +A2: 1994<br>(IEC 68-2-2 +A2), Group B<br>EN60068-2-3: 1969, Group Ca<br>10 to 40°C<br>10 to 90 %<br>5 to 45°C<br>5 to 95 %<br>0 to 60°C<br>5 to 95 % |
| Environmental requirements<br>Standards<br>Operation<br>Temperature<br>Relative Humidity<br>Idle<br>Temperature<br>Relative Humidity<br>Storage<br>Temperature<br>Relative Humidity<br>Transport                | EN60068-2-1 +A2: 1994<br>(IEC 68-2-1 +A1/A2), Group A<br>EN60068-2-2 +A2: 1994<br>(IEC 68-2-2 +A2), Group B<br>EN60068-2-3: 1969, Group Ca<br>10 to 40°C<br>10 to 90 %<br>5 to 45°C<br>5 to 95 %<br>0 to 60°C<br>5 to 95 % |
| Environmental requirements<br>Standards<br>Operation<br>Temperature<br>Relative Humidity<br>Idle<br>Temperature<br>Relative Humidity<br>Storage<br>Temperature<br>Relative Humidity<br>Transport<br>Temperature | EN60068-2-1 +A2: 1994<br>(IEC 68-2-1 +A1/A2), Group A<br>EN60068-2-2 +A2: 1994<br>(IEC 68-2-2 +A2), Group B<br>EN60068-2-3: 1969, Group Ca<br>10 to 40°C<br>10 to 90 %<br>5 to 45°C<br>5 to 95 %<br>0 to 60°C<br>5 to 95 % |

| 3rd E  | idition / C-UL (CSA C22.2 No    |
|--------|---------------------------------|
| 60950  | 0-00) new reversion, IEC 60950- |
| 1, EN  | I 55022:1998 (Class B), EN      |
| 55024  | 4: 1998, FCC PT 15B : 2000      |
| (Class | is B), EN61000-3-2:2000,        |
| EN61   | 1000-3-3:1995                   |

### Papierspezifikationen

| Einfachformate und Formularsätze |                                                                                                    |                                                                                 |  |
|----------------------------------|----------------------------------------------------------------------------------------------------|---------------------------------------------------------------------------------|--|
| Papierbreite                     | 70 bis 240 mm                                                                                                    |                                                                                 |  |
| Papierlänge                      | 70 bis 500 mm                                                                                                    |                                                                                 |  |
| Papiergewicht                    | Einzelblatt<br>Formularsatz                                                                                                    | 60 bis 160 g/m <sup>2</sup><br>80 bis 260 g/m <sup>2</sup>                      |  |
| Papierdicke                      | Einzelblatt<br>Formularsatz                                                                                                    | 0,08 bis 0,5 mm<br>0,08 bis 0,5 mm                                              |  |
| Kopienzahl                       | Original + 4 Kopien (Kopiermodus)                                                                                                    |                                                                                 |  |
| Sparbücher                       |                                                                                                    |                                                                                 |  |
| Papierbreite                     | geöffnetes Buch                                                                                                    | 105 bis 235mm<br>(Horiziontale Bindung)<br>105 bis 235mm<br>(Vertikale Bindung) |  |
| Papierlänge                      | geöffnetes Buch                                                                                                    | 140 bis 210mm<br>(Horiziontale Bindung)<br>125 bis 210mm<br>(Vertikale Bindung) |  |
| Eckenradius                      | 0 bis 10 mm                                                                                                    |                                                                                 |  |
| Umschlagdicke                    | 0,2 bis 0,5 mm                                                                                                    |                                                                                 |  |
| Sparbuchdicke                    | 2,0 mm max. (1 Umschlag + Innenseiten)                                                                                                    |                                                                                 |  |
| Dickendifferenz                  | 1,4 mm max.                                                                                                    |                                                                                 |  |
| Papiergewicht                    | 75 bis 120 g/m <sup>2</sup>                                                                                                    |                                                                                 |  |
| Buchbeschaffenheit               | Es wird empfohlen das Buch vor dem Einführen sorgfältig zu glätten.                                                                                                    |                                                                                 |  |
| Formularsätze                    | Formularsätze können nur in kopfseitig kantenver-<br>leimter Ausführung verarbeitet werden. Die Leim-<br>kante muß möglichst weich sein. Leimreste dürfen<br>nicht überstehen. Eine wellige Leimkante verhin-<br>dert einen einwandfreien Papierverlauf. Mehrfach-<br>sätze müssen mit der Kopfverleimung nach unten<br>eingelegt werden. Sie sind auf Eignung zu testen. |                                                                                 |  |

| Papierqualität | Zugelassen sind leicht holzhaltige, mittelfeine<br>Papierqualitäten sowie Papiere mit der Qualitätsbe-<br>zeichnung SM-Post oder Kopierpapiere.<br>Nicht zugelassen sind satinierte und gestrichene<br>Papiere, Kunstdruckpapiere sowie Papiere mit<br>erhabenen Prägungen.<br>Da Papier als natürliches Material stark auf<br>Umwelteinflüsse (z.B. Feuchtigkeit, Temperatur)<br>reagiert, sollte der Aufbewahrungsort sorgfältig<br>ausgewählt werden. Wir empfehlen solches Papier<br>ausgiebig zu testen, bevor größere Mengen erwor-<br>ben werden.<br>Auch Papiere mit dunkler Rückseite sollte getestet<br>werden. Beachten Sie bitte, daß zu ihrer Erkennung<br>infrarotes Licht verwendet wird.                                                        |
|----------------|----------------------------------------------------------------------------------------------------|
| Sparbücher     | Sparbücher sollten keinerlei metallische Bestand-<br>teile wie Heftklammern oder Metallklammern auf-<br>weisen.<br>Das Einkleben jeder Art von Briefmarken oder Sie-<br>gel ist verboten, da dadurch die Betriebssicherheit<br>beeinträchtigt wird.<br>Die Innenseiten von Sparbüchern sollten keine<br>geringeren Abmessungen haben als die Umschlag-<br>seiten.<br>Sparbücher sollten keine Risse, Falten, Falze und<br>losen Nähte aufweisen.<br>Glätten Sie vor dem Drucken die Seiten des geöff-<br>neten Sparbuchs. Gewölbte Seiten vermindern die<br>Betriebssicherheit.<br>Wird ein Sparbuch geöffnet, bilden sich im Bereich<br>der Bindung Rundungen. Sind diese gerundeten<br>Bereiche zu groß, kann ein solches Sparbuch nicht<br>verwendet werden. |

### Schnittstellenspezifikationen

| Parallele Schnittstelle                                                                                                    | Bidirektional                                                                                                    |
|----------------------------------------------------------------------------------------------------|----------------------------------------------------------------------------------------------------|
| Datenübertragung                                                                                                    | 8-Bit-Parallelschnittstelle (Centronics-kompati-<br>bel) IEEE-1284; Nibble- und ECP-Modus                                                                                                    |
| Übertragungsrate                                                                                                    | Max. 30 KHz                                                                                                    |
| Signalzustände                                                                                                    | Niedrig: 0,0 V bis +0,4 V                                                                                                    |
|                                                                                                    | Hoch: +2,4 V bis +5,0 V                                                                                                    |
| Anschlußkabel                                                                                                    | Material: AWG 28 oder mehr                                                                                                    |
|                                                                                                    | Länge: bis zu 2,0 m<br>verdrillt, paarweise geschirmt,<br>gemäß IEEE Std 1284 – 1294                                                                                                    |
| Spannungsversorgung                                                                                                    | $U = +5 V \pm 10\%$                                                                                                    |
| externer Gerate an Pin 18                                                                                                    | $I = 0.5 A_{max}$                                                                                                    |
| Schnittstellenanschlüsse                                                                                                    | Druckerseitig: Amphenol 57-40360, 36-polig<br>(oder entsprechend)                                                                                                    |
|                                                                                                    | Kabelseitig: Amphenol 57-30360, 25-polig<br>(oder entsprechend)                                                                                                    |
| Datenpufferkapazität                                                                                                    | 32 KB max.                                                                                                    |
|                                                                                                    |                                                                                                    |
| Serielle Schnittstelle                                                                                                    | RS232C-Schnittstelle                                                                                                    |
| Serielle Schnittstelle<br>Synchronisation                                                                                                    | RS232C-Schnittstelle<br>Asynchron                                                                                                    |
| Serielle Schnittstelle<br>Synchronisation<br>Übertragungsgeschwin-<br>digkeit                                                                                                    | RS232C-Schnittstelle<br>Asynchron<br>4 800 Baud bis 38 400 Baud                                                                                                    |
| Serielle Schnittstelle<br>Synchronisation<br>Übertragungsgeschwin-<br>digkeit<br>Signalzustände                                                                                                | RS232C-Schnittstelle<br>Asynchron<br>4 800 Baud bis 38 400 Baud<br>OFF = Mark = log.1 = -3 V bis -15 V                                                                                                    |
| Serielle Schnittstelle<br>Synchronisation<br>Übertragungsgeschwin-<br>digkeit<br>Signalzustände                                                                                                | RS232C-Schnittstelle<br>Asynchron<br>4800 Baud bis 38 400 Baud<br>OFF = Mark = log.1 = $-3$ V bis $-15$ V<br>ON = Space = log. 0 = $+3$ V bis $+15$ V                                                                                                    |
| Serielle Schnittstelle<br>Synchronisation<br>Übertragungsgeschwin-<br>digkeit<br>Signalzustände<br>Anschlußkabel                                                                               | RS232C-Schnittstelle<br>Asynchron<br>4800 Baud bis 38400 Baud<br>OFF = Mark = log.1 = $-3$ V bis $-15$ V<br>ON = Space = log. 0 = $+3$ V bis $+15$ V<br>bis zu 15 m Länge                                                                                   |
| Serielle Schnittstelle<br>Synchronisation<br>Übertragungsgeschwin-<br>digkeit<br>Signalzustände<br>Anschlußkabel<br>Schnittstellen-Anschlüsse                                                  | RS232C-Schnittstelle<br>Asynchron<br>4800 Baud bis 38400 Baud<br>OFF = Mark = log.1 = -3 V bis -15 V<br>ON = Space = log. 0 = +3 V bis +15 V<br>bis zu 15 m Länge<br>ITT-Cannon-Stecker,<br>Produktreihe Sub-D 9pin-m                                       |
| Serielle Schnittstelle<br>Synchronisation<br>Übertragungsgeschwin-<br>digkeit<br>Signalzustände<br>Anschlußkabel<br>Schnittstellen-Anschlüsse<br>Übertragungsprotokoll                         | RS232C-Schnittstelle<br>Asynchron<br>4 800 Baud bis 38 400 Baud<br>OFF = Mark = log.1 = -3 V bis -15 V<br>ON = Space = log. 0 = +3 V bis +15 V<br>bis zu 15 m Länge<br>ITT-Cannon-Stecker,<br>Produktreihe Sub-D 9pin-m<br>XON/XOFF, READY/BUSY             |
| Serielle Schnittstelle<br>Synchronisation<br>Übertragungsgeschwin-<br>digkeit<br>Signalzustände<br>Anschlußkabel<br>Schnittstellen-Anschlüsse<br>Übertragungsprotokoll<br>Datenpufferkapazität | RS232C-Schnittstelle<br>Asynchron<br>4800 Baud bis 38400 Baud<br>OFF = Mark = log.1 = -3 V bis -15 V<br>ON = Space = log. 0 = +3 V bis +15 V<br>bis zu 15 m Länge<br>ITT-Cannon-Stecker,<br>Produktreihe Sub-D 9pin-m<br>XON/XOFF, READY/BUSY<br>32 KB max. |
# **B** Zeichensätze

Dieser Abschnitt zeigt die Zeichensätze und enthält eine Liste aller Zeichensätze, die über das Bedienfeld oder mit Escape-Sequenzen angewählt werden können.

Das folgende Beispiel zeigt Ihnen, wie Sie den hexadezimalen Wert eines Zeichens aus den Zeichensatztabellen ableiten können.

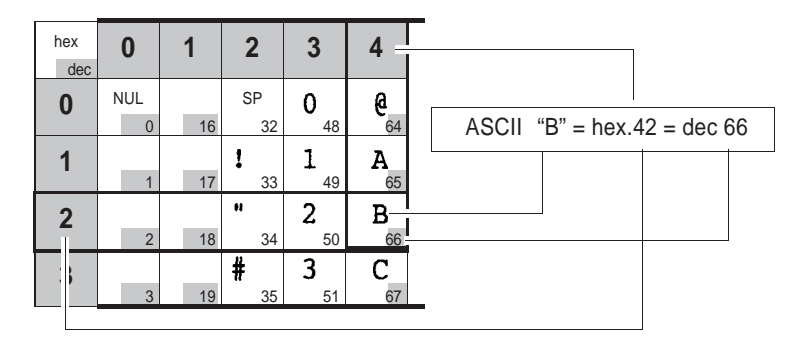

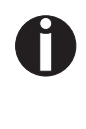

Welche Schriftarten zur Verfügung stehen hängt davon ab, welcher Zeichengenerator installiert ist. Informationen über Zeichengeneratoren finden Sie im Abschnitt *Firmware laden*, auf Seite 20.

### **OCR-A-Zeichensatz**

|   | ۵ | l | 5 | Э | 4 | 5  | Ŀ | 7 | 8 | ٩ | A | В | c | D | Ε | F |
|---|---|---|---|---|---|----|---|---|---|---|---|---|---|---|---|---|
|   |   |   |   | ۵ | ? | P  | ? | ? | ? | ? | ? | ? | ? | ? | ? | ? |
| 1 |   |   | ! | l | Α | 2  | ? | ? | ? | ? | ? | ? | ? | ? | ? | ? |
| 5 |   |   | - | 5 | в | R  | ? | ? | ? | ? | ? | ? | ? | ? | ? | ? |
| З |   |   | 2 | Э | с | z  | ? | ? | ? | ? | ? | ? | ? | ? | ? | ? |
| ų |   |   | ŧ | ч | Ð | Т  | 1 | ? | ? | ? | ? | ? | ? | ? | ? | ? |
| 5 |   |   | 2 | 5 | Ε | u  | ? | ? | ? | ? | ? | ? | ? | ? | ? | ? |
| L |   |   | 8 | Ь | F | v  | ? | ? | ? | ? | ? | ? | ? | ? | ? | ? |
| 7 |   |   | , | 7 | G | ų, | ? | ? | ? | ? | ? | ę | ? | ? | ? | ? |
| 8 |   |   | ? | a | н | х  | ? | ? | ? | ? | 2 | ? | ? | ? | ? | ? |
| 7 |   |   | ? | 9 | Ι | Y  | ? | ? | ? | ? | ? | ? | ? | ? | ? | ? |
| Α |   |   | * | : | J | Z  | ? | ? | ? | ? | ? | ? | ? | ? | ? | ? |
| В |   |   | + | i | κ | 1  | ? | ? | ? | ? | ? | ? | ? | ? | ? | ? |
| c |   |   |   | 3 | Ł | 1  | ? | ? | ? | 1 | ? | ? | ? | ? | ? | ? |
| D |   |   | - | = | м | Y  | ? | ? | ? | ? | ? | ? | ? | ? | ? | ? |
| Е |   |   |   | ч | N | 1  | ? | - | ? | ? | ? | ? | ? | ? | ? | ? |
| F |   |   | 1 | ? | 0 | 1  | ? |   | ? | ? | ? | ? | ? | ? | ? |   |

## Epson-Zeichensätze

Italic

|   | 0          | 1   | 2  | 3 | 4 | 5 | 6 | 7   | 8          | 9   | A  | в | С | D | E | F |
|---|------------|-----|----|---|---|---|---|-----|------------|-----|----|---|---|---|---|---|
| 0 | NUL        |     |    | 0 | 6 | Ρ | ` | P   | NUL        |     |    | 0 | 0 | P | ` | P |
| 1 |            | DC1 | 1  | 1 | A | Q | a | q   |            | DC1 | 1  | 1 | A | Q | 8 | 9 |
| 2 |            | DC2 | •  | 2 | в | R | b | r   |            | DC2 | •  | 2 | B | R | b | 1 |
| 3 |            | DC3 | #  | 3 | C | S | c | s   |            | DC3 |    | 3 | C | s | C | 5 |
| 4 |            | DC4 | \$ | 4 | D | т | d | t   |            | DC4 | \$ | 4 | D | T | đ | 1 |
| 5 |            |     | %  | 5 | E | U | e | u   |            |     | *  | 5 | E | U | 8 | 4 |
| 6 |            |     | &  | 6 | F | v | t | v   |            |     | å  | 6 | F | V | 1 | P |
| 7 | BEL        |     | •  | 7 | G | W | g | w   | BEL        |     | '  | 7 | G | W | 9 |   |
| 8 | BS         | CAN | (  | 8 | н | х | h | x   | BS         | CAN | (  | 8 | н | x | h | 8 |
| 9 | нт         | EM  | )  | 9 | 1 | Y | 1 | У   | нт         | EM  | 1  | 9 | 1 | Y | 1 | , |
| A | LF         |     | *  | : | J | z | J | z   | LF         |     | *  | 1 | J | Ζ | 1 | Z |
| в | VT         | ESC | +  | ; | к | [ | k | {   | VT         | ESC | +  | ; | ĸ | 1 | * | 1 |
| С | FF         |     | ,  | < | L | ١ | Т | 1   | FF         |     | ,  | < | ۷ | 1 | 1 | 1 |
| D | CR         |     | -  | = | м | 1 | m | }   | CR         |     | -  | = | M | 1 | m | ) |
| Е | <b>S</b> 0 |     |    | > | N | ^ | n | ~   | <b>S</b> 0 |     |    | > | N | ^ | п | 1 |
| F | SI         |     | 1  | ? | 0 | - | 0 | DEL | SI         |     | 1  | ? | 0 | _ | 0 |   |

Graphic1

|   | 0          | 1   | 2  | 3 | 4 | 5 | 6 | 7   | 8 | 9  | A  | в    | С  | D | E  | F |
|---|------------|-----|----|---|---|---|---|-----|---|----|----|------|----|---|----|---|
| 0 | NUL        |     |    | 0 | 6 | Р | ` | р   | ç | É  | á  | 1    | L  | ш | α  | = |
| 1 |            | DC1 | 1  | 1 | A | Q | a | q   | ũ | æ  | ١  | 10 M | T  | ₹ | β  | ± |
| 2 |            | DC2 | •  | 2 | в | R | b | r   | é | Æ  | 6  |      | т  | π | г  | 2 |
| 3 |            | DC3 | #  | 3 | С | S | c | s   | â | ٥  | ú  | 1    | ł  | L | π  | ٤ |
| 4 |            | DC4 | \$ | 4 | D | Т | d | t   | â | ō  | n  | 1    | -  | F | Σ  | ſ |
| 5 |            |     | %  | 5 | E | U | 0 | u   | à | ò  | Ñ  | 1    | +  | F | σ  | J |
| 6 |            |     | &  | 6 | F | ۷ | f | v   | â | û  |    | 1    | ŧ  | π | μ  | ÷ |
| 7 | BEL        |     | •  | 7 | G | W | g | w   | ç | ù  | 9  | π    | ŀ  | # | τ  | a |
| 8 | BS         | CAN | (  | 8 | н | х | h | x   | ê | ÿ  | è  | ٦    | Ŀ  | ŧ | Ф  | 0 |
| 9 | нт         | EM  | )  | 9 | 1 | Y | 1 | У   | ē | Ô  | -  | 1    | ī  | ٦ | θ  | • |
| ۸ | LF         |     | *  | ; | J | z | 1 | z   | è | Û  | ~  | -    | Щ  | г | Ω  | • |
| в | VT         | ESC | +  | ; | к | 1 | k | {   | ī | ¢  | ¥2 | n    | īī |   | δ  | 1 |
| С | FF         | FS  |    | < | L | ١ | 1 | 1   | t | 2  | ¥4 | ĩ    | lł |   | 80 | n |
| D | CR         |     | •  | = | м | ] | m | }   | 1 | ¥  | i  | ш    | =  | 1 | φ  | 2 |
| E | <b>S</b> 0 |     |    | > | N | ^ | n | ~   | Ă | Pt | æ  | F    | #  | 1 | 3  | • |
| F | SI         |     | 1  | ? | 0 | - | 0 | DEL | A | f  | *  | 1    | Ŧ  |   | n  |   |

Graphic2

|   | 0   | 1   | 2  | 3 | 4 | 5 | 6 | 7   | 8   | 9   | A   | В  | С  | D | E  | F |
|---|-----|-----|----|---|---|---|---|-----|-----|-----|-----|----|----|---|----|---|
| 0 | NUL |     |    | 0 | 6 | Р | ` | p   | NUL |     | á   | 11 | L  | ш | α  | Ξ |
| 1 |     | DC1 | 1  | 1 | A | Q | a | q   |     | DC1 | 1   | 巖  | T  | Ŧ | β  | ± |
| 2 |     | DC2 | •  | 2 | в | R | b | r   |     | DC2 | 6   | 巖  | т  | π | г  | 2 |
| 3 |     | DC3 | #  | 3 | С | s | c | s   |     | DC3 | ú   | 1  | ŀ  | ш | π  | 5 |
| 4 |     | DC4 | \$ | 4 | D | т | d | t   |     | DC4 | ñ   | 1  | -  | F | Σ  | ſ |
| 5 |     |     | %  | 5 | Е | υ | e | u   |     |     | Ñ   | 1  | +  | F | σ  | J |
| 6 |     |     | &  | 6 | F | ۷ | f | v   |     |     |     | -  | ŧ  | π | μ  | ÷ |
| 7 | BEL |     | •  | 7 | G | w | 9 | w   | BEL |     | Q   | Π  | ŀ  | # | τ  | * |
| 8 | BS  | CAN | (  | 8 | н | х | h | ×   | BS  | CAN | 2   | ٦  | Ŀ  | ŧ | Ф  | 0 |
| 9 | нт  | EM  | )  | 9 | 1 | Y | 1 | У   | нт  | EM  | -   |    | ī  | ٦ | θ  | • |
| A | LF  |     | *  | : | J | z | J | z   | LF  |     | -   | -  | Щ  | r | Ω  | • |
| в | VT  | ESC | +  | ; | к | 1 | k | {   | VT  | ESC | 1/2 | ก  | īī |   | δ  | 1 |
| С | FF  | FS  | ,  | < | L | 1 | 1 |     | FF  | FS  | 34  | ĩ  | ŀ  |   | 80 | n |
| D | CR  |     |    | = | м | 1 | m | }   | CR  |     | 1   | Ш  | =  | 1 | φ  | 2 |
| Е | 80  |     |    | > | N | ^ | n | ~   | 50  |     | *   | 4  | #  | 1 | 8  | • |
| F | SI  |     | 1  | ? | 0 | - | 0 | DEL | SI  |     |     | 1  | Ŧ  |   | n  |   |

### **IBM-Zeichensätze**

## Code page 437

|   | 0   | 1    | 2  | 3 | 4 | 5 | 6 | 7   | 8 | 9  | Α        | В  | С  | D  | Ε  | F |
|---|-----|------|----|---|---|---|---|-----|---|----|----------|----|----|----|----|---|
| 0 | NUI |      |    | 0 | @ | Р | ` | Р   | Ç | É  | á        |    | L  | ш  | a  | Ξ |
| 1 |     | DC1  | I  | 1 | Α | Q | a | q   | ü | æ  | í        |    | Т  | ╤  | β  | ± |
| 2 |     | DC2  | Ħ  | 2 | В | R | Ъ | r   | é | Æ  | ó        |    | т  | π  | Г  | ≥ |
| 3 |     | DC 3 | #  | 3 | С | S | c | s   | â | ô  | ú        |    | F  | Ű. | π  | ۲ |
| 4 |     | DC4  | \$ | 4 | D | Т | d | t   | ä | ö  | ñ        | +  | _  | F  | Σ  | ſ |
| 5 |     |      | %  | 5 | E | U | e | u   | à | ò  | Ñ        | =  | +  | F  | σ  | Ĵ |
| 6 |     |      | &  | 6 | F | v | f | v   | å | û  | <u>a</u> | -1 | F  | π  | μ  | ÷ |
| 7 | BEI | -    | ,  | 7 | G | W | g | w   | ç | ù  | Q        | П  | ⊩  | #  | τ  | ≈ |
| 8 | BS  | CAN  | (  | 8 | Н | х | h | x   | ê | ÿ  | i        | F  | Ľ  | +  | Φ  | 0 |
| 9 | HT  | EM   | )  | 9 | Ι | Y | i | У   | ē | Ö  | -        | ㅔ  | F  | Г  | θ  | • |
| Α | LF  |      | *  | : | J | Ζ | j | z   | è | Ü  | -        |    | ᅹ  | Г  | Ω  | • |
| в | VT  | ESC  | +  | ; | K | [ | k | ł   | ī | ¢  | Ж        | ī  | TF |    | δ  | 1 |
| С | FF  | FS   | ,  | < | L | ١ | 1 |     | î | £  | ¥4       | 비  | ŀ  |    | 80 | n |
| D | CR  |      | -  | = | М | ] | m | }   | ì | ¥  | i        | ш  | =  |    | ф  | 2 |
| E | SO  |      | •  | > | N | ^ | n | ~   | Ä | Pt | *        | E  | ÷  |    | 8  |   |
| F | SI  |      | 1  | ? | 0 | _ | 0 | DEL | Å | f  | *        | ٦  | ⊥  |    | Λ  |   |

|   |   | 0   | 1        | 2  | 3 | 4 | 5 | 6 | 7   | 8 | 9 | Α  | В  | С         | D | E | F |
|---|---|-----|----------|----|---|---|---|---|-----|---|---|----|----|-----------|---|---|---|
|   | 0 | NUI | Ĺ        |    | 0 | @ | Р | ` | Р   | Ç | É | á  |    | L         | ð | Ó | - |
|   | 1 |     | DC1      | 1  | 1 | Α | Q | a | 9   | ü | æ | í  |    | Ŧ         | Ð | β | ± |
|   | 2 |     | DC2      | Ħ  | 2 | В | R | b | r   | é | Æ | ó  |    | т         | Ê | Ô | - |
|   | 3 |     | DC 3     | #  | 3 | С | S | c | s   | â | ô | ú  | Ĩ  | ŀ         | Ē | ò | ¥ |
|   | 4 |     | DC 4     | \$ | 4 | D | Т | d | t   | ä | ö | ñ  | -  |           | È | õ | T |
|   | 5 |     |          | %  | 5 | Ε | U | e | u   | à | ò | Ñ  | Á  | +         | 1 | Õ | ş |
|   | 6 |     |          | &  | 6 | F | v | f | v   | å | û | â  | Â  | ã         | f | μ | ÷ |
|   | 7 | BEI | <u> </u> | ,  | 7 | G | W | g | w   | ç | ù | Q  | À  | Ã         | Î | þ |   |
|   | 8 | BS  | CAN      | (  | 8 | Н | х | h | x   | ê | ÿ | s  | •  | L         | Ï | Þ | 0 |
|   | 9 | HT  | EM       | )  | 9 | Ι | Y | i | У   | ë | Ö | 8  | 눼  | F         | Г | Ú | - |
|   | Α | LF  |          | *  | : | J | Z | j | z   | è | Ü | -  | Ï  | <u>ji</u> | Г | Û | • |
|   | В | VT  | ESC      | +  | ; | K | [ | k | {   | ī | ø | ¥  | 71 | īī        | Ė | Ù | 1 |
|   | С | FF  | FS       | ,  | < | L | ١ | 1 |     | î | £ | ¥4 | ij | ij⊧       |   | ý | 3 |
|   | D | CR  |          | -  | = | M | ] | m | }   | ì | ø | ī  | ¢  | =         | T | Ý | 2 |
|   | Ε | SO  |          |    | > | N | ^ | n | ~   | Ä | x | *  | ¥  | ÷         | Ì | - |   |
|   | F | SI  |          | 1  | ? | 0 |   | ο | DEL | Å | f | *  | ٦  | ¤         |   | - |   |
| I |   |     |          |    |   |   |   |   |     |   |   |    |    |           |   |   |   |

Code page 860

|   | 0   | 1    | 2  | 3 | 4 | 5 | 6 | 7   | 8 | 9  | Α  | В  | С         | D  | Ε | F |
|---|-----|------|----|---|---|---|---|-----|---|----|----|----|-----------|----|---|---|
| 0 | NUI |      |    | 0 | @ | P | ` | p   | Ç | É  | á  |    | L         | ш  | α | ≡ |
| 1 |     | DC1  | I  | 1 | Α | Q | a | q   | ü | À  | í  |    | ⊥         | ╤  | β | ± |
| 2 |     | DC2  |    | 2 | B | R | b | r   | é | È  | ó  |    | т         | π  | Г | ک |
| 3 |     | DC 3 | #  | 3 | С | S | c | s   | â | ô  | ú  | 1  | ŀ         | ü. | π | ٤ |
| 4 |     | DC 4 | \$ | 4 | D | Т | d | t   | ã | õ  | ñ  | -  |           | F  | Σ | ſ |
| 5 |     |      | %  | 5 | Ε | U | e | u   | à | ò  | Ñ  | 4  | +         | F  | σ | j |
| 6 |     |      | &  | 6 | F | v | f | v   | Á | Ú  | 8  | -İ | ŧ         | Г  | μ | ÷ |
| 7 | BEI |      | ,  | 7 | G | W | g | w   | ç | ù  | Q  | П  | ŀ         | ÷. | τ | ≈ |
| 8 | BS  | CAN  | (  | 8 | H | х | h | x   | ê | Í  | i  | F  | Ë         | ŧ  | Φ | 0 |
| 9 | HT  | EM   | )  | 9 | Ι | Y | i | У   | Ê | Õ  | ò  | ł  | ſŕ        | Ĺ  | θ | ٠ |
| Α | LF  |      | *  | : | J | Z | j | z   | è | Ū  | 7  | Ï  | <u>jî</u> | г  | Ω | • |
| B | VT  | ESC  | +  | ; | K | [ | k | ł   | ſ | ¢  | 32 | า  | īΓ        | Ì  | δ | 1 |
| С | FF  | FS   | ,  | < | L | ١ | 1 |     | Ô | £  | ¥4 | j) | ŀ         |    | œ | n |
| D | CR  |      | -  | = | М | ] | m | }   | ì | Ù  | i  | ш  | =         | Ī  | ф | 2 |
| E | SO  |      |    | > | N | ^ | n | ~   | Ã | Pt | *  | Ч  | 作         |    | 8 |   |
| F | SI  |      | 1  | ? | 0 | _ | ο | DEL | Â | Ó  | *  | ٦  | Ĩ         |    | Ω |   |
|   |     |      |    |   |   |   |   |     |   |    |    |    |           |    |   |   |

|   | 0         | 1    | 2  | 3 | 4 | 5 | 6 | 7            | 8 | 9 | Α  | В  | С  | D  | E  | F |
|---|-----------|------|----|---|---|---|---|--------------|---|---|----|----|----|----|----|---|
| 0 | NUI       | L    |    | 0 | @ | P | ` | P            | Ç | É | I  |    | L  | ш  | æ  | Ξ |
| 1 |           | DC1  | !  | 1 | Α | Q | a | 9            | ü | È | •  |    | ⊥  | Ŧ  | β  | ± |
| 2 |           | DC2  | Ħ  | 2 | В | R | b | r            | é | Ê | ó  |    | т  | π  | Г  | 2 |
| 3 |           | DC 3 | #  | 3 | С | S | c | s            | â | ô | ú  |    | F  | Ű. | n  | ≤ |
| 4 |           | DC 4 | \$ | 4 | D | Т | d | t            | Â | Ē | -  | +  | _  | F  | Σ  | ſ |
| 5 |           |      | %  | 5 | E | U | e | u            | à | Ï |    | =  | +  | F  | σ  | J |
| 6 |           |      | &  | 6 | F | v | f | v            | T | û | 3  | -1 | F  | П  | μ  | ÷ |
| 7 | BE        | Ĺ    | ,  | 7 | G | W | g | $\mathbf{w}$ | ç | ù | -  | П  | ŀ  | Ħ  | τ  | ≈ |
| 8 | BS        | CAN  | (  | 8 | H | х | h | x            | ê | ¤ | î  | 7  | Ľ  | ŧ  | Φ  | 0 |
| 9 | HТ        | EM   | )  | 9 | Ι | Y | i | У            | ē | Ô | -  | ᆌ  | ſŗ | Г  | θ  | • |
| Α | LF        |      | *  | : | J | Z | j | z            | è | Ü | 7  |    | ᆂ  | Г  | Ω  | • |
| В | VT        | ESC  | +  | ; | K | [ | k | {            | ï | ¢ | ¥  | ה  | īr |    | δ  | 1 |
| С | FF        | FS   | ,  | < | L | ١ | 1 | 1            | î | £ | 34 | Ę  | ŀ  |    | 80 | n |
| D | CR        |      | -  | = | М | ] | m | }            | _ | Ù | ¥  | ш  | =  |    | ø  | 2 |
| E | <b>SO</b> |      |    | > | N | ^ | n | ~            | À | Û | *  | 3  | ╬  |    | 8  |   |
| F | SI        |      | 1  | ? | 0 | _ | o | DEL          | ş | f | *  | ٦  | ≞  |    | Ω  |   |
|   |           |      |    |   |   |   |   |              |   |   |    |    |    |    |    |   |

|   | 0   | 1    | 2  | 3 | 4 | 5 | 6 | 7            | 8 | 9  | Α  | B  | С  | D  | Ε | F |
|---|-----|------|----|---|---|---|---|--------------|---|----|----|----|----|----|---|---|
| 0 | NUI | L    |    | 0 | @ | Р | ` | Р            | Ç | É  | á  |    | L  | ш  | a | ≡ |
| 1 |     | DC1  | !  | 1 | Α | Q | a | q            | ü | æ  | í  |    | Т  | Ŧ  | β | ± |
| 2 |     | DC2  | n  | 2 | В | R | b | r            | é | Æ  | ó  |    | т  | π  | Г | 2 |
| 3 |     | DC 3 | #  | 3 | С | S | c | 5            | â | ô  | ú  |    | F  | Ű. | π | ۲ |
| 4 |     | DC 4 | \$ | 4 | D | Т | d | t            | ä | ō  | ñ  | +  | _  | F  | Σ | ſ |
| 5 |     |      | %  | 5 | Е | U | e | u            | à | ò  | Ñ  | =  | +  | F  | σ | Ĵ |
| б |     |      | &  | 6 | F | v | f | v            | å | û  | ā  | -1 | F  | П  | μ | ÷ |
| 7 | BEI | Ĺ    | ,  | 7 | G | W | g | $\mathbf{w}$ | ç | ù  | ō  | П  | l. | ÷. | τ | ≈ |
| 8 | BS  | CAN  | (  | 8 | Н | х | h | x            | ê | ÿ  | 3  | F  | Ľ  | ŧ  | Φ | 0 |
| 9 | HT  | EM   | )  | 9 | Ι | Y | i | у            | ē | Ö  | -  | 4  | ſŗ | Ĺ  | θ | ٠ |
| Α | LF  |      | *  | : | J | Z | j | z            | è | Ü  | -  | I  | T  | г  | Ω | • |
| В | VT  | ESC  | +  | ; | K | [ | k | {            | ï | ø  | ₩  | ī  | īī |    | δ | 1 |
| С | FF  | FS   | ,  | < | L | ١ | 1 |              | î | £  | ¥4 | Ŀ  | ŀ  |    | œ | n |
| D | CR  |      | -  | = | М | ] | m | }            | ì | ø  | i  | ш  | -  |    | ø | 2 |
| Ε | so  |      |    | > | N | ^ | n | ~            | Ä | Pt | *  | Ч  | #  |    | 8 |   |
| F | SI  |      | 1  | ? | 0 | _ | ο | DEL          | Å | f  | ¤  | ٦  | ⊥  |    | Ω |   |
|   |     |      |    |   |   |   |   |              |   |    |    | -  |    |    |   |   |

| - |   |     |      |    |   |   |   |   |              |   |   |   |    |    |   |   |   |
|---|---|-----|------|----|---|---|---|---|--------------|---|---|---|----|----|---|---|---|
| I |   | 0   | 1    | 2  | 3 | 4 | 5 | 6 | 7            | 8 | 9 | Α | В  | С  | D | E | F |
|   | 0 | NUI |      |    | 0 | @ | Р | ` | р            | Ç | 1 | ï |    | L  | Т | ζ | - |
|   | 1 |     | DC1  | !  | 1 | Α | Q | a | q            | ü |   | ĩ |    | ⊥  | Y | η | ± |
|   | 2 |     | DC2  | n  | 2 | В | R | b | r            | é | ΰ | ó |    | т  | Φ | θ | υ |
|   | 3 |     | DC 3 | #  | 3 | С | S | c | S            | â | ô | Ú | T  | ŀ  | X | ι | φ |
|   | 4 |     | DC 4 | \$ | 4 | D | Т | d | t            | ä | ö | Α | -  | _  | Ψ | × | χ |
|   | 5 |     |      | %  | 5 | Ε | U | c | u            | à | Y | В | ĸ  | +  | Ω | λ | § |
|   | 6 |     |      | &  | 6 | F | v | f | v            | Ά | û | Г | ۸  | П  | α | μ | ψ |
|   | 7 | BEI | -    | ,  | 7 | G | W | g | $\mathbf{w}$ | ç | ù | Δ | М  | Р  | β | v | ه |
|   | 8 | BS  | CAN  | (  | 8 | Н | х | h | x            | ê | Q | Е | N  | L  | γ | ξ | 0 |
|   | 9 | HT  | EM   | )  | 9 | Ι | Y | i | У            | ë | Ö | Z | ᅦ  | ſŕ | L | ο | - |
|   | Α | LF  |      | *  | : | J | Z | j | z            | è | Ü | Н | 1  | щ  | г | π | ω |
|   | в | VT  | ESC  | +  | ; | ĸ | [ | k | {            | ĩ | ά | Ж | ה  | īī |   | 6 | Ü |
|   | С | FF  | FS   | ,  | < | L | ١ | 1 |              | î | £ | θ | IJ | ŀ  |   | σ | ΰ |
|   | D | CR  |      | -  | = | Μ | ] | m | }            | E | έ | I | Ξ  | =  | δ | ς | ώ |
|   | Ε | SO  |      | •  | > | N | ^ | n | ~            | Ä | ή | * | 0  | ÷  | ε | τ |   |
|   | F | SI  |      | 1  | ? | 0 | _ | ο | DEL          | H | í | * | ٦  | Σ  |   |   |   |
| l |   |     |      |    |   |   |   |   |              |   |   |   |    |    |   |   |   |

Code page 852

|   | 0   | 1    | 2  | 3 | 4 | 5 | 6 | 7   | 8 | 9 | Α | В  | С  | D | Ε | F |
|---|-----|------|----|---|---|---|---|-----|---|---|---|----|----|---|---|---|
| 0 | NUI |      |    | 0 | @ | Р | ` | P   | Ç | É | á |    | L  | đ | Ó | - |
| 1 |     | DC1  | 1  | 1 | Α | Q | a | 9   | ü | Ĺ | í |    | Т  | Ð | ß | " |
| 2 |     | DC2  | "  | 2 | в | R | Ъ | r   | é | í | ó |    | т  | Ď | Ô |   |
| 3 |     | DC 3 | #  | 3 | С | S | c | S   | â | ô | ú | 1  | F  | Ë | Ń | • |
| 4 |     | DC 4 | \$ | 4 | D | Т | d | t   | ä | ö | Ą | +  | -  | ď | ń | 5 |
| 5 |     |      | %  | 5 | Ε | U | e | u   | ů | Ľ | ą | Á  | +  | Ň | ň | § |
| 6 |     |      | &  | 6 | F | v | f | v   | ć | I | Ž | Â  | Ă  | Í | Š | ÷ |
| 7 | BEI |      | ,  | 7 | G | W | g | w   | ç | Ś | ž | Ĕ  | ă  | î | š | ه |
| 8 | BS  | CAN  | (  | 8 | Н | х | h | x   | ł | ś | Ę | ş  | Ľ  | ě | Ŕ | 0 |
| 9 | HT  | EM   | )  | 9 | I | Y | i | У   | ë | Ö | ę | ᆌ  | ſr | Г | Ú | - |
| Α | LF  |      | *  | : | J | Ζ | j | z   | Ő | Ü |   |    | ╨  | г | ŕ | • |
| В | VT  | ESC  | +  | ; | K | [ | k | ł   | ő | Ť | ź | ī  | T  |   | Ű | ũ |
| С | FF  | FS   | ,  | < | L | ١ | 1 |     | î | ť | Č | IJ | ŀ  |   | ý | Ř |
| D | CR  |      | -  | = | М | ] | m | }   | Ź | Ł | ş | Ż  | =  | Ţ | Ý | ř |
| E | SO  |      |    | > | N | ^ | n | ~   | Ä | x | * | Ż  | ÷  | Ů | ţ |   |
| F | SI  |      | 1  | ? | 0 |   | ο | DEL | ć | č | * | ٦  | ¤  |   |   |   |
|   |     |      |    |   |   |   |   |     |   |   |   |    |    |   |   |   |

| 0 NUL 0 @ P ` p Ç É á ☐ └ Ó<br>1 DC1 ! 1 A Q a q ū ċ í ☐ └ ß<br>2 DC2 " 2 B R b r ć Ċ ó ☐ Ţ Ê Ŏ<br>3 DC3 # 3 C S c s â ô ú   ├ Ê Ò | -  |
|----------------------------------------------------------------------------------------------------|----|
| 1 DC1!1 A Q a q ü ċ í III → B<br>2 DC2 "2 B R b r ċ Ċ ó III → Ê Ô<br>3 DC3 # 3 C S c s â ô ú   - Ĕ Ò                               | -  |
| 2 DC2 "2 B R b r ć Ċ ć ∭ ⊤ Ė Ó<br>3 DC3 # 3 C S c s â ô ú     Ĕ Ò '                                                                |    |
| 3 DC3 # 3 C S c s â ô ú   - Ĕ Ò '                                                                                                  | ł  |
|                                                                                                    | 'n |
| 4 DC4\$4 D T d t ä ö ñ – Ė Ġ                                                                                                    | ٠  |
| 5 % 5 E U e u à ò Ñ Á + 1 ġ                                                                                                    | ş  |
| 6 & 6 F V f v ĉ û ὄ Â Ŝ f μ                                                                                                    | ÷  |
| 7BEL'7GWgwçùğÀŝÎĦ                                                                                                    |    |
| 8BSCAN (8HXh xêİĤŞ ⊑Ïħ                                                                                                    | 0  |
| 9HTEM)9IYiy⋷ Ö ĥ ffl ff ゴ Ú                                                                                                    | -  |
| ALF * : JZ jz è Ū 🗍 🗒 r Ū                                                                                                    | •  |
| BVTESC + ; K [ k { ï ĝ ½ ╗ ╦ 🖬 Ŭ                                                                                                   |    |
| CFFFS, < L \ 1   î£Ĵ≟ <mark>¦</mark> ∎Ŭ                                                                                            | 3  |
| $DCR - = M ] m \} i \hat{O} s \dot{Z} = \check{u}$                                                                                 | 2  |
| ESO. > N^n~Ä× «ż #łł                                                                                                    |    |
| FSI / ? O_oDELĈĵ ∗ <sub>⊐</sub> ¤ ■ ´                                                                                              |    |

|   | 0   | 1    | 2  | 3 | 4 | 5 | 6 | 7   | 8 | 9  | Α | В | С  | D | Ε | F |
|---|-----|------|----|---|---|---|---|-----|---|----|---|---|----|---|---|---|
| 0 | NUL |      |    | 0 | @ | Р | ` | р   | ħ | љ  | a |   | L  | л | я | - |
| 1 |     | DC1  | l  | 1 | Α | Q | a | 9   | Ъ | Б  | Α |   | Т  | Л | Р | ы |
| 2 |     | DC2  |    | 2 | В | R | b | r   | ŕ | њ  | б |   | т  | м | Р | Ы |
| 3 |     | DC 3 | #  | 3 | С | S | c | 5   | ŕ | в  | Б | 1 | F  | М | c | 3 |
| 4 |     | DC 4 | \$ | 4 | D | Т | d | t   | ë | ħ  | ц | + | -  | н | С | 3 |
| 5 |     |      | %  | 5 | Ε | U | e | u   | Ë | Ћ  | Ц | x | +  | H | т | ш |
| 6 |     |      | &  | 6 | F | v | f | v   | e | Ŕ  | д | X | ĸ  | 0 | Т | H |
| 7 | BEI |      | ,  | 7 | G | W | g | w   | € | Ŕ  | Д | и | К  | 0 | У | Э |
| 8 | BS  | CAN  | (  | 8 | H | х | h | x   | s | ÿ  | e | И | L  | п | У | Э |
| 9 | HT  | EM   | )  | 9 | Ι | Y | i | У   | S | ÿ  | Е | 눼 | F  | ٦ | ж | щ |
| А | LF  |      | *  | : | J | Z | j | z   | i | Ų  | ф |   | ᄟ  | Г | X | Щ |
| В | VT  | ESC  | +  | ; | K | [ | k | {   | I | Ų  | Φ | ī | īī |   | в | ч |
| С | FF  | FS   | ,  | < | L | ١ | 1 |     | ï | ю  | г | 비 | ᅣ  |   | В | Ч |
| D | CR  |      | -  | = | М | ] | m | }   | Ï | 10 | Г | й | =  | п | ь | ş |
| Ε | SO  |      |    | > | N | ^ | n | ~   | j | ъ  | * | Й | ÷  | я | Ь |   |
| F | SI  |      | 1  | ? | 0 | _ | ο | DEL | J | Ъ  | * | ٦ | ¤  |   | M |   |
|   |     |      |    |   |   |   |   |     |   |    |   |   |    |   |   |   |

| 1 |   |     |      |    |   |   |   |   |     |   |   |    |   |    |   |   |   |
|---|---|-----|------|----|---|---|---|---|-----|---|---|----|---|----|---|---|---|
|   |   | 0   | 1    | 2  | 3 | 4 | 5 | 6 | 7   | 8 | 9 | Α  | В | С  | D | E | F |
|   | 0 | NUI |      |    | 0 | @ | Р | ` | р   | Ç | É | á  |   | L  | Q | Ó | - |
|   | 1 |     | DC1  | l  | 1 | Α | Q | a | q   | ü | æ | í  |   | ⊥  | â | ß | ± |
|   | 2 |     | DC2  | Ħ  | 2 | В | R | b | r   | é | Æ | ó  |   | т  | Ê | Ô |   |
|   | 3 |     | DC 3 | #  | 3 | С | S | c | 5   | â | ô | ú  | 1 | ŀ  | Ē | ò | ¥ |
|   | 4 |     | DC 4 | \$ | 4 | D | Т | đ | t   | ä | ō | ñ  | 4 | _  | È | õ | 1 |
|   | 5 |     |      | %  | 5 | Ε | U | c | u   | à | ò | Ñ  | Á | +  |   | Õ | § |
|   | 6 |     |      | &  | 6 | F | v | f | v   | å | û | Ğ  | Â | ã  | f | μ | ÷ |
|   | 7 | BEI | -    | ,  | 7 | G | W | g | w   | ç | ù | ğ  | À | Ã  | î |   |   |
|   | 8 | BS  | CAN  | (  | 8 | H | Х | h | x   | ê | t | i  | ¢ | Ľ  | Ï | × | 0 |
|   | 9 | HT  | EM   | )  | 9 | Ι | Y | i | У   | ē | Ö | œ  | 4 | ſŕ | ٦ | Ú | - |
|   | Α | LF  |      | *  | : | J | Z | j | z   | è | Ü | -  |   | ᄟ  | г | Û | • |
|   | В | VT  | ESC  | +  | ; | K | [ | k | {   | ï | ø | Ж  | ī | īī |   | Ù | 1 |
|   | С | FF  | FS   | ,  | < | L | ١ | 1 |     | î | £ | ¥4 | Ŀ | ŀ  |   | ì | 3 |
|   | D | CR  |      | -  | = | M | ] | m | }   | 1 | ø | 1  | ¢ | =  | 1 | ÿ | 2 |
|   | Ε | SO  |      | •  | > | N | ^ | n | ~   | Ä | Ş | *  | ¥ | ÷  | Ì | _ | • |
|   | F | SI  |      | 1  | ? | 0 | _ | ο | DEL | Å | ş | *  | ٦ | ¤  |   | - |   |
|   |   |     |      |    |   |   |   |   |     |   |   |    |   |    |   |   |   |

Code page 866

|   | 0  | 1    | 2  | 3 | 4 | 5 | 6 | 7   | 8 | 9  | Α | B  | С         | D       | E | F  |
|---|----|------|----|---|---|---|---|-----|---|----|---|----|-----------|---------|---|----|
| 0 | NU | L    |    | 0 | @ | P | ` | Р   | Α | P  | a |    | L         | ш       | р | Ë  |
| 1 |    | DC1  | !  | 1 | Α | Q | a | q   | Б | С  | б |    | ⊥         | Ŧ       | c | ë  |
| 2 |    | DC2  |    | 2 | В | R | Ъ | r   | B | Т  | В |    | т         | т.<br>т | т | €  |
| 3 |    | DC 3 | #  | 3 | С | S | c | s   | Г | У  | г |    | ÷         | ü       | у | £  |
| 4 |    | DC 4 | \$ | 4 | D | Т | d | t   | Д | Φ  | д | -  | -         | F       | ф | Ï  |
| 5 |    |      | %  | 5 | Ε | U | e | u   | Ε | X  | e | i. | +         | F       | x | ï  |
| 6 |    |      | &  | 6 | F | v | f | v   | X | Ц  | ж | -i | F         | ,<br>т  | ц | ÿ  |
| 7 | BE | Ĺ    | ,  | 7 | G | w | g | w   | 3 | ч  | Э | ח  | į.        | ű.      | ч | ÿ  |
| 8 | BS | CAN  | (  | 8 | Н | х | h | x   | И | Ш  | и | 7  | Ë         | ÷       | ш | ō  |
| 9 | HT | EM   | )  | 9 | I | Y | i | У   | Й | Щ  | й | ų  | F         | Ŀ       | щ | •  |
| Α | LF |      | *  | : | J | Ζ | j | z   | К | Ъ  | к | ï  | <u>ji</u> | г       | ъ |    |
| В | VT | ESC  | +  | ; | K | [ | k | {   | Л | Ы  | л |    | Ŧ         | ÷.      | ы | 1  |
| С | FF | FS   | ,  | < | L | ١ | 1 |     | M | ь  | м | ij | Ë         | -       | ь | Xé |
| D | CR |      | -  | = | М | ] | m | }   | Н | Э  | н | ш  | =         | ī       | Э | ¤  |
| Ε | SO |      |    | > | N | ^ | n | ~   | 0 | 10 | 0 | F  | ÷         | 1       | ю |    |
| F | SI |      | 1  | ? | 0 | _ | о | DEL | Π | Я  | п | ٦  | ÷         |         | я |    |
|   |    |      |    |   |   |   |   |     |   |    |   |    |           |         |   |    |

|   | 0         | 1    | 2  | 3 | 4 | 5 | 6 | 7   | 8 | 9 | Α | B  | С         | D | Ε | F   |
|---|-----------|------|----|---|---|---|---|-----|---|---|---|----|-----------|---|---|-----|
| 0 | NU        | L    |    | 0 | @ | Р | ` | р   |   | I | ï |    | L         | Т | ζ | -   |
| 1 |           | DC1  | !  | 1 | Α | Q | a | q   |   | Ī | î |    | Ŧ         | Y | η | ±   |
| 2 |           | DC2  |    | 2 | В | R | b | r   |   | 0 | ó |    | т         | Φ | Ð | v   |
| 3 |           | DC 3 | #  | 3 | С | S | c | s   |   |   | Ú | Ĩ  | - i       | х | ι | φ   |
| 4 |           | DC 4 | \$ | 4 | D | Т | d | t   |   |   | Α | -i | <u> </u>  | Ψ | × | x   |
| 5 |           |      | %  | 5 | Ε | U | e | u   |   | Y | В | Ŕ  | +         | Ω | λ | ş   |
| 6 |           |      | &  | 6 | F | v | f | v   | Ά | Ÿ | Г | ۸  | п         | α | μ | ψ   |
| 7 | BE        | Ĺ    | ,  | 7 | G | W | g | w   |   | C | Δ | M  | Р         | β | v | -*- |
| 8 | BS        | CAN  | (  | 8 | н | х | h | x   | • | Q | Ε | N  | L         | γ | ξ | ۰   |
| 9 | НT        | EM   | )  | 9 | Ι | Y | i | У   | 7 | 2 | Ζ | ᅦ  | F         | Г | o | -   |
| Α | LF        |      | *  | : | J | Z | j | z   | ł | 3 | Н | Ï  | <u>ji</u> | г | π | ω   |
| В | VT        | ESC  | +  | ; | K | [ | k | {   | ، | ά | ₩ | จ  | īī        | Ė | 6 | Ü   |
| С | FF        | FS   | ,  | < | L | ١ | 1 |     | , | £ | θ | ij | j:        | - | σ | ΰ   |
| D | CR        |      | -  | = | М | ] | m | }   | E | É | Ι | Ξ  | =         | δ | ς | ώ   |
| Ε | <b>SO</b> |      |    | > | N |   | n | ~   | - | ή | * | 0  | ÷         | ε | τ |     |
| F | SI        |      | 1  | ? | 0 | _ | ο | DEL | Ħ | í | * | ٦  | Σ         |   |   |     |
|   |           |      |    |   |   |   |   |     |   |   |   | •  |           |   |   |     |

## Code page USSR Gost

|   | 0             | 1    | 2  | 3 | 4 | 5 | 6 | 7   | 8  | 9         | Α          | В | С | D | Ε | F  |
|---|---------------|------|----|---|---|---|---|-----|----|-----------|------------|---|---|---|---|----|
| 0 | NU            | Ĺ    |    | 0 | @ | Р | ` | Р   | ┶  | F         | г          | Α | Р | a | Р | Ë  |
| 1 |               | DC1  | I  | 1 | Α | Q | a | q   | ш  | จ         | , i        | Б | С | б | c | ë  |
| 2 |               | DC2  |    | 2 | В | R | ь | r   | Ŧ  | -ï        | <b>`</b> ] | В | Т | в | т | ,  |
| 3 |               | DC 3 | #  | 3 | С | S | c | s   | ŧ. | Æ         | L          | Г | У | г | у | Ň  |
| 4 |               | DC4  | \$ | 4 | D | Т | d | t   | -İ | =         |            | Д | Φ | д | ф | ì  |
| 5 |               |      | %  | 5 | Ε | U | e | u   | 'n | 1         | 1          | Ε | x | e | x | ١  |
| 6 |               |      | &  | 6 | F | v | f | v   | Ŧ  |           | Ť          | X | Ц | ж | ц | →  |
| 7 | BEI           | Ĺ    | ,  | 7 | G | w | g | w   | π  | -Ï        | ÷          | 3 | ч | Э | ч | ٠  |
| 8 | BS            | CAN  | (  | 8 | Н | х | h | x   | ü  | <u>ji</u> | Ţ          | И | n | И | ш | Ť  |
| 9 | HT            | EM   | )  | 9 | I | Y | i | У   | F  | ŀ         | F          | Й | Щ | й | щ | t  |
| А | LF            |      | *  | : | J | Z | j | z   | F  | ų.        | ÷          | К | Ъ | ĸ | ъ | ÷  |
| В | VT            | ESC  | +  | ; | K | [ | k | {   | ц, | 11        | Ė          | Л | ы | л | ы | ±  |
| С | $\mathbf{FF}$ | FS   | ,  | < | L | ١ | 1 | 1   | Ч  |           | -          | М | Ь | м | ь | Xé |
| D | CR            |      | -  | = | М | ] | m | }   | ŧ  |           | ī          | Н | Э | н | э | ¤  |
| Ε | so            |      |    | > | Ν | ^ | n | ~   | j. | #         | ٦.         | 0 | Ю | 0 | ю |    |
| F | SI            |      | 1  | ? | 0 | _ | о | DEL | п  | ÷.        |            | Π | я | п | я |    |
|   |               |      |    |   |   |   |   |     |    |           |            |   |   |   |   |    |

|     | 0   | 1    | 2  | 3 | 4 | 5 | 6   | 7   | 8 | 9  | Α | B | С  | D  | Ε   | F  |
|-----|-----|------|----|---|---|---|-----|-----|---|----|---|---|----|----|-----|----|
| 01  | NUI |      |    | 0 | @ | Р | `   | Р   | 0 | ß  |   | • | ¢  | ذ  | _   | -  |
| 1   |     | DC1  | !  | 1 | Α | Q | a   | q   | • | 80 | - | ١ | 5  | ر  | ف۔  | -  |
| 2   |     | DC2  | Ħ  | 2 | В | R | b   | r   | • | ø  | ĩ | ۲ | T  | ;  | قــ | ن  |
| 3   |     | DC 3 | #  | 3 | С | S | c   | S   | 1 | ±  | £ | ۳ | t  |    | ک   | 4  |
| 4   |     | DC 4 | \$ | 4 | D | Т | d   | t   |   | ₩  | ¤ | ٤ | 5  | ش  | د   | +  |
| 5   |     |      | %  | 5 | Ε | U | e   | u   |   | ¥4 | ٤ | ٠ | ē  | -  |     | ف  |
| 6   |     |      | &  | 6 | F | v | f   | v   |   | ~  |   | ٦ | ت  | فد | د   | ب  |
| 71  | BEI |      | ,  | 7 | G | w | g   | w   | ÷ | *  |   | v | \$ | ط  |     | خد |
| 8 I | BS  | CAN  | (  | 8 | H | х | h   | x   | + | *  | L | ۸ |    | ظ  | و   | ق  |
| 9 H | HT  | EM   | )  | 9 | I | Y | i   | У   | т | ۲  | ų | ٩ | ã  | ع  | ى   | ¥  |
| ΑI  | LF  |      | *  | : | J | Z | j   | z   | ŀ | 54 | ت | ف | ئـ | غ  |     | ĸ  |
| ВΥ  | VT  | ESC  | +  | ; | K | [ | k   | {   | Ţ |    | ٹ | ŧ | ئـ | 1  | خر  | J  |
| СІ  | FF  | FS   | ,  | < | L | ١ | - 1 |     | ٦ |    | " | س | ج  | 7  | ~   | ك  |
| DO  | CR  |      | -  | = | М | ] | m   | }   | Г | Y  | ج | ش | ح  | ÷  | ح   | ي  |
| ES  | so  |      |    | > | N | ^ | n   | ~   | Ĺ | ×  | ٤ | م | خد | ×  | È   |    |
| F S | SI  |      | 1  | ? | 0 | _ | 0   | DEL | ٦ | L  | ż | ٢ | د  | ٤  | Ą   |    |

| Code | page | 437G |
|------|------|------|
|------|------|------|

|   | 0   | 1    | 2  | 3 | 4 | 5 | 6 | 7   | 8 | 9 | Α  | в  | с     | D  | Е | F |
|---|-----|------|----|---|---|---|---|-----|---|---|----|----|-------|----|---|---|
| 0 | NUI | L    |    | 0 | œ | P | ` | р   | A | P | ι  |    | L     | ш  | ω | Q |
| 1 |     | DC1  | !  | 1 | А | Q | a | q   | в | Σ | ×  |    | Ŧ     | Ŧ  | ά | ± |
| 2 |     | DC2  |    | 2 | в | R | ъ | r   | Г | т | ΄λ | 職  | т     | π  | έ | ≥ |
| 3 |     | DC 3 | #  | 3 | С | s | c | 8   | Δ | Y | μ  | 1  | - È - | ü. | ή | ≤ |
| 4 |     | DC 4 | \$ | 4 | D | т | d | t   | Е | Φ | v  | +  | _     | F  | ï | ſ |
| 5 |     |      | %  | 5 | Е | U | c | u   | z | х | ξ  | +  | +     | F  | í | J |
| 6 |     |      | &  | 6 | F | v | f | v   | н | Ψ | 0  | 1  | F     | п  | ó | ÷ |
| 7 | BEI | L    | ,  | 7 | G | w | g | w   | θ | Ω | π  | п  | ŀ     | #  | ΰ | * |
| 8 | BS  | CAN  | (  | 8 | н | х | h | x   | I | α | 6  | ÷. | Ë.    | Ŧ  | ΰ | 0 |
| 9 | HТ  | EM   | )  | 9 | I | Y | i | у   | к | β | σ  | 4  | F     | Ĺ  | ŵ | £ |
| А | LF  |      | ٠  | : | l | z | j | z   | ۸ | γ | 5  | 1  | ΞĽ    | г  | Ά | ¥ |
| в | VT  | ESC  | +  | ; | к | ] | k | {   | М | δ | τ  | ī  | īī    |    | Έ | 1 |
| С | FF  | FS   | ,  | < | L | ١ | 1 |     | N | ε | υ  | 1  | ŀ     |    | н | n |
| D | CR  |      | -  | = | м | ] | m | }   | Ξ | ξ | φ  | ш  | =     | ī  | 1 | 2 |
| Е | so  |      |    | > | N | ^ | n | ~   | 0 | η | χ  | E  | ÷     |    | σ |   |
| F | 51  |      | 1  | ? | 0 | _ | 0 | DEL | Π | Ð | ψ  | ٦  | Ŧ     |    | Y |   |
|   |     |      |    |   |   |   |   |     |   |   |    |    |       |    |   |   |

|   | 0   | 1    | 2  | 3 | 4 | 5 | 6 | 7            | 8 | 9 | Α | В  | С | D | E | F |
|---|-----|------|----|---|---|---|---|--------------|---|---|---|----|---|---|---|---|
| 0 | NUI | Ľ    |    | 0 | @ | P | ` | р            |   |   |   | ۰  | À | Ğ | à | ğ |
| 1 |     | DC1  | !  | 1 | Α | Q | a | q            |   |   | i | ±  | Á | Ñ | á | ñ |
| 2 |     | DC2  |    | 2 | В | R | b | r            |   |   | ¢ | 2  | Â | ò | â | ò |
| 3 |     | DC 3 | #  | 3 | С | S | с | 5            |   |   | £ | 3  | Ã | Ó | ã | ó |
| 4 |     | DC 4 | \$ | 4 | D | Т | d | t            |   |   | ¤ | ,  | Ä | Ô | ā | ô |
| 5 |     |      | %  | 5 | Ε | U | e | u            |   |   | ¥ | μ  | Å | Õ | å | õ |
| 6 |     |      | &  | 6 | F | v | f | v            |   |   | ł | ſ  | Æ | Ö | æ | ö |
| 7 | BEI | Ĺ    | ,  | 7 | G | W | g | $\mathbf{w}$ |   |   | ş | •  | Ç | × | ç | ÷ |
| 8 | BS  | CAN  | (  | 8 | Н | х | h | x            |   |   | - | ٩  | È | ø | è | ø |
| 9 | HТ  | EM   | )  | 9 | I | Y | i | У            |   |   | C | 1  | É | Ù | é | ù |
| Α | LF  |      | *  | : | J | Z | j | z            |   |   | ā | õ  | Ê | Ú | ê | ú |
| В | VT  | ESC  | +  | ; | K | [ | k | ł            |   |   | * | *  | Ē | Û | ë | û |
| С | FF  | FS   | ,  | < | L | ١ | 1 |              |   |   | - | 74 | Í | Ü | ì | ü |
| D | CR  |      | -  | = | М | ] | m | }            |   |   | - | Ж  | ſ | t | í | 1 |
| Ε | SO  |      |    | > | N | ^ | n | ~            |   |   | 8 | ¥  | î | Ş | î | ş |
| F | SI  |      | 1  | ? | 0 | _ | 0 | DEL          |   |   |   | i  | Ï | ß | ï | ÿ |
|   |     |      |    |   |   |   |   |              |   |   |   |    |   |   |   |   |

# Code page 920 (entspricht ISO 8859-9)

| Code | page | 858 |
|------|------|-----|
|------|------|-----|

|   | 0   | 1    | 2  | 3 | 4 | 5 | 6 | 7            | 8 | 9 | Α  | в        | С         | D | E | F |
|---|-----|------|----|---|---|---|---|--------------|---|---|----|----------|-----------|---|---|---|
| 0 | NUI | Ľ.   |    | 0 | @ | Р | ` | р            | Ç | É | á  |          | L         | ð | Ó | - |
| 1 |     | DC1  | !  | 1 | Α | Q | a | q            | ü | æ | í  |          | Т         | Ð | β | ± |
| 2 |     | DC2  | n  | 2 | В | R | b | r            | é | Æ | ó  |          | т         | Ê | Ô | - |
| 3 |     | DC 3 | #  | 3 | С | S | c | s            | â | ô | ú  |          | ŀ         | Ë | ò | ¥ |
| 4 |     | DC 4 | \$ | 4 | D | Т | d | t            | ā | ō | ñ  | 4        | _         | È | õ | T |
| 5 |     |      | %  | 5 | Ε | U | e | u            | à | ò | Ñ  | Á        | +         | € | Õ | ş |
| 6 |     |      | &  | 6 | F | v | f | v            | â | û | ā  | Â        | ã         | ſ | μ | ÷ |
| 7 | BEI |      | ,  | 7 | G | W | g | $\mathbf{w}$ | ç | ù | Q  | À        | Ã         | î | þ |   |
| 8 | BS  | CAN  | (  | 8 | Н | х | h | x            | ê | ÿ | ŝ  | C        | Ľ         | Ī | Þ | 0 |
| 9 | HT  | EM   | )  | 9 | I | Y | i | У            | ē | Ö | 8  | ᆌ        | ſŕ        | Г | Ú | - |
| Α | LF  |      | *  | : | J | Z | j | z            | è | Ü | 7  | Ï        | <u>jî</u> | г | Û | • |
| В | VT  | ESC  | +  | ; | K | [ | k | {            | ï | ø | ₩  | ה        | īī        |   | Ù | 1 |
| С | FF  | FS   | ,  | < | L | ١ | 1 |              | î | £ | ¥4 | <u> </u> | Ĩ⊧        |   | ý | 3 |
| D | CR  |      | -  | = | М | ] | m | }            | ì | ø | I  | ¢        | =         | ī | Ý | 2 |
| Ε | so  |      |    | > | N | ^ | n | ~            | Ä | × | *  | ¥        | ÷         | Í | - |   |
| F | SI  |      | 1  | ? | 0 | _ | ο | DEL          | Å | f | *  | ٦        | ¤         |   |   |   |
|   |     |      |    |   |   |   |   |              |   |   |    | ,        |           |   |   |   |

|   | 0   | 1    | 2  | 3 | 4 | 5 | 6 | 7   | 8 | 9 | Α | В | С | D | E | F |
|---|-----|------|----|---|---|---|---|-----|---|---|---|---|---|---|---|---|
| 0 | NUI | Ĺ    |    | 0 | @ | Р | ` | P   |   |   |   | 0 | À | Ð | à | ð |
| 1 |     | DC1  | !  | 1 | Α | Q | a | q   |   |   | 1 | ± | Á | Ñ | á | ñ |
| 2 |     | DC2  | n  | 2 | в | R | b | r   |   |   | ¢ | 2 | Â | ò | â | ò |
| 3 |     | DC 3 | #  | 3 | С | S | c | s   |   |   | £ | 3 | Ã | Ó | ã | ó |
| 4 |     | DC 4 | \$ | 4 | D | Т | d | t   |   |   | € | Ž | Ä | Ô | ä | ô |
| 5 |     |      | %  | 5 | Ε | U | e | u   |   |   | ¥ | μ | Å | Õ | å | õ |
| 6 |     |      | &  | 6 | F | v | f | v   |   |   | Š | Ŧ | Æ | Ö | æ | ö |
| 7 | BEI | L    | ,  | 7 | G | W | g | w   |   |   | ş | • | Ç | × | ç | ÷ |
| 8 | BS  | CAN  | (  | 8 | н | х | h | x   |   |   | š | ž | È | ø | è | ø |
| 9 | HT  | EM   | )  | 9 | Ι | Y | i | У   |   |   | C | 1 | É | Ù | é | ù |
| Α | LF  |      | *  | : | J | Z | j | z   |   |   | ā | Q | Ê | Ú | ê | ú |
| B | VT  | ESC  | +  | ; | K | [ | k | {   |   |   | * | * | Ë | Û | ē | û |
| С | FF  | FS   | ,  | < | L | ١ | 1 |     |   |   | - | Œ | Ì | Ü | ì | ü |
| D | CR  |      | -  | = | М | ] | m | }   |   |   |   | œ | Í | Ý | í | ý |
| Ε | SO  |      |    | > | N | ^ | n | ~   |   |   | 8 | Ÿ | Î | Þ | î | þ |
| F | SI  |      | 1  | ? | 0 | _ | o | DEL |   |   | - | 3 | Ï | ß | ï | ÿ |
|   |     |      |    |   |   |   |   |     |   |   |   |   |   |   |   |   |

# Code page 923 (entspricht ISO 8859-15)

### **ISO-Zeichensätze**

ISO 8859-2

|   | 0   | 1    | 2  | 3 | 4 | 5 | 6 | 7   | 8 | 9 | Α | в | С | D | Е | F |
|---|-----|------|----|---|---|---|---|-----|---|---|---|---|---|---|---|---|
| 0 | NUI | Ĺ.   |    | 0 | @ | Р | ` | P   |   |   |   | 0 | Ŕ | Ð | ŕ | đ |
| 1 |     | DC1  | !  | 1 | Α | Q | a | q   |   |   | Ą | ą | Á | Ń | á | ń |
| 2 |     | DC2  | Ħ  | 2 | В | R | Ъ | r   |   |   | J | • | Â | Ň | â | ň |
| 3 |     | DC 3 | #  | 3 | С | S | c | 5   |   |   | Ł | ł | Ă | Ó | ă | ó |
| 4 |     | DC 4 | \$ | 4 | D | Т | d | t   |   |   | ¤ | - | Ä | Ô | ä | ô |
| 5 |     |      | %  | 5 | Ε | U | e | u   |   |   | Ľ | Ĩ | Ĺ | Ó | í | ő |
| 6 |     |      | &  | 6 | F | v | f | v   |   |   | Ś | ś | Ć | Ö | ć | ö |
| 7 | BEI | L    | ,  | 7 | G | W | g | w   |   |   | Ş | • | Ç | × | ç | ÷ |
| 8 | BS  | CAN  | (  | 8 | Н | х | h | x   |   |   | - |   | Č | Ř | č | ř |
| 9 | HT  | EM   | )  | 9 | Ι | Y | i | У   |   |   | Š | š | É | Û | é | ů |
| Α | LF  |      | *  | : | J | Z | j | z   |   |   | Ş | ş | Ę | Ú | ę | ú |
| В | VT  | ESC  | +  | ; | K | [ | k | {   |   |   | Ť | ť | Ē | Ű | ë | ű |
| С | FF  | FS   | ,  | < | L | ١ | 1 |     |   |   | Ź | ź | Ĕ | Ü | ě | ü |
| D | CR  |      | -  | = | М | ] | m | }   |   |   | - | ~ | f | Ý | í | ý |
| Ε | SO  |      |    | > | N | ^ | n | ~   |   |   | Ž | ž | î | Ţ | î | ţ |
| F | SI  |      | 1  | ? | 0 | _ | ο | DEL |   |   | Ż | ż | Ď | ß | ď | • |
|   |     |      |    |   |   |   |   |     |   |   |   |   |   |   |   |   |

ISO 8859-5

|   | 0   | 1    | 2   | 3 | 4 | 5 | 6 | 7   | 8 | 9 | Α | В | С   | D | E | F |
|---|-----|------|-----|---|---|---|---|-----|---|---|---|---|-----|---|---|---|
| 0 | NUI |      |     | 0 | @ | Р | ` | р   |   |   |   | Α | P   | a | Р | N |
| 1 |     | DC1  | !   | 1 | Α | Q | a | 9   |   |   | Ë | Б | С   | б | c | ë |
| 2 |     | DC2  | *   | 2 | в | R | Ъ | r   |   |   | Ъ | B | Т   | в | т | ħ |
| 3 |     | DC 3 | #   | 3 | С | S | c | 5   |   |   | ŕ | Г | У   | г | у | ŕ |
| 4 |     | DC 4 | \$  | 4 | D | Т | ď | t   |   |   | E | Д | Φ   | д | ф | £ |
| 5 |     |      | %   | 5 | Е | U | e | u   |   |   | S | Ε | X   | e | x | s |
| 6 |     |      | &   | 6 | F | v | f | v   |   |   | I | X | Ц   | ж | ц | i |
| 7 | BEI | L    | ,   | 7 | G | W | g | w   |   |   | Ï | 3 | ч   | 3 | ч | ï |
| 8 | BS  | CAN  | (   | 8 | Н | х | h | x   |   |   | J | И | 100 | И | ш | j |
| 9 | HT  | EM   | )   | 9 | Ι | Y | ì | У   |   |   | Б | Й | Щ   | й | щ | љ |
| Α | LF  |      | *   | : | J | Z | j | z   |   |   | в | к | Ъ   | K | ъ | њ |
| В | VT  | ESC  | +   | ; | K | [ | k | {   |   |   | Ъ | Л | Ы   | л | ы | ħ |
| С | FF  | FS   | , , | < | L | ١ | 1 | 1   |   |   | Ŕ | М | ь   | м | ь | Ŕ |
| D | CR  |      | -   | = | М | ] | m | }   |   |   | - | Н | Э   | н | Э | § |
| E | so  |      |     | > | N | ^ | n | ~   |   |   | ÿ | 0 | Ю   | ο | ю | ÿ |
| F | SI  |      | 1   | ? | 0 | _ | ο | DEL |   |   | Ų | Π | Я   | п | я | ų |
|   |     |      |     |   |   |   |   |     |   |   |   |   |     |   |   |   |

ISO 8859-7

|   | 0   | 1    | 2  | 3 | 4 | 5 | 6 | 7   | 8 | 9 | Α            | В | С | D | E | F |
|---|-----|------|----|---|---|---|---|-----|---|---|--------------|---|---|---|---|---|
| 0 | NU  | L    |    | 0 | @ | Р | ` | р   |   |   |              | • | î | Π | ΰ | π |
| 1 |     | DC1  | 1  | 1 | Α | Q | a | 9   |   |   | 4            | ± | Α | Р | α | 6 |
| 2 |     | DC2  | "  | 2 | В | R | b | r   |   |   | ,            | 2 | В |   | β | ς |
| 3 |     | DC 3 | #  | 3 | С | S | c | s   |   |   | £            | 3 | Г | Σ | γ | σ |
| 4 |     | DC4  | \$ | 4 | D | Т | d | t   |   |   |              | - | Δ | Т | δ | τ |
| 5 |     |      | %  | 5 | E | U | e | u   |   |   |              |   | Ε | Y | ε | υ |
| 6 |     |      | &  | 6 | F | v | f | v   |   |   | ł            | Ά | Ζ | Φ | ζ | φ |
| 7 | BEI | Ĺ    | ,  | 7 | G | W | g | w   |   |   | ş            | • | Н | X | η | χ |
| 8 | BS  | CAN  | (  | 8 | Н | х | h | x   |   |   | -            | E | θ | Ψ | ϑ | ψ |
| 9 | НТ  | EM   | )  | 9 | I | Y | i | у   |   |   | C            | H | Ι | Ω | ι | ω |
| Α | LF  |      | *  | : | J | Z | j | z   |   |   |              | I | K | Ï | × | ï |
| В | VT  | ESC  | +  | ; | K | [ | k | {   |   |   | *            | * | ۸ | Ÿ | λ | Ü |
| С | FF  | FS   | ,  | < | L | ١ | 1 |     |   |   | <b>-</b> , ' | D | M | ά | μ | ó |
| D | CR  |      | -  | = | М | ] | m | }   |   |   | -            | ¥ | N | έ | v | ú |
| Ε | so  |      | •  | > | N | ^ | n | ~   |   |   |              | Y | Ξ | ή | ξ | ώ |
| F | SI  |      | 1  | ? | 0 |   | ο | DEL |   |   | -            | Q | 0 | í | ο |   |
|   |     |      |    |   |   |   |   |     |   |   |              |   |   |   |   |   |

### ISO 8859-8

|   | 0  | 1    | 2  | 3 | 4 | 5 | 6 | 7   | 8 | 9 | Α | в  | с | D | E | F      |
|---|----|------|----|---|---|---|---|-----|---|---|---|----|---|---|---|--------|
| 0 | NU | L    |    | 0 | @ | Р | ` | р   |   |   |   | 0  | - | - | × | 3      |
| 1 |    | DC1  | !  | 1 | Α | Q | a | q   |   |   |   | ±  |   |   | E | b      |
| 2 |    | DC2  |    | 2 | В | R | ь | r   |   |   | ¢ | 2  |   |   | 2 | –<br>ע |
| 3 |    | DC 3 | #  | 3 | С | S | c | 5   |   |   | £ | 3  |   |   | ٦ | ŋ      |
| 4 |    | DC 4 | \$ | 4 | D | Т | d | t   |   |   | ¤ |    |   |   | π | פ      |
| 5 |    |      | %  | 5 | Ε | U | e | u   |   |   | ¥ | μ  |   |   | ٦ | Y      |
| 6 |    |      | &  | 6 | F | v | f | v   |   |   | ł | T  |   |   | T | צ      |
| 7 | BE | L    | ,  | 7 | G | W | g | w   |   |   | ş | •  |   |   | п | 7      |
| 8 | BS | CAN  | (  | 8 | Н | х | h | x   |   |   | - |    |   |   | υ | ר      |
| 9 | НT | EM   | )  | 9 | Ι | Y | i | у   |   |   | ¢ | 1  |   |   | ٦ | W      |
| Α | LF |      | *  | : | J | Ζ | j | z   |   |   | × | ÷  |   |   | ٦ | л      |
| В | VT | ESC  | +  | ; | K | [ | k | {   |   |   | * | *  |   |   | 5 |        |
| С | FF | FS   | ,  | < | L | ١ | 1 | 1   |   |   | - | 14 |   |   | 5 |        |
| D | CR |      | -  | = | М | ] | m | }   |   |   | - | Ж  |   |   | D |        |
| Ε | SO |      |    | > | N | ^ | n | ~   |   |   | 8 | ¥  |   |   | מ |        |
| F | SI |      | 1  | ? | 0 | _ | o | DEL |   |   | - |    |   |   | 1 |        |

### Verfügbare Zeichensätze und Fonts

Die folgende Liste führt alle Zeichensätze auf, die über das Bedienfeld oder mit Escape-Sequenzen angewählt werden können, sowie die Fonts, in denen sie verfügbar sind.

Der Drucker unterstützt nicht alle Zeichensätze in allen Fonts. Beachten Sie die folgende Tabelle und die Hinweise.

- **1** In diesen Zeichensätzen wird der Roman-Font gewählt.
- Der OCR-B-Font unterstützt den ASCII-Zeichensatz und ein Teil der Zeichen in den Code Pages 437, 850, 860, 863, 865 und 858. Der OCR-B-Font kann das Euro-Symbol drucken.
- Der OCR-A-Zeichensatz genießt Priorität über jeden Zeichensatz und jede Nationalität.

| Zeichensatz/Font                  | Draft        | Draft<br>Banking | Roman | Sans<br>Serif | Courier | Bold         | Prestige | Script       | Orator       | Orator-<br>S | Gothic       | OCR-A | OCR-B |
|-----------------------------------|--------------|------------------|-------|---------------|---------|--------------|----------|--------------|--------------|--------------|--------------|-------|-------|
| CP 437                            | $\checkmark$ | ~                | ~     | $\checkmark$  | ~       | $\checkmark$ | ~        | ✓            | $\checkmark$ | ~            | ✓            | €     | 0     |
| CP 850                            | $\checkmark$ | ~                | ~     | $\checkmark$  | ~       | $\checkmark$ | ~        | $\checkmark$ | $\checkmark$ | ~            | $\checkmark$ | ₿     | 0     |
| CP 860                            | ✓            | ~                | ✓     | $\checkmark$  | ~       | $\checkmark$ | ~        | ✓            | ✓            | ✓            | ✓            | €     | 0     |
| CP 863                            | $\checkmark$ | ~                | ~     | $\checkmark$  | ~       | $\checkmark$ | ~        | ✓            | $\checkmark$ | ~            | ✓            | €     | 0     |
| CP 865                            | ✓            | ~                | ~     | ✓             | ~       | ✓            | ~        | ✓            | ✓            | ~            | ✓            | ₿     | 0     |
| CP 851                            | ✓            | ~                | ✓     | $\checkmark$  | ~       | $\checkmark$ | 0        | Û            | Û            | 0            | Û            | €     | 0     |
| CP 852                            | ✓            | ~                | ✓     | $\checkmark$  | ~       | $\checkmark$ | ~        | ✓            | ✓            | ✓            | ✓            | €     | 0     |
| CP 853                            | $\checkmark$ | ~                | ✓     | $\checkmark$  | ~       | $\checkmark$ | ~        | ✓            | $\checkmark$ | ✓            | $\checkmark$ | ₿     | 0     |
| CP 855                            | ✓            | ~                | ✓     | $\checkmark$  | ~       | $\checkmark$ | 0        | Û            | Û            | 0            | Û            | €     | 0     |
| CP 857                            | ✓            | ~                | ✓     | $\checkmark$  | ~       | $\checkmark$ | ~        | ✓            | ✓            | ✓            | ✓            | €     | 0     |
| CP 866                            | ✓            | ~                | ✓     | ✓             | ~       | ✓            | 0        | Û            | Û            | 0            | Û            | €     | 0     |
| CP 869                            | ✓            | ~                | ✓     | ✓             | ~       | ✓            | 0        | Û            | Û            | 0            | Û            | €     | 0     |
| CP 437G                           | ✓            | ✓                | ~     | ✓             | ~       | ✓            | 0        | 0            | 0            | 0            | 0            | €     | 0     |
| USSR GOST                         | ✓            | ~                | ~     | ✓             | ~       | ✓            | 0        | 0            | 0            | 0            | 0            | €     | 0     |
| CP 920 (entspricht<br>ISO 8859-9) | ~            | ~                | ~     | ~             | ✓       | ~            | ~        | ~            | ~            | ~            | ~            | €     | 0     |
| CP 858                            | $\checkmark$ | ✓                | ✓     | $\checkmark$  | ✓       | $\checkmark$ | ✓        | $\checkmark$ | $\checkmark$ | ✓            | $\checkmark$ | €     | 0     |

| Zeichensatz/Font                   | Draft        | Draft<br>Banking | Roman | Sans<br>Serif | Courier | Bold         | Prestige | Script       | Orator       | Orator-<br>S | Gothic       | OCR-A | OCR-B |
|------------------------------------|--------------|------------------|-------|---------------|---------|--------------|----------|--------------|--------------|--------------|--------------|-------|-------|
| CP 923 (entspricht<br>ISO 8859-15) | ~            | ~                | ~     | $\checkmark$  | ~       | ~            | ~        | ~            | ~            | ~            | $\checkmark$ | €     | 0     |
| ISO 8859-1 Latin 1                 | ✓            | ~                | ✓     | $\checkmark$  | ~       | $\checkmark$ | ~        | ✓            | ✓            | ✓            | ✓            | €     | 0     |
| ISO 8859-2 Latin 2                 | $\checkmark$ | $\checkmark$     | ✓     | $\checkmark$  | ~       | $\checkmark$ | ~        | $\checkmark$ | $\checkmark$ | $\checkmark$ | $\checkmark$ | €     | 0     |
| ISO 8859-5 Cyrillic                | $\checkmark$ | ✓                | ✓     | $\checkmark$  | ~       | $\checkmark$ | 0        | 0            | 0            | 0            | 0            | €     | 0     |
| ISO 8859-7 Greek                   | $\checkmark$ | ✓                | ✓     | $\checkmark$  | ✓       | $\checkmark$ | 0        | 0            | 0            | 0            | 0            | ₿     | 0     |
| ISO 8859-8<br>Hebrew               | ~            | ~                | ~     | 0             | 0       | 0            | 0        | 0            | 0            | 0            | 0            | 6     | 0     |
| 1250 Windows<br>Latin2             | ~            | ~                | ~     | _             | _       | _            | _        | _            | _            | _            | _            | _     | -     |
| 1251 Windows<br>Cyrillic           | ~            | ~                | <     | -             | -       | _            | -        | -            | -            | -            | _            | _     | -     |
| 1252 Windows<br>Latin1             | ~            | ~                | <     | -             | -       | _            | -        | -            | -            | -            | _            | _     | -     |
| 1253 Windows<br>Greek              | ~            | ~                | ~     | _             | -       | _            | -        |              | -            | -            | _            | _     | —     |
| 1254 Windows<br>Latin5             | ~            | ~                | ~     | _             | _       | _            | _        | _            | _            | _            | _            | _     | -     |
| 1255 Windows<br>Hebrew             | ~            | ~                | ~     | -             | _       | _            | _        | _            | _            | _            | _            | _     | -     |
| 1256 Windows<br>Arabic             | ✓            | ~                | ~     | _             | _       | _            | _        | _            | _            | _            | _            | -     | -     |
| 1257 Windows<br>Baltic Rim         | ~            | ~                | ~     | _             | -       | _            | -        | _            | _            | _            | _            | _     | -     |

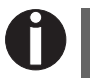

Der Drucker wird von der deutschen "Bundesdruckerei" mit den Fonts Gothic und OCR-B in 10 cpi freigegeben.

# **C** Emulationen

Kann ein Drucker den Befehlssatz, der für einen anderen Drucker-Typ geschrieben wurde, "verstehen", spricht man davon, daß er den anderen Drucker emuliert. Ihr Drucker emuliert in seiner Grundeinstellung die Olivetti PR2-, die IBM und die Epson-Emulation.

### Escape-Sequenzen

Escape-Sequenzen und Steuercodes teilen dem Drucker mit, daß der folgende gesendete Code ein Druckerbefehl undnicht ein druckbares Zeichen ist. Sie ermöglichen die Anwahl von Druckerfunktionen oder das Ändern von Druckerparametern vom Rechner aus. Durch das Übertragen einer entsprechenden Sequenz können Sie z.B. das Schriftbild gegenüber der Voreinstellung des Druckers ändern.

Dieser Abschnitt gibt eine Einführung in die Sequenzen und Steuercodes, die Ihr Drucker verwendet.

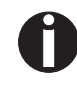

Einstellungen, die über Escape-Sequenzen eingegeben werden, haben eine höhere Priorität als Einstellungen über den Menümodus; letztere werden deshalb von ersteren außer Kraft gesetzt.

| Was sind Escape-<br>Sequenzen              | Im Allgemeinen besteht eine Escape-Sequenz aus dem ESCape-Steuer-<br>zeichen (ESC = dezimal 27 oder hexadezimal 1B), gefolgt von einem<br>oder mehreren Zeichen, die Befehle an den Drucker darstellen. Bitte<br>beachten Sie, daß dieses ESCAPE-Steuerzeichen nichts mit der ESC-<br>Taste Ihrer Computertastatur zu tun hat.                                                                                                |
|--------------------------------------------|----------------------------------------------------------------------------------------------------|
|                                            | Beispielsweise veranlaßt das Steuerzeichen ESC (hex.1B, dec.27), ge-<br>folgt vom Zeichen "4", den Drucker, den nachfolgenden Text kursiv<br>zu drucken.                                                                                                    |
| Steuercodes                                | Die Steuercodes geben, ähnlich den Escape-Sequenzen, Befehle zur<br>Ausführung bestimmter Funktionen an den Drucker. Anders als die<br>Escape-Sequenzen jedoch, beginnen die Steuercodes nicht mit dem<br>ESC-Steuerzeichen. Stattdessen bestehen Sie aus Einzelzeichen, die<br>keine druckbaren Zeichen sind (z.B. LF, FF, DC2).                                                                                             |
| Wie werden Escape-<br>Sequenzen angewandt? | Escape-Sequenzen werden durch die von Ihnen benutzte Rechner-<br>Software über den Druckertreiber auf Ihren Drucker übertragen. Er-<br>fahrene Anwender und Programmierer können den Drucker jedoch<br>auch direkt mit Steuersequenzen ansteuern. Bevor Sie jedoch mit Es-<br>cape-Sequenzen und Steuercodes arbeiten, sollten Sie sich eingehend<br>mit Ihrer Rechner-Software beschäftigen.                                 |
|                                            | Zur Eingabe von Steuercodes drücken Sie gleichzeitig die Ctrl-Taste<br>und ein ASCII-Zeichen. Es erfolgt dann z.B. beim Drücken von Crtl<br>und J ein Zeilenvorschub (Voraussetzung dafür ist, daß Sie diese Zei-<br>chenfolge auf den Drucker ausgeben). Mehr Informationen dazu erhal-<br>ten Sie in Ihrem Rechner-Software-Handbuch und in den<br>entsprechenden Programmierhandbüchern (im Ordner Misc dieser<br>CD-ROM). |
| 0                                          | Die eingestellte Emulation muß mit dem Druckertreiber Ihres<br>Anwenderprogrammes übereinstimmen. Einstellungen durch<br>ESC-Sequenzen bleiben so lange gültig, bis sie durch einen<br>anderen Befehlscode ausgeschaltet werden. Sämtliche Einstel-<br>lungen werden auf die ursprüngliche Menüeinstellung zurück-<br>gesetzt, wenn der Drucker ausgeschaltet wird.                                                           |

### Liste der verfügbaren Steuercodes

Die folgenden Tabellen zeigen die die zur Verfügung stehenden Sequenzen in den verschiedenen Emulationen.

Wenn Sie mehr über Steuercodes erfahren wollen, empfehlen wir unser Programmer's Application Manual auf dieser CD-ROM. Einzelheiten über die PR2-Steuercodes finden Sie im Original PR2-Programmer's Manual.

#### **PR2-Modus**

| Sequenz             | Funktion                                         |
|---------------------|--------------------------------------------------|
| Seitenlayout        |                                                  |
| ESC Q nnn mmm ESC Z | Seitenlänge festlegen                            |
| ESC J nnn           | Linken Rand festlegen                            |
| ESC T nnn           | Top of Form "TOF" festlegen (Seitenanfang)       |
| ESC M nnn           | Bottom of Form "BOF" festlegen (Seiten-<br>ende) |
| ESC & nn            | Vertikaler Abstand in Basisschritten             |
| Druckzeichendichte  |                                                  |
| ESC <               | Druckzeichendichte 10 cpi                        |
| ESC =               | Druckzeichendichte 12 cpi                        |
| ESC >               | Druckzeichendichte 166 cpi                       |
| ESC a n             | Druckzeichendichte                               |
| ESC ?               | Proportionalschrift                              |
| Druckattribute      |                                                  |
| ESC R nnn           | Grafikfont wählen                                |
| ESC 3               | Doppelte Breite                                  |
| ESC 4               | Doppelte Breite beenden                          |
| ESC d               | Doppelte Höhe und doppelte Breite                |
| ESC e               | Doppelte Höhe und doppelte Breite been-<br>den   |
| ESC ! W 1           | Doppelte Höhe                                    |
| ESC ! W 0           | Doppelte Höhe beenden                            |
| ESC ! sp nnn        | Spalten rechts des Zeichens hinzufügen           |
| ESC (               | Fettdruck                                        |
| ESC)                | Fettdruck beenden                                |

| Sequenz            | Funktion                                       |
|--------------------|------------------------------------------------|
| ESC * n            | Unterstreichen                                 |
| ESC +              | Unterstreichen beenden                         |
| ESC`n              | Hochstellen – Tiefstellen                      |
| ESC {              | Hochstellen – Tiefstellen beenden              |
| Druckeroperationen |                                                |
| ESC S 5            | Druckergeräte wählen                           |
| LF                 | Zeilenvorschub                                 |
| FF                 | Seitenvorschub (Auswurf von hinten)            |
| CR                 | Wagenrücklauf (Carriage return)                |
| BS                 | Steuereichen BS (Backspace)                    |
| ESC 7              | Zeilenrückschub                                |
| ESC H nnn          | Absolute horizontale Position einstellen       |
| ESC I nnn          | Relative vertikale Position einstellen         |
| ESC L nnn          | Absolute vertikale Position einstellen         |
| ESC O              | Dokument auswerfen                             |
| ESC ^ 0            | Emulation wechseln                             |
| ESC [ nnn          | Zeichensatzwählen                              |
| BEL                | Signalton                                      |
| DEL                | Druckerspeicher löschen                        |
| ESC # n            | Referenz für ESC L nnn zuordnen                |
| ESC   A nnn        | Offset in Basisschritten festlegen             |
| ESC   B nnnn       | Dokumentbreite in Basisschritten festlegen     |
| ESC ' n            | Dokumentart festlegen                          |
| ESC / m nnnn       | Absolute vertikale Position in Basisschritten  |
| ESC -              | Dokumentlänge messen                           |
| ESC } -            | Dokumentbreite messen                          |
| ESC S nnnn         | Dokumentlänger oder -breite messen:<br>Antwort |
| Grafik             |                                                |
| ESC 1 p mmmm nnn   | 9 Pin BIM-Druck                                |

| Sequenz                                     | Funktion                                      |
|---------------------------------------------|-----------------------------------------------|
| ESC 1 P mmmm nnn                            | 24 Pin BIM-Druck                              |
| ESC 2                                       | Reset BIM-Modus                               |
| ESC X nnn                                   | Relative horizontale Position einstellen      |
| Zeichen-Download (DLL)                      |                                               |
| ESC h 0 n m d0 d1 d2 D1 D2Dm                | 9 Pin DLL (Download Fonts)                    |
| ESC h 0 n m d0 d1 d2 D1 D2Dm                | 24 Pin DLL (Download Fonts)                   |
| ESC : 000                                   | Zeichengenerator in Benutzerspeicher kopieren |
| ESC m n 0                                   | Zeichengenerator wählen                       |
| Druckersteuerung                            |                                               |
| ESC Z                                       | Anfangs-ID anfordern                          |
| ESC / 7                                     | Drucker-ID                                    |
| ESC i                                       | Basiskonfiguration des Geräts abfragen        |
| ESC p x y z k                               | Druckerkonfiguration                          |
| ESC j                                       | Statusabfrage                                 |
| ESC r x                                     | Synchroner Basisstatus des Geräts             |
| ESC sp B                                    | Dokumentstatus abfragen                       |
| ESC B id m ESC Z                            | Synchroner Dokumentstatus                     |
| ESC sp b                                    | Firmware-ID abfragen                          |
| ESC b idrel1;idver1; idreln;idvern<br>ESC Z | Firmware-ID                                   |
| ESC sp a                                    | Setup-Konfiguration abfragen                  |
| ESC a byte1 byte2 byte3 byten ESC Z         | Setup-Konfiguration                           |
| ESC I                                       | Reset-Fehler                                  |
| ESC n                                       | Olivetti-gesteuerte Auswahl                   |
| ESC 0                                       | Allgemeiner Reset                             |
| ESC U n                                     | Benutzer-Auswahl                              |
| ESC r x                                     | Antwort auf Benutzer-Auswahl                  |
| ESC                                         | Automatische Benutzer-Auswahl wählen          |
| ESC _                                       | Manuelle Benutzer-Auswahl wählen              |

| Sequenz                             | Funktion                                                           |
|-------------------------------------|--------------------------------------------------------------------|
| ESC ! G n                           | 9 oder 24 Pin-Grafiken und Download Fonts wählen                   |
| ESC [ c 19                          | Display-Befehl programmieren                                       |
| ESC [ c ETX                         | Display-Befehl-Programmierung abbrechen                            |
| Magnetische Gerätesteuerung         |                                                                    |
| ESC ]                               | Magnetstreifen von Sparbuch lesen                                  |
| ESC t datiGS                        | Daten auf dem Magnetstreifen, die aufge-<br>zeichnet werden sollen |
| ESC \                               | Aufzeichnen und verifizieren des Magnet-<br>streifens              |
| ESC } r                             | MICR magnetisch lesen                                              |
| ESC Y E k1 K2                       | Horizontales Magnetgerät einstellen                                |
| ESC Y B k1 K2                       | MICR Magnetlesen einstellen                                        |
| Barcode-Druck                       |                                                                    |
| ESC x mm; hh; zz; n ESC Z           | Barcode-Druck einstellen                                           |
| ESC y dati ESC Z                    | Barcode-Druck aktivieren                                           |
| Gerätesteuerung für externe Papierb | ehandlung                                                          |
| ESC } +                             | Forumlarpositions-Steuerung                                        |
| ESC } L t nnn                       | Sparbuch positionieren                                             |
| ESC } M nnn                         | Negativer Bottom of Form-Wert (letzte Zeile auf Formular)          |
| ESC } W                             | Druckende abwarten                                                 |
| ESC } 0 P                           | Reset der Parkposition des Formulars                               |
| ESC s nnnn                          | Formularposition messen: Antwort                                   |
| Sequenzen, die nur für PR2845 gelte | n                                                                  |
| НТ                                  | Horizontaler Tab                                                   |
| SO                                  | Zweite Seite des Zeichensatzes wählen                              |
| SI                                  | Erste Seite des Zeichensatzes wählen                               |
| ESC V                               | Bedienfeld-LED ein-/ausschalten (NOP)                              |
| ESC W                               | Dokument teilweise auswerfen                                       |

### PR50-Modus

| Sequenz             | Funktion                                    |
|---------------------|---------------------------------------------|
| Seitenlayout        |                                             |
| ESC Q nnn mmm ESC Z | Seitenlänge festlegen                       |
| ESC J nnn           | Linken Rand festlegen                       |
| ESC T nnn           | Top of Form "TOF" festlegen (Seitenanfang)  |
| ESC M nnn           | Bottom of Form "BOF" festlegen (Seitenende) |
| ESC & nn            | Vertikaler Abstand in Basisschritten        |
| Druckzeichendichte  |                                             |
| ESC <               | Druckzeichendichte 10 cpi                   |
| ESC =               | Druckzeichendichte 12 cpi                   |
| ESC >               | Druckzeichendichte 166 cpi                  |
| ESC ?               | Proportionalschrift                         |
| Druckattribute      |                                             |
| ESC R nnn           | Grafikfont wählen                           |
| ESC 3               | Doppelte Breite                             |
| ESC 4               | Doppelte Breite beenden                     |
| ESC d               | Doppelte Höhe und doppelte Breite           |
| ESC e               | Doppelte Höhe und doppelte Breite beenden   |
| ESC (               | Fettdruck                                   |
| ESC)                | Fettdruck beenden                           |
| ESC * n             | Unterstreichen                              |
| ESC +               | Unterstreichen beenden                      |
| ESC`n               | Hochstellen – Tiefstellen                   |
| ESC {               | Hochstellen – Tiefstellen beenden           |
| Druckeroperationen  |                                             |
| ESC S 5             | Druckergeräte wählen                        |
| LF                  | Zeilenvorschub                              |
| FF                  | Seitenvorschub (Auswurf von hinten)         |
| CR                  | Wagenrücklauf (Carriage return)             |
| ESC 7               | Zeilenrückschub                             |

| Sequenz                      | Funktion                                           |  |
|------------------------------|----------------------------------------------------|--|
| ESC H nnn                    | Absolute horizontale Position einstellen           |  |
| ESC I nnn                    | Relative vertikale Position einstellen             |  |
| ESC L nnn                    | Absolute vertikale Position einstellen             |  |
| ESC O                        | Dokument auswerfen                                 |  |
| ESC ^ 0                      | Emulation wechseln                                 |  |
| ESC [ nnn                    | Zeichensatzwählen                                  |  |
| BEL                          | Signalton                                          |  |
| DEL                          | Druckerspeicher löschen                            |  |
| ESC # n                      | Referenz für ESC L nnn zuordnen                    |  |
| ESC   A nnn                  | Offset in Basisschritten festlegen                 |  |
| ESC   B nnnn                 | Dokumentbreite in Basisschritten festlegen         |  |
| ESC ' n                      | Dokumentart festlegen                              |  |
| ESC / m nnnn                 | Absolute vertikale Position in Basisschritten      |  |
| ESC -                        | Dokumentlänge messen                               |  |
| ESC } -                      | Dokumentbreite messen                              |  |
| ESC S nnnn                   | Dokumentlänger oder -breite messen: Antwort        |  |
| Grafiken                     |                                                    |  |
| ESC 1 p mmmm nnn             | 9 Pin BIM-Druck                                    |  |
| ESC 2                        | Reset BIM-Modus                                    |  |
| Zeichen-Download (DLL)       |                                                    |  |
| ESC h 0 n m d0 d1 d2 D1 D2Dm | 9 Pin DLL (Download Fonts)                         |  |
| ESC : 000                    | Zeichengenerator in Benutzerspeicher kopie-<br>ren |  |
| ESC m n 0                    | Zeichengenerator wählen                            |  |
| Druckersteuerung             |                                                    |  |
| ESC Z                        | Anfangs-ID anfordern                               |  |
| ESC / 7                      | Drucker-ID                                         |  |
| ESC i                        | Basiskonfiguration des Geräts abfragen             |  |
| ESC p x y z k                | Druckerkonfiguration                               |  |
| ESC j                        | Statusabfrage                                      |  |

| Sequenz                                      | Funktion                                                           |  |  |
|----------------------------------------------|--------------------------------------------------------------------|--|--|
| ESC r x                                      | Synchroner Basisstatus des Geräts                                  |  |  |
| ESC sp B                                     | Dokumentstatus abfragen                                            |  |  |
| ESC I                                        | Reset-Fehler                                                       |  |  |
| ESC n                                        | Olivetti-gesteuerte Auswahl                                        |  |  |
| ESC 0                                        | Allgemeiner Reset                                                  |  |  |
| ESC U n                                      | Benutzer-Auswahl                                                   |  |  |
| ESC r x                                      | Antwort auf Benutzer-Auswahl                                       |  |  |
| ESC                                          | Automatische Benutzer-Auswahl wählen                               |  |  |
| ESC _                                        | Manuelle Benutzer-Auswahl wählen                                   |  |  |
| ESC [ c 19                                   | Display-Befehl programmieren                                       |  |  |
| ESC [ c ETX                                  | Display-Befehl-Programmierung abbrechen                            |  |  |
| Magnetische Gerätesteuerung                  |                                                                    |  |  |
| ESC ]                                        | Magnetstreifen von Sparbuch lesen                                  |  |  |
| ESC t datiGS                                 | Daten auf dem Magnetstreifen, die aufge-<br>zeichnet werden sollen |  |  |
| ESC \                                        | Magnetstreifens aufzeichnen und verifizieren                       |  |  |
| ESC } r                                      | MICR magnetisch lesen                                              |  |  |
| ESC Y E k1 K2                                | Horizontales Magnetgerät einstellen                                |  |  |
| ESC Y B k1 K2                                | MICR Magnetlesen einstellen                                        |  |  |
| Gerätesteuerung für externe Papierbehandlung |                                                                    |  |  |
| ESC } +                                      | Forumlarpositions-Steuerung                                        |  |  |
| ESC } L t nnn                                | Sparbuch positionieren                                             |  |  |
| ESC } M nnn                                  | Negativer Bottom of Form-Wert (letzte Zeile auf Formular)          |  |  |
| ESC } W                                      | Druckende abwarten                                                 |  |  |
| ESC } 0 P                                    | Reset der Parkposition des Formulars                               |  |  |
| ESC s nnnn                                   | Formularposition messen: Antwort                                   |  |  |

### PR2845 mode

| Sequenz             | Funktion                                    |  |  |
|---------------------|---------------------------------------------|--|--|
| Seitenlayout        |                                             |  |  |
| ESC Q nnn mmm ESC Z | Seitenlänge festlegen                       |  |  |
| ESC J nnn           | Linken Rand festlegen                       |  |  |
| ESC T nnn           | Top of Form "TOF" festlegen (Seitenanfang)  |  |  |
| ESC M nnn           | Bottom of Form "BOF" festlegen (Seitenende) |  |  |
| ESC & nn            | Vertikaler Abstand in Basisschritten        |  |  |
| Druckzeichendichte  |                                             |  |  |
| ESC <               | Druckzeichendichte 10 cpi                   |  |  |
| ESC =               | Druckzeichendichte 12 cpi                   |  |  |
| ESC >               | Druckzeichendichte 166 cpi                  |  |  |
| ESC ?               | Proportionalschrift                         |  |  |
| Druckeigenschaften  |                                             |  |  |
| ESC R nnn           | Grafikfont wählen                           |  |  |
| ESC 3               | Doppelte Breite                             |  |  |
| ESC 4               | Doppelte Breite beenden                     |  |  |
| ESC d               | Doppelte Höhe und doppelte Breite           |  |  |
| ESC e               | Doppelte Höhe und doppelte Breite beenden   |  |  |
| ESC (               | Fettdruck                                   |  |  |
| ESC)                | Fettdruck beenden                           |  |  |
| ESC * n             | Unterstreichen                              |  |  |
| ESC +               | Unterstreichen beenden                      |  |  |
| ESC`n               | Hochstellen – Tiefstellen                   |  |  |
| ESC {               | Hochstellen – Tiefstellen beenden           |  |  |
| Druckeroperationen  |                                             |  |  |
| ESC S 5             | Druckergeräte wählen                        |  |  |
| LF                  | Zeilenvorschub                              |  |  |
| FF                  | Seitenvorschub (Auswurf von hinten)         |  |  |
| CR                  | Wagenrücklauf (Carriage return)             |  |  |
| ESC 7               | Zeilenrückschub                             |  |  |
| ESC H nnn           | Absolute horizontale Position einstellen    |  |  |

| Sequenz                         | Funktion                                      |  |  |
|---------------------------------|-----------------------------------------------|--|--|
| ESC I nnn                       | Relative vertikale Position einstellen        |  |  |
| ESC L nnn                       | Absolute vertikale Position einstellen        |  |  |
| ESC O                           | Dokument auswerfen                            |  |  |
| ESC ^ 0                         | Emulation wechseln                            |  |  |
| ESC [ nnn                       | Zeichensatz wählen                            |  |  |
| BEL                             | Signalton                                     |  |  |
| DEL                             | Druckerspeicher löschen                       |  |  |
| ESC # n                         | Referenz für ESC L nnn zuordnen               |  |  |
| ESC   A nnn                     | Offset in Basisschritten festlegen            |  |  |
| ESC   B nnnn                    | Dokumentbreite in Basisschritten festlegen    |  |  |
| ESC ' n                         | Dokumentart festlegen                         |  |  |
| ESC / m nnnn                    | Absolute vertikale Position in Basisschritten |  |  |
| ESC -                           | Dokumentlänge messen                          |  |  |
| ESC } -                         | Dokumentbreite messen                         |  |  |
| ESC S nnnn                      | Dokumentlänger oder -breite messen: Antwort   |  |  |
| Grafiken                        |                                               |  |  |
| ESC 1 p mmmm nnn                | 9 Pin BIM-Druck                               |  |  |
| ESC 2                           | Reset BIM-Modus                               |  |  |
| Zeichen-Download (DLL)          |                                               |  |  |
| ESC h 0 n m d0 d1 d2<br>D1 D2Dm | 9 Pin DLL (Download Fonts)                    |  |  |
| ESC : 000                       | Zeichengenerator in Benutzerspeicher kopieren |  |  |
| ESC m n 0                       | Zeichengenerator wählen                       |  |  |
| Druckersteuerung                |                                               |  |  |
| ESC Z                           | Anfangs-ID anfordern                          |  |  |
| ESC / /                         | Drucker-ID                                    |  |  |
| ESC i                           | Basiskonfiguration des Geräts abfragen        |  |  |
| ESC p x y z k                   | Druckerkonfiguration                          |  |  |
| ESC j                           | Statusabfrage                                 |  |  |
| ESC r x                         | Synchroner Basisstatus des Geräts             |  |  |
| ESC sp B                        | Dokumentstatus abfragen                       |  |  |

| Sequenz                              | Funktion                                                      |  |
|--------------------------------------|---------------------------------------------------------------|--|
| ESC I                                | Reset-Fehler                                                  |  |
| ESC n                                | Olivetti-gesteuerte Auswahl                                   |  |
| ESC 0                                | Allgemeiner Reset                                             |  |
| ESC U n                              | Benutzer-Auswahl                                              |  |
| ESC r x                              | Antwort auf Benutzer-Auswahl                                  |  |
| ESC                                  | Automatische Benutzer-Auswahl wählen                          |  |
| ESC _                                | Manuelle Benutzer-Auswahl wählen                              |  |
| ESC [ c 19                           | Display-Befehle programmieren                                 |  |
| ESC [ c ETX                          | Programmierung der Display-Befehle abbrechen                  |  |
| Magnetische Geräteste                | uerung                                                        |  |
| ESC ]                                | Magnetstreifen von Sparbuch lesen                             |  |
| ESC t datiGS                         | Daten auf dem Magnetstreifen, die aufgezeichnet werden sollen |  |
| ESC \                                | Magnetstreifens aufzeichnen und verifizieren                  |  |
| ESC } r                              | MICR magnetisch lesen                                         |  |
| ESC Y E k1 K2                        | Horizontales Magnetgerät einstellen                           |  |
| ESC Y B k1 K2                        | MICR Magnetlesen einstellen                                   |  |
| Gerätesteuerung für ext              | terne Papierbehandlung                                        |  |
| ESC } +                              | Forumlarpositions-Steuerung                                   |  |
| ESC } L t nnn                        | Sparbuch positionieren                                        |  |
| ESC } M nnn                          | Negativer Bottom of Form-Wert (letzte Zeile auf Formular)     |  |
| ESC } W                              | Druckende abwarten                                            |  |
| ESC } 0 P                            | Reset der Parkposition des Formulars                          |  |
| ESC s nnnn                           | Formularposition messen: Antwort                              |  |
| Sequenzen, die nur für PR2845 gelten |                                                               |  |
| НТ                                   | Horizontaler Tab                                              |  |
| SO                                   | Zweite Seite des Zeichensatzes wählen                         |  |
| SI                                   | Erste Seite des Zeichensatzes wählen                          |  |
| ESC V                                | Bedienfeld-LED ein-/ausschalten (NOP)                         |  |
| ESC W                                | Dokument teilweise auswerfen                                  |  |

#### **IBM-Modus**

| Sequenz                             |             | Funktion                                     |
|-------------------------------------|-------------|----------------------------------------------|
| Steuerung der horizontalen Position |             |                                              |
| BS                                  | 08H         | Backspace (Rückschritt)                      |
| НТ                                  | 09H         | Horizontaler Tabulatorsprung                 |
| CR                                  | ODH         | Wagenrücklauf (Carriage return)              |
| ESC BS                              | 1BH 08H     | Backspace (Rückschritt)                      |
| ESC HT                              | 1BH 09H     | Horizontaler Tabulatorsprung                 |
| ESC CR                              | 1BH 0DH     | Wagenrücklauf (Carriage return)              |
| ESC D                               | 1BH 44H     | Horizontalen Tabulatorsprung einstellen      |
| ESC X                               | 1BH 58H     | Horizontale Ränder einstellen                |
| ESC d                               | 1BH 64H     | Relativer horizontaler Schritt nach rechts   |
| Steuerung der vertikalen Position   |             |                                              |
| LF                                  | 0AH         | Zeilenvorschub                               |
| VT                                  | овн         | Vertikaler Tabulatorsprung                   |
| FF                                  | осн         | Seitenvorschub                               |
| ESC LF                              | 1BH 0AH     | Zeilenvorschub                               |
| ESC VT                              | 1BH 0BH     | Vertikaler Tabulatorsprung                   |
| ESC FF                              | 1BH 0CH     | Seitenvorschub                               |
| ESC 0                               | 1BH 30H     | Zeilenabstand 1/8 Zoll einstellen            |
| ESC 1                               | 1BH 31H     | Zeilenabstand 7/72 Zoll einstellen           |
| ESC 2                               | 1BH 32H     | Start Textzeilenabstand                      |
| ESC 3                               | 1BH 33H     | Zeilenabstand n/216 Zoll einstellen          |
| ESC 4                               | 1BH 34H     | Top of Form (Seitenanfang) einstellen        |
| ESC 5                               | 1BH 35H     | Automatischer Zeilenvorschub                 |
| ESC A                               | 1BH 41H     | Textzeilenabstand einstellen                 |
| ESC B                               | 1BH 42H     | Vertikaler Tabulatorensprung einstellen      |
| ESC C                               | 1BH 43H     | Formularlänge in Zeilen einstellen           |
| ESC C 0                             | 1BH 43H 00H | Formularlänge in Zoll einstellen             |
| ESC J                               | 1BH 4AH     | Variabler Grafikzeilenvorschub               |
| ESC N                               | 1BH 4EH     | Automatischen Perforationsabstand einstellen |

| Sequenz                                 |             | Funktion                                  |
|-----------------------------------------|-------------|-------------------------------------------|
| ESC O                                   | 1BH 4FH     | Automatischen Perforationsabstand beenden |
| ESC [ \                                 | 1BH 5BH 5CH | Vertikale Einheiten einstellen            |
| ESC ]                                   | 1BH 5DH     | Zeilenvorschub rückwärts                  |
| Zeichenattribute                        |             |                                           |
| SO                                      | 0EH         | Breitschrift                              |
| SI                                      | OFH         | Engschrift                                |
| DC2                                     | 12H         | 10 cpi wählen                             |
| DC4                                     | 14H         | Breitschrift beenden                      |
| ESC SO                                  | 1BH 0EH     | Breitschrift                              |
| ESC SI                                  | 1BH 0FH     | Engschrift                                |
| ESC DC2                                 | 1BH 12H     | 10 cpi wählen                             |
| ESC DC4                                 | 1BH 14H     | Breitschrift beenden                      |
| ESC -                                   | 1BH 2DH     | Kontinuierliches Unterstreichen           |
| ESC :                                   | 1BH 3AH     | 12 cpi wählen                             |
| ESC E                                   | 1BH 45H     | Fettschrift                               |
| ESC F                                   | 1BH 45H     | Fettschrift beenden                       |
| ESC G                                   | 1BH 47H     | Doppelten Anschlag wählen                 |
| ESC H                                   | 1BH 47H     | Doppelten Anschlag beenden                |
| ESC I                                   | 1BH 49H     | Druckmodus wählen                         |
| ESC P                                   | 1BH 50H     | Proportionalschrift                       |
| ESC S                                   | 1BH 53H     | Start von hoch- oder tiefgestelltem Druck |
| ESC T                                   | 1BH 54H     | Hoch- oder tiefgestellten Druck beenden   |
| ESC W                                   | 1BH 57H     | Kontinuierliche Breitschrift              |
| ESC [ @                                 | 1BH 5BH 40H | Hervorgehobene Zeichendarstellung         |
| ESC _                                   | 1BH 5FH     | Kontinuierliches Überstreichen            |
| ESC [ I                                 | 1BH 5BH 49H | Font global einstellen                    |
| Download- und Zeichencode-Einstellungen |             |                                           |
| ESC 6                                   | 1BH 36H     | Zeichensatz 2 wählen                      |
| ESC 7                                   | 1BH 37H     | Zeichensatz 1 wählen                      |
| ESC =                                   | 1BH 3DH     | Zeichen/Font laden                        |

| Sequenz           |                 | Funktion                                         |
|-------------------|-----------------|--------------------------------------------------|
| ESC [ T           | 1BH 5BH 54H     | Zeichensatz einstellen                           |
| ESC \             | 1BH 5CH         | Transparentmodus für angegebene Anzahl von Bytes |
| ESC ^             | 1BH 5EH         | Transparentmodus für das nächste Zeichen         |
| Grafikdruck       |                 |                                                  |
| ESC K             | 1BH 4BH         | Grafikdruck mit normaler Dichte                  |
| ESC L             | 1BH 4CH         | Grafikdruck mit doppelter Dichte                 |
| ESC Y             | 1BH 59H         | Grafikdruck mit doppelter Dichte                 |
| ESC Z             | 1BH 5AH         | Grafikdruck mit hoher Dichte                     |
| ESC [ g           | 1BH 5BH 67H     | Hochauflösende Grafiken                          |
| Barcode           |                 |                                                  |
| ESC [ f           | 1BH 5BH 66H     | Setup Barcodeparameter                           |
| ESC [ p           | 1BH 5BH 70H     | Barcodedaten einstellen                          |
| Verschiedenes     |                 |                                                  |
| BEL               | 07H             | Signalton                                        |
| DC1               | 11H             | Drucker wählen                                   |
| DC3               | 13H             | Drucker abwählen                                 |
| CAN               | 18H             | Daten löschen                                    |
| ESC BEL           | 1BH 07H         | Signalton                                        |
| ESC DC1           | 1BH 11H         | Drucker wählen                                   |
| ESC DC3           | 1BH 13H         | Drucker abwählen                                 |
| ESC CAN           | 1BH 18H         | Daten löschen                                    |
| ESC Q             | 1BH 51H         | Drucker abwählen                                 |
| ESC R             | 1BH 52H         | Rücksetzen aller Tabulatoren                     |
| ESC U             | 1BH 55H         | Druckrichtung einstellen                         |
| ESC [ K           | 1BH 5BH 4BH     | Drucker initialisieren                           |
| ESC j             | 1BH 6AH         | Druck anhalten                                   |
| ESC [ c 19        | 1BH 5BH 63H 13H | Display-Befehle programmieren                    |
| ESC [ c ETX       | 1BH 5BH 63H 03H | Programmierung der Display-Befehle<br>abbrechen  |
| AGM-Steuerbefehle |                 |                                                  |

| Sequenz            |             | Funktion                                |  |
|--------------------|-------------|-----------------------------------------|--|
| ESC *              | 1BH 2AH     | Grafikmodus wählen                      |  |
| ESC 3              | 1BH 33H     | Grafikzeilenabstand einstellen (n/180") |  |
| ESC A              | 1BH 41H     | Textzeilenabstand einstellen (n/60")    |  |
| ESC J              | 1BH 4AH     | Variabler Grafikzeilenvorschub (n/180") |  |
| 4722-Steuerbefehle |             |                                         |  |
| ESC [ J            | 1BH 5BH 4AH | Zeilendichte für eine Zeile einstellen  |  |
| ESC [ F            | 1BH 5BH 46H | Einzelblatt-Steuerung                   |  |
| ESC [ c            | 1BH 5BH 63H | Meldung                                 |  |

### **Epson-Modus**

| Sequenz                         |             | Funktion                                |
|---------------------------------|-------------|-----------------------------------------|
| Steuerung der horizontalen Pos  | sition      |                                         |
| BS                              | 08H         | Backspace (Rückschritt)                 |
| нт                              | 09Н         | Horizontaler Tabulatorsprung            |
| CR                              | 0DH         | Wagenrücklauf (Carriage return)         |
| ESC \$                          | 1BH 24H     | Absolute Druckposition einstellen       |
| ESC D                           | 1BH 44H     | Horizontaltabulatoren wählen            |
| ESC Q                           | 1BH 51H     | Rechten Rand einstellen                 |
| ESC \                           | 1BH 5CH     | Relative Druckposition einstellen       |
| ESC a                           | 1BH 61H     | Textausrichtung wählen                  |
| ESC I                           | 1BH 6CH     | Linken Rand einstellen                  |
| Steuerung der vertikalen Positi | on          |                                         |
| LF                              | 0AH         | Zeilenvorschub                          |
| VT                              | ОВН         | Vertikaltabulatoren                     |
| FF                              | ОСН         | Formularvorschub                        |
| ESC +                           | 1BH 2BH     | Zeilenabstand n/360" wählen             |
| ESC /                           | 1BH 2FH     | Select Vertical Tab Channel             |
| ESC 0                           | 1BH 30H     | Zeilenabstand 1/8" wählen               |
| ESC 2                           | 1BH 32H     | Zeilenabstand 1/6" wählen               |
| ESC 3                           | 1BH 33H     | Grafikzeilenabstand einstellen (n/180") |
| ESC A                           | 1BH 41H     | Zeilenabstand n/60" einstellen          |
| ESC B                           | 1BH 42H     | Vertikaltabulatoren einstellen          |
| ESC C                           | 1BH 43H     | Seitenlänge in Zeilen einstellen        |
| ESC C 0                         | 1BH 43H 00H | Seitenlänge in Zoll einstellen          |
| ESC J                           | 1BH 4AH     | Zeilenvorschub n/180 Zoll ausführen     |
| ESC N                           | 1BH 4EH     | Perforation überspringen einstellen     |
| ESC O                           | 1BH 4FH     | Perforation überspringen beenden        |

| Sequenz          |             | Funktion                                  |
|------------------|-------------|-------------------------------------------|
| ESC b            | 1BH 62H     | Vertikaltabulatoren in Kanälen einstellen |
| ESC j            | 1BH 6AH     | Zeilenrückschub n/180 Zoll ausführen      |
| Zeichenattribute |             |                                           |
| SO               | 0EH         | Doppelte Druckbreite 1 Zeile              |
| SI               | 0FH         | Engschrift wählen                         |
| DC2              | 12H         | Engschrift-Modus beenden                  |
| DC4              | 14H         | Doppelte Druckbreite 1 Zeile beenden      |
| ESC SO           | 1BH 0EH     | Doppelte Druckbreite 1 Zeile              |
| ESC SI           | 1BH 0FH     | Engschrift wählen                         |
| ESC !            | 1BH 21H     | Druckmodus auswählen                      |
| ESC ( -          | 1BH 28H 2DH | Unterstreichen wählen                     |
| ESC -            | 1BH 2DH     | Automatisches Unterstreichen              |
| ESC 4            | 1BH 34H     | Kursiv-Modus wählen                       |
| ESC 5            | 1BH 35H     | Kursiv-Modus beenden                      |
| ESC E            | 1BH 45H     | Fettdruck-Modus wählen                    |
| ESC F            | 1BH 46H     | Fettdruck-Modus beenden                   |
| ESC G            | 1BH 47H     | Modus Doppelter Anschlag wählen           |
| ESC H            | 1BH 48H     | Modus Doppelter Anschlag beenden          |
| ESC M            | 1BH 4DH     | 12 cpi wählen                             |
| ESC P            | 1BH 50H     | 10 cpi wählen                             |
| ESC S            | 1BH 53H     | Hoch- oder tiefgestellten Druck wählen    |
| ESC T            | 1BH 54H     | Hoch- oder tiefgestellten Druck beenden   |
| ESC W            | 1BH 57H     | Turn Double-wide Mode On/Off              |
| ESC g            | 1BH 67H     | Select 15 cpi                             |
| ESC k            | 1BH 6BH     | Select Typestyle Family                   |
| ESC p            | 1BH 70H     | Doppelte Druckbreite ein-/ausschalten     |
| ESC q            | 1BH 71H     | Zeichenstil wählen                        |
| Sequenz                     |              | Funktion                                                     |
|-----------------------------|--------------|--------------------------------------------------------------|
| ESC w                       | 1BH 77H      | Modus Doppelte Höhe ein-/ausschalten                         |
| ESC x                       | 1BH 78H      | Letter Quality oder Draft wählen                             |
| Download- und Zeichencode-E | instellungen |                                                              |
| ESC %                       | 1BH 25H      | Benutzerdefinierten Zeichensatz wählen                       |
| ESC &                       | 1BH 26H      | Benutzerdefinierte Zeichen festlegen                         |
| ESC 6                       | 1BH 36H      | Druckbare Zeichen aktivieren                                 |
| ESC 7                       | 1BH 37H      | Obere Zeichencodes aktivieren                                |
| ESC :                       | 1BH 3AH      | ROM in RAM kopieren                                          |
| ESC R                       | 1BH 52H      | Internationalen Zeichensatz wählen                           |
| ESC t                       | 1BH 74H      | Zeichentabelle wählen                                        |
| ESC (t                      | 1BH 28H 74H  | Zeichentabelle zuordnen                                      |
| Bitimage                    |              |                                                              |
| ESC *                       | 1BH 2AH      | Grafik-Modus wählen                                          |
| ESC ?                       | 1BH 3FH      | Grafik-Modus wieder zuordnen                                 |
| ESC K                       | 1BH 4BH      | Grafik-Modus 60 dpi wählen                                   |
| ESC L                       | 1BH 4CH      | Grafik-Modus 120 dpi wählen                                  |
| ESC Y                       | 1BH 59H      | Hohe Geschwindigkeit und 120 dpi für Grafik-<br>Modus wählen |
| ESC Z                       | 1BH 5AH      | Grafik-Modus 240 dpi wählen                                  |
| Verschiedenes               |              |                                                              |
| BEL                         | 07H          | Signalton                                                    |
| DC1                         | 11H          | Drucker wählen                                               |
| DC3                         | 13H          | Drucker abwählen                                             |
| CAN                         | 18H          | Datenzeile löschen                                           |
| DEL                         | 7FH          | Zeichen löschen                                              |
| ESC EM                      | 1BH 19H      | Modus automatische Papierzufuhr einstellen                   |
| ESC SP                      | 1BH 20H      | Zeichenabstand einstellen                                    |
| ESC #                       | 1BH 23H      | MSB-Steuerung beenden                                        |

| Sequenz                      |                           | Funktion                                                   |
|------------------------------|---------------------------|------------------------------------------------------------|
| ESC <                        | 1BH 3CH                   | Eine Zeile unidirektional Drucken                          |
| ESC =                        | 1BH 3DH                   | MSB auf 0 einstellen                                       |
| ESC >                        | 1BH 3EH                   | MSB auf 1 einstellen                                       |
| ESC @                        | 1BH 40H                   | Drucker initialisieren                                     |
| ESC U                        | 1BH 55H                   | Modus unidirektionales Drucken ein-/ausschalten            |
| ESC [ c 19                   | 1BH 5BH 63H 13H           | Display-Befehl programmieren                               |
| Download- und Zeichencode-Ei | instellungen              |                                                            |
| ESC [ c ETX                  | 1BH 5BH 63H 03H           | Programmierung der Display-Befehle abbrechen               |
| ESC[n!p                      | 1BH 5BH n 21H 70H         | Absolute vertikale Positionierung (von oben)               |
| ESC[n!q                      | 1BH 5BH n 21H 71H         | Zwischen Dokument- und Journaldruck wechseln               |
| ESC [ n # p                  | 1BH 5BH n 23H 70H         | Relative vertikale Positionierung rückwärts                |
| ESC [ n " p                  | 1BH 5BH n 22H 70H         | Absolute vertikale Positionierung (von unten)              |
| ESC [ n # q                  | 1BH 5BH n 23H 71H         | Auswahl von Zeichenfonts/Zeichensätzen                     |
| ESC [ n \$ p                 | 1BH 5BH n 24H 70H         | Papiereinzug des Dokuments                                 |
| ESC [ n1 n5 ! r              | 1BH 5BH n1 n5 21H 72H     | Parameterblock MSR                                         |
| ESC [ " r                    | 1BH 5BH 22H 72H           | MSR-Spur lesen                                             |
| ESC [ # r STX ETX            | 1BH 5BH 23H 72H<br>02H03H | MSR-Spur schreiben                                         |
| ESC [ % r                    | 1BH 5BH 25H 72H           | MSR-Spur löschen                                           |
| ESC [ n ! t                  | 1BH 5BH n 21H 74H         | Kontrollpunkte einstellen/Kontrollzyklus<br>initialisieren |
| ESC [ " t                    | 1BH 5BH 22H 74H           | Dokumentbreite anfordern                                   |
| ESC [#t                      | 1BH 5BH 23H 74H           | Dokumentränder erkennen                                    |
| ESC [ n \$ t                 | 1BH 5BH n 24H 74H         | Sparbuch-Verarbeitung aktivieren                           |
| ESC [ n % t                  | 1BH 5BH n 25H 74H         | Festlegung der horizontalen Vorderseite                    |
| ESC [n(t                     | 1BH 5BH n 28H 74H         | Modus für Erkennen des Papierendes umschalten              |
| ESC [ n ) t                  | 1BH 5BH n 29H 74H         | Kontrollpunkt II einstellen                                |
| ESC [ n * t                  | 1BH 5BH n 2AH 74H         | Benutzer 1/2 steuern                                       |

| Sequenz                                   |                                                                            | Funktion                                |
|-------------------------------------------|----------------------------------------------------------------------------|-----------------------------------------|
| ESC[n,t                                   | 1BH 5BH n 2CH 74H                                                          | Durchschlagskraft erhöhen               |
| ESC[n!z                                   | 1BH 5BH n 21H 7AH                                                          | Globaler Druckerstatus                  |
| ESC [ " z                                 | 1BH 5BH 22H 7AH                                                            | Spezielle Druckermeldungen anfordern    |
| ESC [ n ; m " z                           | 1BH 5BH n m 22H 7AH                                                        | Spezielle Druckermeldungen              |
| ESC [ n # z                               | 1BH 5BH n 23H 7AH                                                          | Parameter für Druckeroptionen anfordern |
| ESC [ n1 ; ; n9 # z                       | 1BH 5BH n1 n9 23H 7AH                                                      | Parameter für Druckeroptionen           |
| Zusätzliche Befehle                       |                                                                            |                                         |
| ESC [ m ; h ; z ; n * r STX (data)<br>ETX | 1BH 5B 3XH 3BH 3XH<br>3XH 3BH 3XH 3XH 3BH<br>3XH 2AH 72H 02H (data)<br>03H | Barcode drucken                         |

# D Schnittstellen

Ihr Drucker bietet Ihnen die Möglichkeit eines Betriebes sowohl mit einer parallelen als auch mit einer seriellen Schnittstelle oder einer USB-Schnittstelle. Außerdem gibt es Druckermodell mit einer zweiten seriellen Schnittstelle. Dieser Anhang informiert Sie über die Schnittstellen und erläutert die Kommunikation zwischen Ihrem Rechner und dem Drucker.

Schnittstelleneinstellungen für User 1 und User 2

Ihr Drucker ermöglicht es Ihnen, unabhängig voneinander zwei Menüeinstellungen für die Wahl der Schnittstellen vorzunehmen (User1/ User 2).

Es ist möglich, unterschiedliche Schnittstellen für User 1 und User 2 zu wählen (z.B. User 1: serielle Schnittstelle, User 2: parallele Schnittstelle).

Es ist auch möglich, dieselbe Schnittstelle für User 1 und User 2 zu wählen. In diesem Fall wird jede Änderung der Schnittstelleneinstellungen von User 1 im Menümodus (siehe <u>SCHNITTSTELLEN</u>, Seite 70) auf User 2 übertragen. Im Gegensatz dazu werden Änderungen der Schnittstelleneinstellungen von User 2 nicht auf User 1 übertragen.

## **Parallele Schnittstelle**

Die bidirektionale parallele Schnittstelle stellt den sogenannten "Nibble"- und den ECP-Modus der Schnittstellennorm IEEE1284 bereit. Dieser ermöglicht die Installation gemäß den Anforderungen von Windows "Plug & Play".

Die genormte parallele Schnittstelle kann Daten mit einer Geschwindigkeit von max. 30.000 Bytes pro Sekunde übertragen. Wenn der Empfangspuffer voll ist, werden so lange keine Daten mehr aufgenommen, bis Daten aus dem Speicher wieder weitergegeben sind. Damit wird eine Weitergabe der Daten in 1 Kilobyte-Blöcken gewährleistet.

Buchsenbelegung

#### Nibble-Modus

| Pin | Signal      | In/Out | Pin | Parallel   | In/Out |
|-----|-------------|--------|-----|------------|--------|
| 1   | nSTROBE     | In     | 19  | Signal GND |        |
| 2   | DATA0       | In     | 20  | Signal GND |        |
| 3   | DATA1       | In     | 21  | Signal GND |        |
| 4   | DATA2       | In     | 22  | Signal GND |        |
| 5   | DATA3       | In     | 23  | Signal GND |        |
| 6   | DATA4       | In     | 24  | Signal GND |        |
| 7   | DATA5       | In     | 25  | Signal GND |        |
| 8   | DATA6       | In     | 26  | Signal GND |        |
| 9   | DATA7       | In     | 27  | Signal GND |        |
| 10  | nACK        | Out    | 28  | Signal GND |        |
| 11  | BUSY        | Out    | 29  | Signal GND |        |
| 12  | PE          | Out    | 30  | Signal GND |        |
| 13  | SELECT      | Out    | 31  | nINIT      | In     |
| 14  | nAUTOFEED   | Out    | 32  | nERROR     | Out    |
| 15  | NC          |        | 33  | Signal GND |        |
| 16  | Signal GND  |        | 34  | NC         |        |
| 17  | Chassis GND |        | 35  | +5V DC     | Out    |
| 18  | +5V DC      | Out    | 36  | nSELECT IN | In     |

## **ECP-Modus**

| Pin | Signal      | In/Out | Pin | Parallel        | In/Out |
|-----|-------------|--------|-----|-----------------|--------|
| 1   | HostClk     | In     | 19  | Signal GND      |        |
| 2   | DATA0       | Bi-Di  | 20  | Signal GND      |        |
| 3   | DATA1       | Bi-Di  | 21  | Signal GND      |        |
| 4   | DATA2       | Bi-Di  | 22  | Signal GND      |        |
| 5   | DATA3       | Bi-Di  | 23  | Signal GND      |        |
| 6   | DATA4       | Bi-Di  | 24  | Signal GND      |        |
| 7   | DATA5       | Bi-Di  | 25  | Signal GND      |        |
| 8   | DATA6       | Bi-Di  | 26  | Signal GND      |        |
| 9   | DATA7       | Bi-Di  | 27  | Signal GND      |        |
| 10  | PeriphClk   | Out    | 28  | Signal GND      |        |
| 11  | PeriphAck   | Out    | 29  | Signal GND      |        |
| 12  | nAckReverse | Out    | 30  | Signal GND      |        |
| 13  | Xflag       | Out    | 31  | nReverseRequest | In     |
| 14  | HostAck     | In     | 32  | nPeriphRequest  | Out    |
| 15  | NC          |        | 33  | Signal GND      |        |
| 16  | Signal GND  |        | 34  | NC              |        |
| 17  | Chassis GND |        | 35  | +5V DC          | Out    |
| 18  | +5V DC      | Out    | 36  | 1284Active      | In     |

Übertragungslänge: max. 2,0 m

## Serielle Schnittstelle V.24/RS232C

Die serielle Schnittstelle Ihres Druckers unterstützt die RS232C-Spezifikation. Die Signale werden über einen 9-poligen männlichen Stecker empfangen und gesendet.

Verwenden Sie ein serielles Schnittstellenkabel, das die Anforderungen Ihres Host-PC erfüllt.

| RS232C-Schnittstelle                                        |
|-------------------------------------------------------------|
| Asynchron                                                   |
| 4800 Baud bis 38400 Baud                                    |
| OFF (log.1)  –3 V bis –15 V<br>ON (log. 0)   +3 V bis +15 V |
| bis zu 15 m Länge                                           |
| ITT-Cannon-Stecker,<br>Produktreihe Sub-D 9pin-m            |
| XON/XOFF, READY/BUSY                                        |
| 32 KB max.                                                  |
|                                                             |

## Steckerbelegung

| Pin | Signal     | Signal von | Ready/Busy | XON/XOFF |
|-----|------------|------------|------------|----------|
| 1   | CD         | Drucker    | _          | _        |
| 2   | TXD        | Drucker    | Valid      | Valid    |
| 3   | RXD        | PC         | Valid      | Valid    |
| 4   | RTS        | Drucker    | Invalid    | Valid    |
| 5   | Signal GND | —          | Valid      | Valid    |
| 6   | DTR        | Drucker    | Valid      | Valid    |
| 7   | DSR        | PC         | Valid      | Valid    |
| 8   | CTS        | PC         | Invalid    | Valid    |
| 9   | CI         |            |            |          |

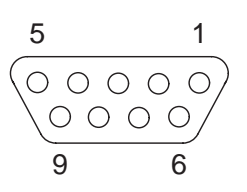

Übertragungslänge: max. 15 m

Merkmale des seriellen Anschlusses

#### Datenraten

Die Schnittstelle unterstützt die folgenden Datenraten.

- ▶ 4800 bps
- ▶ 9600 bps
- ▶ 19200 bps
- ▶ 38400 bps

#### Merkmale

Die Schnittstelle verfügt außerdem über die folgenden Merkmale:

- ▶ 7 oder 8 Datenbits
- Even, Odd, keine Parität
- 1 oder 2 Stopbit(s)
- ▶ Ready/Busy oder XON/XOFF Handshaking

#### Datenübertragung

Ein Datenpaket besteht aus dem Start-Bit, sieben oder acht Datenbits, 0 oder 1 Paritäts-Bit und 1 oder 2 Stopbit(s). Mit diesen Kombinationen können 9, 10, 11 und 12 Bit-Pakete (Frame genannt) übertragen werden:

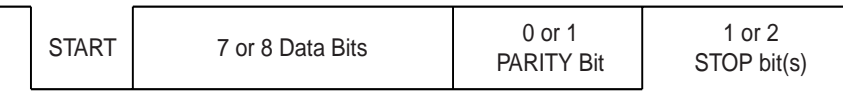

#### Parität

Es stehen drei mögliche Paritätseinstellungen zur Verfügung: Even, Odd, keine.

- Wird die Parität Even gewählt, erwartet die Schnittstelle den Empfang von Datenpaketen mit gerader Parität und sendet Daten mit gerader Parität.
- Wird Odd-Parität gewählt, erwartet die Schnittstelle den Empfang von Datenpaketen mit ungerader Parität und sendet Daten mit ungerader Parität.
- Ist Even oder Odd-Parität gewählt, wird die Parität immer geprüft. Wird ein Paritätsfehler erkannt, erscheint die Meldung PARITÄTS-FEHLER in der LCD-Anzeige. Der Datenempfang wird fortgesetzt.
- Wenn **No** gewählt ist, akzeptiert die Schnittstelle keine Datenpakete, die Paritätsbits enthalten, sondern überträgt nur Daten ohne Paritätsbits.

### Handshake

Handshaking wird in der seriellen Umgebung überlicherweise durch Soft- und/oder Hardware bewerkstelligt. Die Manipulation des Hardware-Handshake wird durch folgende Leitungen bewerkstelligt:

- RTS (Request to Send)
- CTS (Clear to Send)
- DSR (Data Set Ready)
- ▶ DTR (Data Terminal Ready)

## Ready/Busy (Hardware Handshake)

Wird das Ready/Busy-Protokoll gewählt, wird DTR zur Übertragung des Datenflusses vom PC verwendet. Ist die serielle Schnittstelle BUSY (Puffer voll, Drucker ohne Papier oder Fehler erkannt), wird DTR unterbrochen, um dem PC anzuzeigen, daß der Drucker keine Daten mehr empfangen kann.

## XON/XOFF (Software Handshake)

Wird das XON/XOFF-Protokoll gewählt, zeigt der Drucker durch Senden eines XOFF-Zeichens (DC3 X'13') an, daß er keine Daten mehr empfangen kann. Ist die serielle Schnittstelle bereit, weitere Daten zu empfangen, wird ein XON-Zeichen (DC1 X'11') gesendet. Serielle Schnittstelle des PC konfigurieren

#### **DOS-Oberfläche**

Wenn Sie mit DOS-Oberfläche arbeiten müssen sie bei Nutzung der seriellen Schnittstelle Ihres PC müssen die Datei AUTOEXEC.BAT wie folgt ergänzen:

mode com1:9600,n,8,1,p
mode lpt1:= com1:

Mit dem ersten MODE-Befehl konfigurieren Sie die serielle Schnittstelle Com1 Ihres PC's auf die Werkseinstellungen des Druckers. Der zweite MODE-Befehl lenkt den parallelen Standard-Ausgabe-Port LPT1 Ihres PC's auf Com1 um.

Übertragungsrate:9600 BaudParität:keineDatenbits:8Stopbits:1

Sollten Sie andere Werte benutzen, so müssen Sie die Einstellung entsprechend ändern.

#### Windows 95/98/ME

In der Windows-Taskleiste auf die Schaltfläche **Start** klicken. Die Maus auf **Einstellungen** bewegen und auf **Systemsteuerung** klicken. Auf **System** und anschließend auf **Geräte-Manager** klicken. Auf **Anschlüsse, COM1** und **Anschlusseinstellungen** klicken.

Bits pro Sekunde:9600 BaudDatenbits:8Parität:keineStopbits:1

Sollten Sie andere Werte benutzen, so müssen Sie die Einstellung entsprechend ändern.

### Windows 2000/XP

**Stopbits:** 

In der Windows-Taskleiste auf die Schaltfläche **Start** klicken. Auf **Drucker und Faxgeräte** klicken um den Druckerordner zu öffnen. In der Menüleiste auf **Datei** und **Servereigenschaften** klicken. Auf **Anschlüsse** klicken, **COM1** auswählen und auf **Konfigurieren**... klicken.

Bits pro Sekunde:9600 BaudDatenbits:8Parität:keine

1

Sollten Sie andere Werte benutzen, so müssen Sie die Einstellung entsprechend ändern.

# **USB-Schnittstelle**

Die USB-Schnittstelle (Universal Serial Bus) hat die folgenden Eigenschaften:

- Volle Übereinstimmung mit den Universal Serial Bus-Spezifikationen (Version 2.0) für Full Speed-Modus.
- USB-Funktionscontroller mit zwei FIFO-basierenden Endpunkten: Ein bidirektionaler Steuer-Endpunkt 0 (8 Bytes)
   Ein Empfangs-Endpunkt 1 (1\*64 Bytes)
- Die Signalbitrate beträgt 12 MB/Sekunde (Full Speed).

# **H** Verbrauchsmaterial und Zubehör

# Verbrauchsmaterial

Verwenden Sie nur Farbbandkassetten des Herstellers; anderenfalls besteht die Gefahr, dass der Druckkopf und der Farbbandantrieb beschädigt wird.

| Verbrauchsmaterial                         | Bestell-Nr. |
|--------------------------------------------|-------------|
| Farbband in recycelbarer Kassette, schwarz | 043393      |

# **Zubehör**

Verwenden Sie nur zugelassene Druckköpfe, um Beschädigungen des Druckers zu verhindern.

| Zubehör                             | Bestell-Nr. |
|-------------------------------------|-------------|
| Druckkopf 24 Nadeln                 | 400805      |
| Serielles Schnittstellenkabel (5 m) | 043018      |

"Alle Rechte vorbehalten. Übersetzungen, Nachdruck und sonstige Vervielfältigungen dieses Handbuchs, auch in Teilen und gleichgültig in welcher Form, bedürfen unserer ausdrücklichen schriftlichen Erlaubnis. Inhaltliche Änderungen dieses Handbuchs behalten wir uns ohne Ankündigung vor. Dieses Handbuch wurde mit Sorgfalt erstellt; wir können jedoch für etwaige Fehler und Mängel dieses Handbuchs sowie für daraus sich ergebende Folgeschäden keine Haftung übernehmen."

#### TALLY REPRESENTATIVES

#### GERMANY

DASCOM Europe GmbH Heuweg 3 D-89079 Ulm Deutschland Tel.: +49 (0) 731 2075 0 Fax: +49 (0) 731 2075 100 www.dascom.com

#### SINGAPORE

DASCOM AP Pte Ltd 63 Hillview Avenue #08-22, Lam Soon Industrial Building Singapore 669569 Phone: +65 6760 8833 Fax: +65 6760 1066 www.dascom.com

#### UNITED KINGDOM

DASCOM GB Ltd ViewPoint, Basing View, Basingstoke, Hampshire RG21 4RG, England Phone: +44 (0) 1256 481481 Fax: +44 (0) 1256 481400 www.dascom.com

#### RUSSIA and CIS

DASCOM Europe GmbH Representation Moscow Leninsky Prospekt 95a, Office 322 119313 Moscow, Russian Federation Phone: +7 (495) 984 70 65 Fax: +7 (495) 984 56 42 www.dascom.com